# MRIP Site Register User Guide

For

National Marine Fisheries Service Office of Science and Technology

# July 2024

MARINE RECREATIONAL INFORMATION PROGRAM YOUR TRUSTED SOURCE FOR FISHING DATA

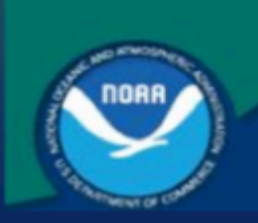

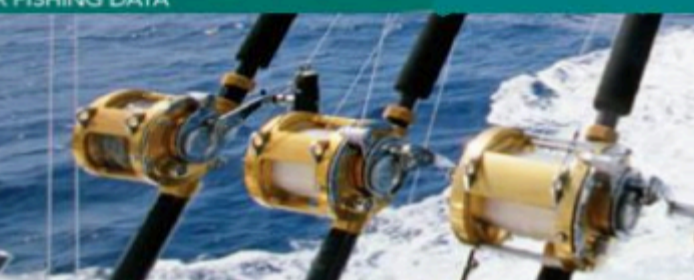

1315 East West Highway, Silver Spring, MD 20910 https://www.fisheries.noaa.gov/

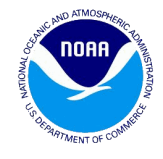

# **Table of Contents**

| 1 Introduction                            | Λ      |
|-------------------------------------------|--------|
| 1.1 Document Purpose                      | 4      |
| 1.2 Contact Information                   | 5      |
| 2 System Access                           | 5      |
| 2. System Access                          | 6      |
| 2.1. System Login                         | 7      |
| 2.2. System Login<br>3 System Description | /<br>8 |
| 3.1 General Background                    | 8      |
| 3.2 Roles                                 | Q      |
| 3.2.1 Guest                               | Q      |
| 3.2.2. Site Manager                       | 0<br>2 |
| 3.2.3 NMES                                | 0<br>0 |
| 3.2.4 Admin                               | 9      |
| 3.3 Statuses                              | 9      |
| 3 3 1 ALL ACTIVE                          | 9      |
| a) Active                                 | 10     |
| b) Not Sampled                            | 10     |
| 3 3 2 ALL INACTIVE                        | 10     |
| a) Draft                                  | 10     |
| b) Submitted                              | 10     |
| c) Approved                               | 10     |
| d) Revision                               | 10     |
| e) Rejected                               | 10     |
| f) Retired                                | 11     |
| g) Deleted                                | 11     |
| h) Blank                                  | 11     |
| i) Retirement Requested                   | 11     |
| i) Not Sampled Requested                  | 11     |
| 3.4. Home Screen                          | 11     |
| 3.5. Site Data Panel                      | 16     |
| 3.6. Pressure Data Panel                  | 18     |
| 3.7. Map Data Panel                       | 19     |
| 4. Role based accessibility               | 21     |
| -                                         |        |

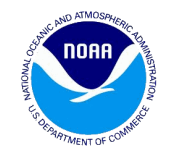

| 4.1. Viewer (Site Manager – View role)                         | 21 |
|----------------------------------------------------------------|----|
| 4.2. Editor (Site Manager – Edit role)                         | 23 |
| 4.3. Approver (Site Manager – Approve role)                    | 23 |
| 4.4. NMFS / Admin role                                         | 24 |
| 4.5. Email Notifications                                       | 24 |
| 5. Workflow – for existing sites by the Editor                 | 26 |
| 6. Workflow – for new sites by the Editor                      | 34 |
| 7. Workflow – for existing sites by the Approver / NMFS /Admin | 43 |
| 8. Workflow – for new sites by the Approver                    | 49 |
| 9. Workflow – for new sites by the NMFS/Admin                  | 55 |
| 10. Workflow – for retiring sites                              | 59 |
| 11. Revision History                                           | 65 |
| 12. Field Descriptions                                         | 68 |

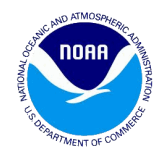

# **1. Introduction**

The Site Register database contains information on public access fishing sites where interviews for the intercept survey can be conducted, i.e. the sample frame. Specifically, the Site Register contains geographic, descriptive, and fishing pressure data. The Site Register application allows users to access the site data. Depending on predetermined roles, users may also be able to update site information, create new sites, and manage the approval process. This system is a web-based, database driven application with the following functionality:

- A relational database system to store the site data.
- An interface to enter or suggest or modify site information.
- An approval process for new sites and existing site edits.

### **1.1. Document Purpose**

The purpose of this document is to provide information to the users of the Site Register system on how to enter and manage information contained in the system. It also provides detailed guidance, including text instructions and screenshots.

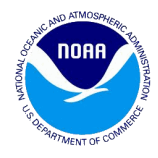

### **1.2. Contact Information**

If any technical assistance is required in operating the Site Register system, please use the Contact option under the Help menu.

Should additional technical assistance be required, please contact Lauren Dolinger Few at Lauren.Dolinger.Few@noaa.gov.

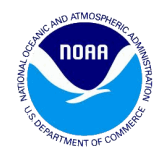

# 2. System Access

The Site Register system login page is accessible online by any computer with an Internet connection and a supported web browser. See the System Requirements (section 2.1) for a list of supported browsers. Login privileges and access rights within the Site Register system are granted by the NMFS or Administrator.

### 2.1. System Requirements

In order to use the Site Register system, your computer must conform to the following requirements:

- One of the following Web browsers installed
  - Mozilla Firefox
  - Chrome
  - Microsoft Edge
  - JavaScript Enabled.

٠

- Minimum Screen Resolution 800x600.
- Pop-ups allowed in browsers for this application.

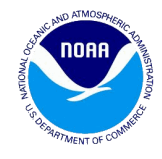

### 2.2. System Login

| This is a NOAA computer system. This computer system, including all related equipment, networks     and network devices (specifically including internet access), are provided only for authorized U.S     use is authorized, for management of the system, to facilitate protection against unauthorized     use is authorized, so curity procedures, survivability and operational security. Includincized use     any subject you to criminal prosecution. Evidence of unauthorized use collected during monitoring     to monitoring for these purposes.     Email Address:         Password:         Login         Guest Login |
|----------------------------------------------------------------------------------------------------|
| Email Address:<br>Password:<br>Login Guest Login                                                                                                    |
| Foundation and an and a click have                                                                                                    |
| Forgot your password? <u>Click here</u> .                                                                                                    |

Figure 1 - Login Screen

#### To login to the Site register application:

- 1 Launch the **browser** icon on your desktop.
- 2 In the address bar, type https://apps-st.fisheries.noaa.gov/msd.
- 3 This will display the **login page** to the Site Register application.
- 4 Users should use their full email address and password & click the 'login' button to log in. For guest login, the user needs to click on the 'Guest Login' button to view all the Site Register Active and Retired sites.

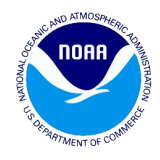

## **3. System Description**

The Site Register system is a role based application with a well-defined progression of steps for creating and approving the site data.

### **3.1. General Background**

Users of the Site Register system are assigned different roles such as Guest, Site Manager, NMFS or Administrator. The site permissions are defined as View, Edit and Approve. For a Site Manager, the permissions are assigned as view, edit or approve on a state by state basis. For the NMFS, Admin roles the permission applies for all states. The process for creating or editing a site, submitting a site for approval and the actual approval process is determined using various statuses.

### 3.2. Roles

There are four Roles in the Site Register application as described below.

### 3.2.1. Guest

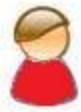

The Guest is a visitor granted access to any user that needs to access Active, Not Sampled, and Retired sites. Guests do not need a valid email id and password to logon.

#### 3.2.2. Site Manager

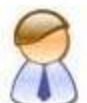

The Site Manager is a general role given to all the users of the application who are not the NMFS or Admin. The Site Manager role has three permissions assigned to them as mentioned below:

- A. **Viewer-** This permission is only for viewing all the sites in the state or region that the user is assigned to. They cannot add new sites.
- B. Editor This permission is for viewing as well as editing existing site data and also adding new pressure recordings. They can also add new sites.

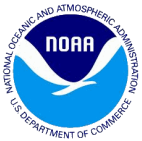

C. **Approver** - This permission will let the user do everything that the view or edit permission allows and in addition, it also grants the permission to approve the edits on existing sites submitted by the Editor. They can add new sites as well as reject them. When they add new sites, the sites will go from Draft status to Approved.

For more details on role based accessibility to the Site Register website refer to Section (4).

Any existing site or pressure edits submitted by an Approver/NMFS/Admin do not need to go for the approval process. They will be activated directly. Similarly any new site added by NMFS does not have to go through the approval process. A new site submitted by an Approver needs to be activated by the NMFS/Admin.

### 3.2.3. NMFS

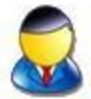

This role can do everything a Site Manager with any permission can do. In addition, the NMFS will be able to approve new sites after they are submitted by the Approver. The NMFS role will always see the buttons with the text Activate instead of text Approve. Also the NMFS can go through the list of Inactive sites and directly activate the sites from the Submitted status instead of going to the Approved status.

#### 3.2.4. Admin

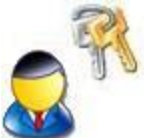

The Admin role has unrestricted access to all functionalities of the application. They also have all permissions that NMFS and Site Managers have and in addition, they can create/activate/deactivate accounts and give roles to users.

#### 3.3. Statuses

### **3.3.1. ALL ACTIVE**

ALL ACTIVE is a status group that contains all sites with a status that is considered active. Everyone will be able to see all the active Sites based on the states or regions access that they have been assigned.

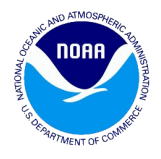

# a) Active O

All the existing sites and the new Sites which get activated by NMFS or Admin will have the Active status. No actions can be taken at the Active status except saving the changes made at the Active status.

### b) Not Sampled

An Active site that will not be sampled, for example due to low activity.

### **3.3.2. ALL INACTIVE**

ALL INACTIVE is a status group that contains statuses which are not considered active, i.e. Active, Not Sampled. Below is the list of statuses included in the Inactive Sites. Inactive by itself is not a status.

## a) Draft 🧿

When a user starts adding a new site or modifies an existing site and saves partial site data without submitting the site, that site will have the Draft status.

# b) Submitted O

When an existing site is modified and submitted for activation by the Editor, it goes to the Submitted status. Only existing Sites can go to this status.

# c) Approved 🧿

When a new site is submitted by the Approver, it will go to Approved status. Only the NMFS or Admin can take action on the sites which have the approved status. Only new sites can go to the Approved status.

### d) Revision O

When the Approver or NMFS or Admin sends an existing site back for revision to the Editor role, the site will have a Revision status. The NMFS/Admin and Approver will have to leave comments in the Reviewer Notes when they send a site back for revision. For new sites, only NMFS/Admin can send it back for Revision to Approver. The NMFS/Admin will have to leave comments in the Reviewer Notes when they send a site back for revision.

# e) Rejected 🧿

A site can have a Rejected status when the NMFS/Admin rejects a new site draft at the approved status. A rejected site can be restored and it will go to the Approved status after being restored.

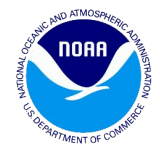

# f) Retired (

Anyone can retire a site which is in Active status. If the Editor retires a site it needs to go through approval. When a site is unretired by NMFS/Admin, it will go to the Draft mode which will have to go through the Approval process. Users have the option to temporarily retire a site and can also provide its anticipated opening date.

# g) Deleted 🧿

An Approver can delete a site that is in Draft status that has never been Approved before. Also the sites deleted by NMFS/Admin at any statuses except Active, Rejected and Retired will have a Deleted status. A Deleted status site will not be visible on the user interface. They can only be restored from the backend by the developer.

### h) Blank 🧿

When the Add New button is clicked the site status shows blank. When some data on the blank site is saved, the site status changes to the Draft mode.

### i) Retirement Requested 🥥

When an Editor retires a site, it goes to Retirement Requested status for approval. If Approver / NMFS /Admin approve the request the site will be retired. If they reject the request, the site will go back to Active status with the data that existed when the site was previously active. Editors can also request a temporary retirement and must provide an anticipated opening date.

### j) Not Sampled Requested

When an Editor sets a site to Not Sampled, it goes to Not Sampled Requested status for approval. If Approver / NMFS / Admin approve the request the site will be set to Not Sampled. If they reject the request, the site will go back to Active status with the data that existed when the site was previously active.

(The icons used for statuses are for documentation purposes only. They are not reflected on the actual Site Register website.)

### 3.4. Home Screen

After logging in to the portal with the username and password, the home page will load with following clickable links. The figure (2A) shows the clickable links.

- A. Site > Home
- B. Help
- C. Assign States

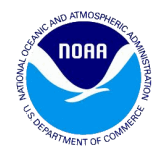

- D. Allocation Screens: The Allocation Module allows state Approvers to distribute resources to proportionally sample their sites each month.
- E. Switch to Vessel (for select users): The Switch To Vessel menu item is only available for users with roles in the Vessel Directory.
- F. Logout

| A         | NBAC                     |                          | EN    |              | HNOLOGY               | 6                                                                                                    |
|-----------|--------------------------|--------------------------|-------|--------------|-----------------------|----------------------------------------------------------------------------------------------------|
| Site > Ho | ome Help 🗸 Assign S      | tates Allocation Screens | Swite | th to Vessel |                       | Welcome, tester4.mrip@gmail.com/ Logout                                                                                                    |
|           |                          | Site Inbox               | -     |              | Export 🙁              | Map (Inbox: 6 Sites)                                                                                                    |
| Site ID   | Site Name 🔺              | Address                  | New   | Temp Retire  | Status                | Ungroup Sites                                                                                                    |
| 4704      | <1812> MEMORIAL PA       | 17402 HĀ'ENA PERDID      | Y     |              | Submitted             |                                                                                                    |
| 0238      | ACCESS UNDER KIMBE       | END OF KIMBERLY AVE,     |       |              | Retirement Reg        | Map Satellite                                                                                                    |
| 4216      | Bald Point State Park Fi | 146 BOXCUT RD, ALLIG     |       |              | Not Sampled Re        | the second second                                                                                                    |
| 0073      | SEAWAY MARINA            | PORT PENN, DE            |       |              | Submitted             |                                                                                                    |
| 0216      | SPENCER'S MARINE "       | 44 ROSE ST, MILFORD,     |       |              | Revision              | BRUNSWICK                                                                                                    |
| 4701      | Test Site                | 123 TEST ST, TESTVILL    | Y     |              | Submitted             | PRINCE                                                                                                    |
| 14 4 (    | <b>]</b> →               | Add New Site             |       |              | Displaying 1 - 6 of 6 | Oltawa<br>Montreal<br>Maine<br>VERMONT<br>NUMICHIGAN<br>Chicago<br>Chicago<br>Chica |
| Site Nan  | ne:                      |                          |       | Site ID:     |                       | KENTUCKY                                                                                                    |
| Deele     | All Chabas               |                          |       | one io.      |                       | Nashville                                                                                                    |
| Region:   | All States               |                          | ~     |              |                       | TENNESSEE                                                                                                    |
| State(s)  | No Filter                |                          | ××    | Zip Code:    |                       | Charlotte                                                                                                    |
| County(i  | ies): No Filter          |                          | ××    |              |                       | Atlanta SOUTH                                                                                                    |
| Mode(s)   | No Filter                |                          | ××    |              |                       | MISSISSIPPI                                                                                                    |
| Status:   | No Filter                |                          | ××    |              |                       | Bermuda                                                                                                    |
|           |                          | Search Rese              | et    |              |                       | Jacksonville<br>New Örleans<br>Orlando<br>Orlando<br>Orlando                                                                                                    |
|           |                          |                          |       |              |                       | COOGIC Keyboard shortcuts Map data ©2024 Google, INEGI Terms                                                                                                    |

Figure 2A - Site Register Home Screen with marker map icon

A. **Home**: This link provides the Inbox, Search options and the Site Map. The **Site Inbox** pane provides a centralized view of the sites that the particular user needs to take action on.

The figure (2B) shows the sites that are seen under the Inbox. These include the **Draft**, **Revision**, **Submitted** and **Approved** statuses.

The Group Sites button is a toggle button to see sites with a marker map icon (figure 2A) or a highly robust map that shows sites as a group (figure 2B). By clicking on any group, you can zoom into a map (figure 2C).

|           |                                                                                                    |                           |               |                          |                        |                                 |                                  | TODIAN CS OF THE PROPERTY OF COMMENCE   |             |
|-----------|----------------------------------------------------------------------------------------------------|---------------------------|---------------|--------------------------|------------------------|---------------------------------|----------------------------------|-----------------------------------------|-------------|
|           | NOAA                                                                                                    | OFFICE OF SCIE            | NCE & TE      | ECHNOLOGY                |                        |                                 |                                  |                                         |             |
| Site > Ho | ome Help - Assign St                                                                                                    | ates Switch to Vessel     |               |                          |                        |                                 | V                                | /elcome, tester2.mrip@gmail.com!        | Logout      |
|           |                                                                                                    | Site Inbox                |               | Export 🛸                 | Map (Inbox: 625 Sites) |                                 |                                  |                                         |             |
| Site ID   | Site Name 🔺                                                                                                    | Address I                 | New Temp Reti | ire Status               |                        |                                 | / Parcelon 1 1                   | Ung                                     | proup Sites |
| 4743      | " <marquee onstart="ale&lt;/td"><td>GA Y</td><td>(*</td><td>Draft</td><td></td><td></td><td>Scranton</td><td>New Hav</td><td>/e 4</td></marquee>           | GA Y                      | (*            | Draft                    |                        |                                 | Scranton                         | New Hav                                 | /e 4        |
| 4742      | " <marquee onstart="ale&lt;/td"><td>נא נא</td><td>(*</td><td>Draft</td><td>Map Satel</td><td>lite</td><td></td><td>Stamford</td><td>- i i -</td></marquee> | נא נא                     | (*            | Draft                    | Map Satel              | lite                            |                                  | Stamford                                | - i i -     |
| 0156      | 'TWEEN WATERS INN &                                                                                                    | 15951 CAPTIVA DRIVE,      |               | Draft                    |                        |                                 | 10-476                           |                                         | 1           |
| 0236      | 15TH ST BOAT RAMP a                                                                                                    | 1784 SE 15TH ST, FT L     |               | Draft                    | F F                    | ENNSYLVANIA                     | Salar (23                        | New York Long Island                    | 2           |
| 3331      | 17TH CAUSEWAY BRIDGE                                                                                                    | FT. LAUDERDALE, FL        |               | Draft                    |                        |                                 | Allentown                        |                                         |             |
| 0291      | 18 MILE STRETCH                                                                                                    | MM 108 - 115, N. KEY L    |               | Draft                    | rgn                    |                                 |                                  | 20                                      |             |
| 0/06      | 1ST STREET KILL DEVI                                                                                                    | 98756 GOTHAM DR, KI       | <i>r</i> #    | Draft                    | Johnstown              | Harrisburg                      |                                  |                                         |             |
| 4531      | 333<br>22rd STREET BOAT DAMP                                                                                                    | CI 1<br>MARATHON EL 22050 | r             | Draft                    |                        | J III                           | Lancaster Philadelphi            | a                                       |             |
| 0359      | 7 MILE BRIDGE SOUTH                                                                                                    | MM 40 BAYSIDE LITTI       |               | Draft                    | X                      | Vork                            | Wilmington                       |                                         |             |
| 14 4      | •                                                                                                    | Add New Site              |               | Displaying 1 - 10 of 625 |                        | MARYLAN<br>Baltir<br>Was 4 gton | D CD NEW 6<br>more 7<br>DELAWARE | Atlantic City                           | •           |
|           |                                                                                                    | Site Search Options       |               | *                        | gahela Harrisonburg    | $\times 76$                     |                                  |                                         | 2           |
| Site Nar  | ne:                                                                                                    |                           | Site ID:      |                          |                        | Fredericksburg 12               |                                  |                                         |             |
| Region:   | All States                                                                                                    |                           | ~             |                          | Charlotte              | sville                          | San Sanahar                      |                                         |             |
| Chata(a)  | No Tilton                                                                                                    | ×                         | X Zie Cadau   |                          | igton                  |                                 |                                  |                                         |             |
| State(s)  | . No Filter                                                                                                    |                           | Zip Code.     |                          | Forest                 | Richmond                        |                                  |                                         |             |
| County(   | ies): No Filter                                                                                                    | ~                         |               |                          | ke Lynchburg VIR       | INIA                            | Gro                              | ups can                                 |             |
| Mode(s)   | No Filter                                                                                                    | ^                         | •             |                          |                        |                                 | be                               | further                                 |             |
| Status:   | No Filter                                                                                                    | Search Reset              | ×             |                          |                        | -                               | Nort Virginia zoom<br>detai      | ned into a<br>led map.                  |             |
|           |                                                                                                    |                           |               |                          |                        | Kartharth                       | 447                              |                                         | +           |
|           |                                                                                                    |                           |               |                          | nsboro Durham          | Rocky Mount                     | Kitty pawk                       |                                         | -           |
|           |                                                                                                    |                           |               |                          | Raleign Raleign        | Greeoville                      | Keyboar                          | d shortcuts   Map data ©2024 Google, IN | EGI Terms   |

Figure 2B - Site Register Home Screen with group icons

The Export Type dropdown field under the Sites pane provides three options to download .csv files for Both, Sites and Pressure values. The Both option exports both site and pressure files. The Sites option exports only the sites file and the Pressure option exports only the pressure file for a particular site. The Table View button allows you to export the site data in a printer friendly format for a particular wave or all waves.

|          |                                                                                                    |                        |     |             |                         |           |                                |                         | LAW L'S DEBART                               | MENT OF COMMERCY        |
|----------|----------------------------------------------------------------------------------------------------|------------------------|-----|-------------|-------------------------|-----------|--------------------------------|-------------------------|----------------------------------------------|-------------------------|
|          | NOAA                                                                                                    | OFFICE OF SCI          |     |             | CHNOLOGY                |           |                                |                         |                                              |                         |
| Site > H | lome Help - Assign S                                                                                                    | tates Switch to Vessel | -   | U           |                         |           |                                |                         | Welcome, tester2.mrip@g                      | gmail.com! Logout       |
|          |                                                                                                    | Site Inbox             |     |             | Export 🕿                | Map (Inbo | x: 625 Sites)                  |                         |                                              |                         |
| Site ID  | Site Name 🔺                                                                                                    | Address                | New | Temp Retire | Status                  |           |                                |                         |                                              | Ungroup Sites           |
| 4743     | <pre>"<marquee onstart="ale&lt;/pre"></marquee></pre>                                                                                                   | GA                     | Y*  |             | Draft                   | 2/1       |                                |                         |                                              |                         |
| 4742     | " <marquee onstart="ale&lt;/td"><td>NJ</td><td>Y*</td><td></td><td>Draft</td><td>Мар</td><td>Satellite</td><td></td><td>(261)</td><td>53</td></marquee> | NJ                     | Y*  |             | Draft                   | Мар       | Satellite                      |                         | (261)                                        | 53                      |
| 0156     | TWEEN WATERS INN &                                                                                                    | 15951 CAPTIVA DRIVE,   |     |             | Draft                   |           | 5 2 1                          |                         |                                              |                         |
| 0236     | 15TH ST BOAT RAMP a                                                                                                    | 1784 SE 15TH ST, FT L  |     |             | Draft                   |           |                                |                         |                                              |                         |
| 3331     | 17TH CAUSEWAY BRIDGE                                                                                                    | FT. LAUDERDALE, FL     |     |             | Draft                   | and we    | Kings Landing Park             |                         |                                              | -                       |
| 0291     | 18 MILE STRETCH                                                                                                    | MM 108 - 115, N. KEY L |     |             | Draft                   |           |                                | Huntingtown             |                                              | 2                       |
| 0706     | 1ST STREET KILL DEVI                                                                                                    | 98756 GOTHAM DR, KI    |     |             | Draft                   |           |                                | Hulltingtown            | 263_                                         | Plum Point              |
| 4531     | 333                                                                                                    | СТ                     | Y*  |             | Draft                   |           |                                |                         |                                              | Sanctuary               |
| 0306     | 33rd STREET BOAT RAMP                                                                                                    | MARATHON, FL 33050     |     |             | Draft                   |           |                                |                         | Wilson                                       | 4                       |
| 0359     | 7 MILE BRIDGE SOUTH                                                                                                    | MM 40 BAYSIDE, LITTL   |     |             | Draft                   |           | Nº C                           | 521                     |                                              |                         |
| 14 4     |                                                                                                    | И                      |     | D           | isplaying 1 - 10 of 625 | ,<br>Eac  | P Harbor                       | <b>(</b>                | Angelica                                     |                         |
|          |                                                                                                    | Add New Site           |     |             |                         |           |                                |                         | Dares                                        | Beach                   |
|          |                                                                                                    | Site Search Options    |     |             | *                       |           | Upper<br>Patuxent<br>Sanctuary | 2 4                     | 402                                          |                         |
| Site Na  | ime:                                                                                                    |                        |     | Site ID:    |                         |           |                                |                         |                                              |                         |
| Region   | : All States                                                                                                    |                        | ~   |             |                         |           |                                | - Fr                    | ederick                                      |                         |
| State(s  | ): No Filter                                                                                                    |                        | ××  | Zip Code:   |                         |           |                                |                         | 4                                            |                         |
| County   | (ies): No Filter                                                                                                    |                        | ××  |             |                         |           | ~~ <u>~</u>                    | Barrow                  |                                              |                         |
| Mode(s   | s): No Filter                                                                                                    |                        | ××  |             |                         |           | <b></b>                        | 23                      |                                              |                         |
| Status:  | No Filter                                                                                                    |                        | ××  |             |                         |           | Benedict                       |                         |                                              |                         |
|          |                                                                                                    | Search Rese            | et  |             |                         |           |                                | 2 508<br>Bowens Rattley | Solo Port Republic                           |                         |
|          |                                                                                                    |                        |     |             |                         | G         | olden Beach                    | Cypre<br>Swar           | 264 WE                                       | HORES                   |
|          |                                                                                                    |                        |     |             |                         | Google    |                                | Adelina                 | s                                            | t Leonard               |
|          |                                                                                                    |                        |     |             |                         | Coogle    |                                | Ke                      | yboard shortcuts   Map data@2024 Google   Te | erms Report a map error |

Figure 2C - Site Register Home Screen with zoomed groups

|           | Statu              | ses of Sites to be displ    | ayed based on Roles/Permissions                      |
|-----------|--------------------|-----------------------------|------------------------------------------------------|
|           | Active Sites       | Inactive Sites              | Inbox Sites                                          |
|           | Active             | Draft                       | Draft*                                               |
|           | Not Sampled        | Revision                    | Revision                                             |
|           |                    | Submitted                   | Submitted                                            |
| Status    |                    | Approved                    | Approved                                             |
|           |                    | Rejected                    | Retirement Requested                                 |
|           |                    | Retirement Requested        | Not Sampled Requested                                |
|           |                    | Retired                     |                                                      |
|           |                    | Not Sampled                 |                                                      |
|           |                    | Requested                   |                                                      |
|           |                    |                             |                                                      |
| * Draft s | tatus sites will b | e visible in the Inbox to V | /iew/Edit permissions only. Approvers and NMFS/Admin |
| will only | be able to see t   | he Drafts in Inbox create   | d by them.                                           |

Figure 5 - Inbox Site Logic

NOAR

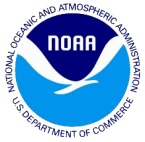

The **Search options** Pane allows the user to search based on the site id, site name, zip code, state, county, region, and mode. The **Status** dropdown field allows the user to filter the Sites based on status as shown in figure (5).

If the **Status– ALL ACTIVE** option is selected it will show sites that are only currently active. If the **Status – ALL INACTIVE** option is selected it will show sites that are currently inactive. The Modes filter dropdown field allows the user to search sites based on modes such as Headboat only, Charter Boat, Private/Rental Boat, Shore, and Offshore.

|         | NOAA                                                                                                    | OFFICE OF SCI          | IENC | E & TE    | ECHNOLOGY                |                                                             |                                                                                   |
|---------|----------------------------------------------------------------------------------------------------|------------------------|------|-----------|--------------------------|-------------------------------------------------------------|-----------------------------------------------------------------------------------|
| Site >  | Home   Help - Assign S                                                                                                    | tates Switch to Vessel |      |           |                          |                                                             | Welcome, tester2.mrip@gmail.com! Logout                                           |
|         |                                                                                                    | Site Inbox             |      |           | Export 🖈                 | ap (Inbox: 625 Sites)                                       |                                                                                   |
| Site ID | Site Name 🔺                                                                                                    | Address                | New  | Temp Ret  | ire Status               |                                                             | Ungroup Sites                                                                     |
| 4743    | <pre>"<marguee onstart="ale&lt;/pre"></marguee></pre>                                                                           | GA                     | Y*   |           | Draft                    | AN A MARKEN                                                 |                                                                                   |
| 4742    | " <marquee onstart="ale&lt;/td"><td>NJ CA</td><td>Y*</td><td></td><td>Draft</td><td>Map Satellite</td><td>Newark</td></marquee> | NJ CA                  | Y*   |           | Draft                    | Map Satellite                                               | Newark                                                                            |
| 0156    | TWEEN WATERS INN &                                                                                                    | 15951 CAPTIVA DRIVE,   |      |           | Draft                    | gs                                                          | New Castle                                                                        |
| 0236    | 15TH ST BOAT RAMP a                                                                                                    | 1784 SE 15TH ST, FT L  |      |           | Draft                    |                                                             | 2 Vineland                                                                        |
| 3331    | 17TH CAUSEWAY BRIDGE                                                                                                    | FT. LAUDERDALE, FL     |      |           | Draft                    | Frederick                                                   |                                                                                   |
| 0291    | 18 MILE STRETCH                                                                                                    | MM 108 - 115, N. KEY L |      |           | Draft                    | Paltimo                                                     | Atlant                                                                            |
| 0706    | 1ST STREET KILL DEVI                                                                                                    | 98756 GOTHAM DR, KI    |      |           | Draft                    | Daltino                                                     |                                                                                   |
| 4531    | 333                                                                                                    | СТ                     | Y*   |           | Draft                    | hester                                                      | Dover                                                                             |
| 0306    | 33rd STREET BOAT RAMP                                                                                                    | MARATHON, FL 33050     |      |           | Draft                    | Rockville Glen Burnie                                       |                                                                                   |
| 0359    | 7 MILE BRIDGE SOUTH                                                                                                    | MM 40 BAYSIDE, LITTL   |      |           | Draft                    | Ashburno Arto                                               | plis 301                                                                          |
| 14 4    | ( <b>I</b>                                                                                                    | Add New Site           |      |           | Displaying 1 - 10 of 625 | Laintex cos<br>Manassa Springfield<br>Woodbridge<br>Cos     | Seaford Rehoboth<br>Beach<br>50 Millisboro                                        |
|         |                                                                                                    | Site Search Options    |      |           | 2                        | Fredericksburg                                              | Salisbo Oor s ity                                                                 |
| Site N  | ame:                                                                                                    |                        |      | Site ID:  |                          | XAR FARMAN ( )                                              | Berlin                                                                            |
| Regio   | n: All States                                                                                                    |                        | ~    |           |                          |                                                             |                                                                                   |
| State   | s): No Filter                                                                                                    |                        | × •  | Zip Code: |                          |                                                             | Chincoteague                                                                      |
| Count   | y(ies): No Filter                                                                                                    |                        | ××   |           |                          |                                                             |                                                                                   |
| Mode    | s): No Filter                                                                                                    |                        | ××   |           |                          | Ashland                                                     | Onancock                                                                          |
| Statu   | No Filter                                                                                                    |                        | ××   |           |                          | Richmond                                                    | 9. <u></u>                                                                        |
|         |                                                                                                    | Search Rese            | et   |           |                          | Co<br>Midothan<br>Petersburg<br>Williamsburg<br>Co<br>Newpo | Cape Charles<br>orktown the technic and the 2024 Speed Larger Benord a man error. |

**Figure 6 - Search Options Panel** 

The **Site Map** pane provides a large map with *icon*(s) that points to the different Sites based on the state selected from the **State** dropdown field under the **Search Options** pane.

**B. Help:** This link provides options for the user to access an FAQ's help page, a Tutorial, a User Guide, an Export Guide and a Contact Us. These additional links are opened in a new tab when launched from the help link.

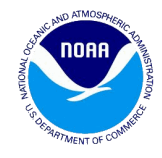

### **3.5. Site Data Panel**

**State**, **County** and **Site Name** fields are required for a site to be saved as a draft. All required data need to be filled in before a site can be submitted for approval. All the attributes on the description tab must be populated (with the exception of contact info). Either the directions or the address must be populated. All pressure values must be populated before a site can be submitted. In cases where a site has been identified as "Headboat Only", the pressure tab will be inactivated and the pressure values won't be required.

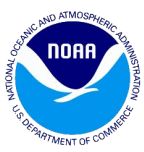

| Site | Information                                                                                                    |                     |               |             |           |            |               |                           |                            | (                                                       | x |
|------|----------------------------------------------------------------------------------------------------|---------------------|---------------|-------------|-----------|------------|---------------|---------------------------|----------------------------|---------------------------------------------------------|---|
| Site | Pressure                                                                                                    | Мар                 | Change L      | og Valio    | datior    | IS         |               |                           |                            |                                                         |   |
|      | New:                                                                                                    |                     |               |             |           |            |               | Temporary Retire:         |                            |                                                         | • |
| 0    | Site ID:                                                                                                    | 1318                |               |             |           |            |               | Expected Opening Date:    |                            |                                                         |   |
|      | State:                                                                                                    | FLORI               | DA            |             |           |            |               | Site Status:              | Active                     |                                                         |   |
|      | County:                                                                                                    | PINEL               | AS            |             | _         | ~          | ?             | Latitude:                 | 27.81680 °                 |                                                         |   |
| -    | County Code:                                                                                                    | 103                 |               |             |           |            | ?             | Longitude:                | -82.76680 °                |                                                         |   |
|      | Site Name:                                                                                                    | BAY PI              | NES MARIN     | IA          |           |            |               | Directions:               | BAY PINES BLVD A           | ND 94TH                                                 |   |
| -    | Street Address:                                                                                                    | 5000 9              | 2ND ST N      |             |           |            |               |                           | STREET 5000 92N            | DSTN                                                    |   |
|      | City:                                                                                                    | ST PET              | TERSBURG      |             |           |            |               |                           |                            |                                                         |   |
|      | State:                                                                                                    | FL                  | Zip           | 33708       | - 392     | 8          |               | Notes:                    | Comments: OPEN             | 0800-1700                                               |   |
|      | Contact Name:                                                                                                    | MIKE J              | IOHNSON       |             |           |            |               |                           |                            |                                                         |   |
|      | Contact Phone:                                                                                                    | (727)               | 381-3303      |             |           |            |               |                           |                            |                                                         |   |
|      |                                                                                                    |                     |               |             | Yes       | No         |               |                           | Inland Ocean B             | oth N/A                                                 |   |
| 0    | Tackle Shops                                                                                                    |                     |               |             |           | 0          | ?             | Shore Area                |                            | <ul> <li>••••••••••••••••••••••••••••••••••••</li></ul> |   |
| 0    | Fish Cleaning St                                                                                                    | ations              |               |             | 0         | ۲          |               |                           | Beach Man-<br>/Bank Made B | oth N/A                                                 |   |
| 0    | Retail Bait                                                                                                    |                     |               |             | 0         | $\bigcirc$ | ?             | Shore Mode                |                            | <ul> <li> <ul> <li></li></ul></li></ul>                 |   |
| 0    | Boat Storage                                                                                                    |                     |               |             | 0         | $\bigcirc$ |               |                           |                            |                                                         |   |
| 2    | Boat Maintenand                                                                                                    | :e/Repai            | r             |             | ۲         | $\bigcirc$ | Cle           | ar All Options            |                            |                                                         |   |
|      | Fuel Dock                                                                                                    |                     |               |             | 0         | $\bigcirc$ |               |                           |                            |                                                         |   |
|      | Pressure       Map       Change Log       V         New:       .       .       .       .         Site ID:       1318       .       .       .         State:       FLORIDA       .       .       .         County:       PINELLAS       .       .       .       .         County Code:       103       .       .       .       .       .         Street Address:       5000 92ND ST N       .       .       .       .       .       .       .       .       .       .       .       .       .       .       .       .       .       .       .       .       .       .       .       .       .       .       .       .       .       .       .       .       .       .       .       .       .       .       .       .       .       .       .       .       .       .       .       .       .       .       .       .       .       .       .       .       .       .       .       .       .       .       .       .       .       .       .       .       .       .       .       .       . <td></td> <td>۲</td> <th>?</th> <td># Boat Slips:</td> <td></td> <td>295</td> <td></td> |                     |               |             |           | ۲          | ?             | # Boat Slips:             |                            | 295                                                     |   |
|      | Lodging (Onsite/                                                                                                    | Immedi              | iate Vicinity | )           |           | ۲          | ?             | # Car Parking Spaces:     |                            | 50                                                      |   |
|      | New:       I318         Site ID:       1318         State:       FLORIDA         County:       PINELLAS         County Code:       103         Site Name:       BAY PINES MARINA         Street Address:       5000 92ND ST N         City:       ST PETERSBURG         State:       FL       Zip:       33         Contact Name:       MIKE JOHNSON       Contact Phone:       (727) 381-3303         Contact Phone:       (727) 381-3303       Iackle Shops       Iackle Shops         Fish Cleaning Stations       Retail Bait       Boat Storage       Iackle Shops         Boat Storage       Boat Maintenance/Repair       Iackle Shops       Iackle Shops         Piuel Dock       Issing Activity Affected by Tide       Major Tournaments         Private Access       Iach Access       Iach Access         Can We Interview?       Lighting At Night       Is Site Safe For 2 Samplers At Night?         Is Site Safe For 2 Samplers At Night?       Is See Charged To The Public For Use Of S         Headboat Only       SEFHIER Site       SEFHIER Site                |                     |               |             |           | 0          | $\bigcirc$    | # Trailer Parking Spaces: |                            | 0                                                       |   |
|      | Major Tourname                                                                                                    | nts                 |               |             |           | ۲          |               | # Pampe:                  |                            | 0                                                       |   |
|      | Private Access                                                                                                    |                     |               |             |           |            |               |                           |                            | •                                                       |   |
|      | Can we Intervie                                                                                                    | W?<br>•             |               |             |           |            |               | # HB Using Site:          |                            | 0                                                       |   |
|      | Lighting At Nigh                                                                                                    | Compl               | ore At Night  | ·           |           | •          | ?             | # CB Using Site:          |                            | 2                                                       |   |
|      | Is Fee Charged 1                                                                                                    | z Sampi<br>To The P | ublic For LI  | se Of Site? |           |            | ?             | # Vessel Directory HB wit | th Access Site:            | 0                                                       |   |
|      | Headboat Only                                                                                                    | io me r             |               | Se of Site: |           | 0          | ?             | # Vessel Directory CB wit | th Access Site:            | 1                                                       |   |
| 0    | SEFHIER Site                                                                                                    |                     |               |             | 0         | Ő          | ?             | # Vessel Directory SEFHI  | ER with Access Site        | : 0                                                     |   |
|      |                                                                                                    |                     |               | Ret         | ire<br>Ci | Mar        | k as No<br>Sa | t Sampled<br>ve           |                            |                                                         | * |

Figure 7 - Site Data Panel

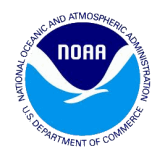

#### **3.6. Pressure Data Panel**

For each site data entry made on the Site Data panel, the user is required to enter at least one pressure record (with the exception of Headboat Only sites). The following example illustrates a pressure tab that needs to be filled in as shown in figures (8) and (9).

#### Description of fields under the Pressure Tab

- Month Specifies the month for the eligible anglers to do their fishing activity. Kind of Day – Specifies if the activity is for a weekday or a weekend. Time Period – Specifies the hours (24 hour clock) of the angling activity. There are four time periods defined. These include the 0200-0800, 0800-1400, 1400-2000, and 2000-0200 time periods.
- The fishing mode columns should be populated with the appropriate pressure value, modes are specific to states (Figures 8 and 9.) By clicking the check box above each mode, the column will be populated with pressure "9" values.
  - Charter Boat All states
  - Private/Rental Boat All states
  - Shore All states, except North Carolina
  - Beach/Bank (North Carolina only)
  - Man-Made (North Carolina only)
  - Offshore (Alabama and Florida only)

| Site Inf       | ormation        |           |             |            |              |               |           |           |                  |                         |
|----------------|-----------------|-----------|-------------|------------|--------------|---------------|-----------|-----------|------------------|-------------------------|
| Site           | Pressure        | Мар       | Change      | Log V      | alidations   |               |           |           |                  |                         |
| Site Na        | me: BAY PIN     | ES MARI   | INA         |            |              |               |           |           |                  |                         |
| Estimat        | te of the num   | ber of e  | ligible ang | glers expe | cted during  | a 6-hour peri | od of wee | kend/week | day activity for | each month of this wave |
| 9: No A        | Angler/Mode I   | Not Prese | ent         | 2          | : 9–12 Angle | ers           |           | 5:        | 30–49 Anglers    |                         |
| 0: 1–4         | Angler(s)       |           |             | 3          | : 13–19 Ang  | lers          |           | 6:        | 50–79 Anglers    |                         |
| 1: 5–8 Anglers |                 |           |             | 4          | : 20–29 Ang  | lers          |           | 7:        | 80+ Anglers      |                         |
| Check a        | box to fill a c | olumn wi  | th 9s:      |            |              |               |           |           |                  |                         |
| Month          | Kind of Day     | Time      | Period (    | Charter Bo | at Private   | e/Rental Boat | Shore     | Offshore  | Group            |                         |
| JAN            | WEEKDAY         | 0200      | -0800       | 9          | 9            |               | 9         | 9         | PRIVATE          |                         |
| JAN            | WEEKDAY         | 0800      | -1400       | 0          | 1            |               | 9         | 9         | PRIVATE          |                         |
| JAN            | WEEKDAY         | 1100-     | -1700       | 0          | 1            |               | 9         | 9         | PRIVATE          |                         |
| JAN            | WEEKDAY         | 1400      | -2000       | 0          | 1            |               | 9         | 9         | PRIVATE          |                         |
| JAN            | WEEKDAY         | 2000      | -0200       | 9          | 9            |               | 9         | 9         | PRIVATE          |                         |
| JAN            | WEEKEND         | 0200      | -0800       | 9          | 9            |               | 9         | 9         | PRIVATE          |                         |

Figure 8 - Pressure Data Panel (Alabama and Florida only)

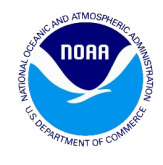

| Site In                     | formation                              |                  |                            |                                         |           |                                         |                   | >                    |
|-----------------------------|----------------------------------------|------------------|----------------------------|-----------------------------------------|-----------|-----------------------------------------|-------------------|----------------------|
| Site                        | Pressure                               | Map Chang        | e Log 🛛 Valida             | tions                                   |           |                                         |                   |                      |
| Site Na                     | me: BACK RIV                           | er fishing pi    | ERS                        |                                         |           |                                         |                   |                      |
| Estima                      | te of the numb                         | er of eligible a | nglers expected            | during a 6-hour perio                   | od of wee | kend/weekday                            | activity for each | month of this wave ន |
| 9: No /<br>0: 1–4<br>1: 5–8 | Angler/Mode No<br>Angler(s)<br>Anglers | ot Present       | 2: 9–1<br>3: 13-<br>4: 20- | 2 Anglers<br>-19 Anglers<br>-29 Anglers |           | -49 Anglers<br>-79 Anglers<br>+ Anglers |                   |                      |
| Check a                     | box to fill a col                      | umn with 9s:     |                            |                                         |           |                                         |                   |                      |
| Month                       | Kind of Day                            | Time Period      | Charter Boat               | Private/Rental Boat                     | Shore     | Group                                   |                   |                      |
| JAN                         | WEEKDAY                                | 0200-0800        | 9                          | 9                                       | 9         | PRIVATE                                 |                   |                      |
| JAN                         | WEEKDAY                                | 0800-1400        | 9                          | 9                                       | 0         | SHORE                                   |                   |                      |
| JAN                         | WEEKDAY                                | 1100-1700        | 9                          | 9                                       | 0         | SHORE                                   |                   |                      |
| JAN                         | WEEKDAY                                | 1400-2000        | 9                          | 9                                       | 0         | SHORE                                   |                   |                      |
| JAN                         | WEEKDAY                                | 2000-0200        | 9                          | 9                                       | 9         | PRIVATE                                 |                   |                      |
| JAN                         | WEEKEND                                | 0200-0800        | 9                          | 9                                       | 9         | PRIVATE                                 |                   |                      |
| JAN                         | WEEKEND                                | 0800-1400        | 9                          | 9                                       | 1         | SHORE                                   |                   |                      |
| JAN                         | WEEKEND                                | 1100-1700        | 9                          | 9                                       | 1         | SHORE                                   |                   |                      |

Figure 9: Pressure Data Panel (for non North Carolina Sites only)

### 3.7. Map Data Panel

The Map data information panel allows the user to open a site by clicking on a particular site by toggling between Map Marker and group sites using the Group Sites Button. A sample of a map marker icon under the map tab is illustrated in figure (10) below. The panel displays two types of map marker icons; namely red and green.

The green map marker icon is mapped based on the address of the site. It gets displayed only when the Show Site by Address checkbox is clicked and the address is a valid address. The red map marker icon is mapped based on the latitude and longitude values of the site

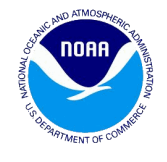

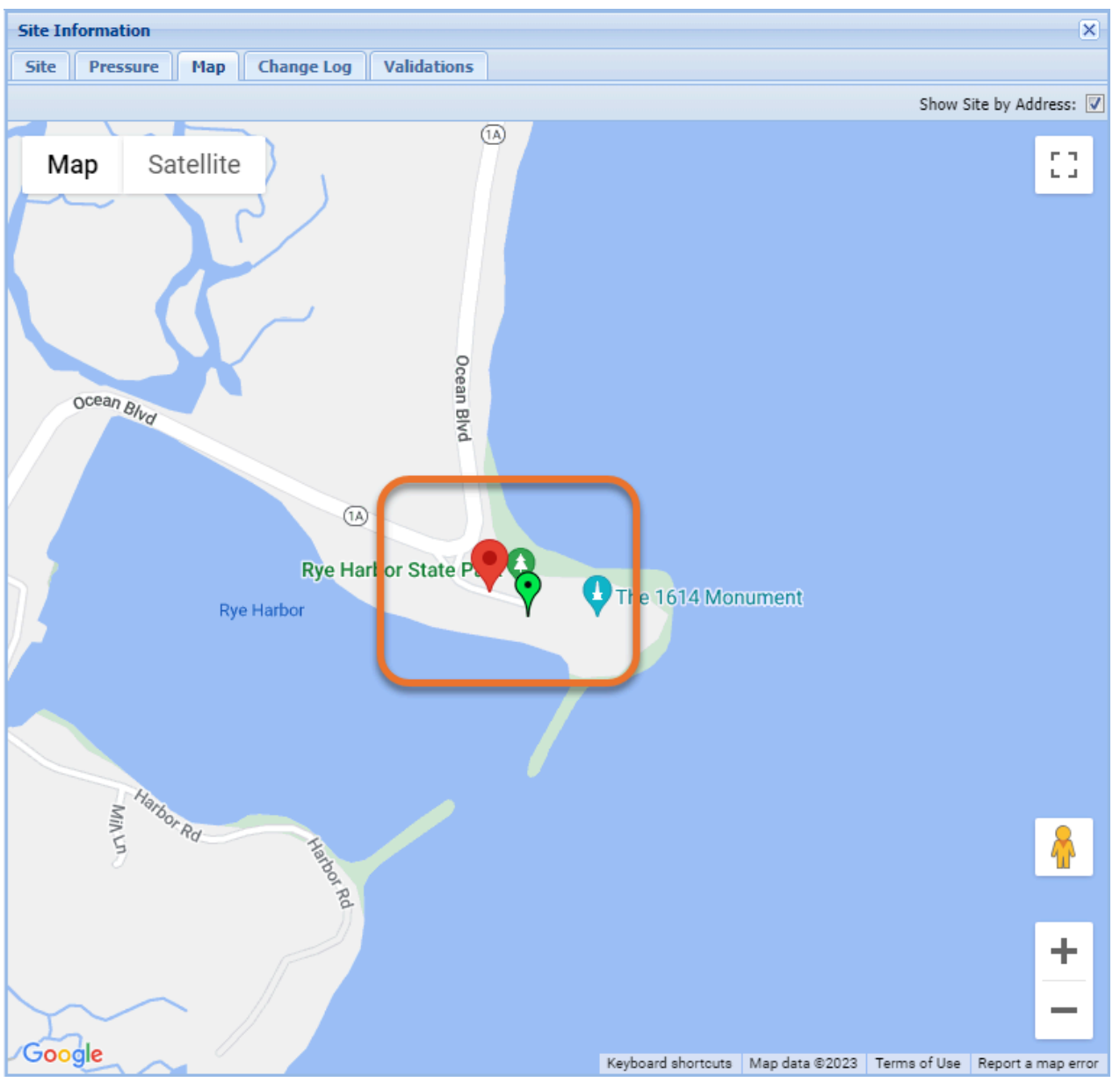

Figure 10 – Map Data Panel

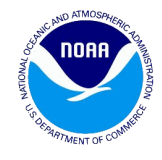

### 4. Role based accessibility

The Site Register website can be accessed by users with different roles.

### 4.1. Viewer (Site Manager – View role)

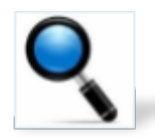

The Site Manager with the View role (Viewer) can perform the following actions.

Can view any site at any status based on the states assigned to them. The figure (11) shows how a site at any status is visible to a site Manager with the View role. The only button visible to them at all times is the **Cancel** button.

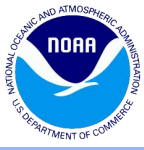

| Site       | Information      |          |                |       |             |    |            |                               |           |                  |           |         | 0 |  |
|------------|------------------|----------|----------------|-------|-------------|----|------------|-------------------------------|-----------|------------------|-----------|---------|---|--|
| Site       | Pressure         | Мар      | Change         | Log   | Validation  | IS |            |                               |           |                  |           |         |   |  |
|            | New:             |          |                |       |             |    |            | Temporary Retire:             |           |                  |           |         |   |  |
| ?          | Site ID:         | 3533     |                |       |             |    |            | Expected Opening Dat          | e:        |                  |           |         |   |  |
|            | State:           | SOUTH    | H CAROLIN      | A     |             |    |            | Site Status:                  | Draft     |                  |           |         |   |  |
|            | County:          | HORR     | Y              |       |             |    | ?          | Latitude:                     | 33.       | 69477 °          |           |         |   |  |
|            | County Code:     | 051      |                |       |             |    | (?)        | Longitude:                    | -78.      | 87455 °          |           |         |   |  |
|            | Site Name:       | 14th A   | ve Fishina     | Pier  |             |    |            | Directions: Hwy 17 to Ocean B |           |                  | an Blvd   | Blvd in |   |  |
|            | Street Address:  | 1306 (   | Ocean Blvd     |       |             |    |            |                               | Myrtle    | Beach            |           |         |   |  |
|            | City             | Myrtla   | Beach          |       |             |    |            |                               |           |                  |           |         |   |  |
|            | City.            | ec.      | 7              |       | 20577       |    |            | Notoci                        | This n    | ior is vor       | v short : | nd      |   |  |
|            | State:           | SC       | 21             | p:    | 29377       |    |            | Notes.                        | can no    | ot be fish       | ed at lov | v tide. |   |  |
|            | Contact Name:    | (2.42)   |                |       |             |    |            |                               | No rea    | ason to s        | ample it. |         |   |  |
|            | Contact Phone:   | (843)    | 448-6500       |       |             |    |            |                               |           |                  |           |         |   |  |
| $\bigcirc$ | Tackle Shops     |          |                |       | Yes         | No | $\bigcirc$ | Shore Area                    | Inland    | Ocean            | Both      | N/A     |   |  |
| ?          | Fish Cleaning St | ations   |                |       |             |    |            |                               | Beach     | Man-             |           |         |   |  |
| ?          | Retail Bait      |          |                |       | ٥           |    | $\bigcirc$ | Shore Mode                    | /Bank     | Made             | Both      | N/A     |   |  |
| ?          | Boat Storage     |          |                |       |             | ۲  | <u> </u>   |                               |           |                  |           |         |   |  |
| ?          | Boat Maintenan   | ce/Repa  | ir             |       | 0           | ۲  |            |                               |           |                  |           |         |   |  |
| ?          | Fuel Dock        |          |                |       |             | ۲  |            |                               |           |                  |           |         |   |  |
| 0          | Restaurant (Ons  | ite/Imm  | nediate Vici   | nity) | 0           |    | ?          | # Boat Slips:                 |           |                  | 0         |         |   |  |
| 0          | Lodging (Onsite  | /Immed   | liate Vicinity | ()    |             |    | ?          | # Car Parking Spaces:         |           |                  | 0         |         |   |  |
|            | Hisning Activity | Affected | i by Tide      |       |             |    | ?          | # Trailer Parking Space       | es:       |                  | 0         |         |   |  |
| 0          | Private Access   | 1105     |                |       |             |    | ?          | # Ramps:                      |           |                  | 0         |         |   |  |
| 0          | Can We Intervie  | w?       |                |       |             |    | (?)        | # HB Usina Site:              |           |                  | 0         |         |   |  |
| $\odot$    | Lighting At Nigh | t        |                |       | ۲           |    |            | # CB Using Site:              |           |                  | 0         |         |   |  |
| ?          | Is Site Safe For | 2 Samp   | lers At Nigh   | it?   | ۱           |    |            | # Co osing site.              |           |                  |           |         |   |  |
| ?          | Is Fee Charged   | To The I | Public For L   | lse O | f Site? 🛛 💿 |    | 0          | # Vessel Directory HB         | with Acce | <u>ss Site</u> : | 0         |         |   |  |
| ?          | Headboat Only    |          |                |       |             | ۲  | ?          | # Vessel Directory CB         | with Acce | <u>ss Site</u> : | 0         |         |   |  |
| ?          | SEFHIER Site     |          |                |       |             | ۲  | ?          | # Vessel Directory SEF        | HIER with | Access           | Site: 0   |         |   |  |

Figure 11 - Site at draft status as seen by the Viewer

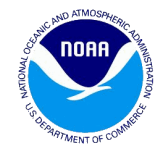

### 4.2. Editor (Site Manager – Edit role)

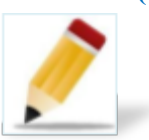

The Site Manager with the Edit role can perform the following actions.

- View any site at any status based on the states assigned to them.
- Open an active site and make changes to it by clicking on the **Save** button. When the user makes changes to the site at any or both of the data panels, the site status changes to Draft.
- Submit a draft site by clicking on the **Submit** button. When the site is submitted the site status changes to Submitted. The only button visible at the Submitted status is the **Cancel** button. Once changes are made, a site must be saved before it can be submitted.
- Make changes or modifications to the sites with Revision status when they are sent back to them for modification and then submit the site again for Activation.
- Can add a new site by clicking on the Add New site button.
- Can retire a site by clicking on the **Retire** button.

### 4.3. Approver (Site Manager – Approve role)

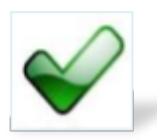

The Site Manager with the Approve role can perform the following functions.

- Can do everything that the view or edit role allows.
- Can activate a site with the submitted status by clicking on the Activate button and change it to the Active status.
- Can send a site from the Submitted status to the Revision status by putting his comments under the Reviewer notes box found on the site data panel. Once the comments are entered the user can click the **Return for Revision** button to change the status to Revision.
- Can activate a site with the Draft status by clicking on the Activate button and change it to the Active status.
- Can add a new site by clicking on the Add New Site button.
- Can delete a new site which is in the Draft status by clicking on the **Delete** button.
- Can retire a site by clicking on the **Retire** button.

#### 4.4. NMFS / Admin role

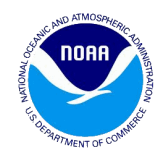

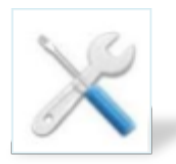

The NMFS/ Admin role can perform the following functions.

- Can do everything that the view or edit or approve role allows.
- Can activate a site with the submitted status by clicking on the **Activate** button and change it to the Active status.
- Can send a site from the Submitted status to the Revision status by putting his comments under the Reviewer notes box found on the site data panel. Once the comments are entered the user can click the **Return for Revision** button to change the status to Revision.
- Can activate a site with the Draft status by clicking on the **Activate** button and change it to the Active status.
- Can add a new site by clicking on the Add New Site button.
- Can delete a site which is in the Draft status by clicking on the Delete button.
- Can retire a site which is in the Draft status by clicking on the Retire button.
- Can unretire a site which is in the Retired status by clicking the **Unretire** button.
- Can restore a site which is in the Rejected status by clicking on the **Restore** button.

#### 4.5. Email Notifications

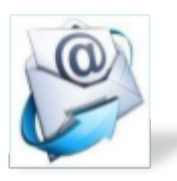

The Editor, Approver and NMFS The following receive email notifications when certain actions are performed:

- Editor
- Approver
- NMFS

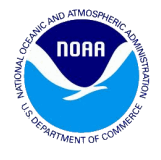

The table in figure (12) shows a detailed view of the notifications sent to the email recipients.

| Email Recipient | Criteria                                         | Status Change              | Subject                     | Sample Email                                              |
|-----------------|--------------------------------------------------|----------------------------|-----------------------------|-----------------------------------------------------------|
|                 |                                                  |                            |                             | Site 3367 in Broward, FLORIDA has been submitted by       |
| Approver        | On submission of a previously active site        | Active> Draft> Submitted   | Site ready for Activation   | john.smith@abc.com for activation.                        |
|                 |                                                  |                            |                             | New site 4487 in Franklin, FLORIDA has been submitted by  |
| Approver        | On submission of a new site                      | New Site> Draft> Submitted | Site ready for Approval     | john.smith@abc.com for approval.                          |
|                 |                                                  |                            |                             | Approved Site ready for Activation: New site 4515 in Anne |
|                 |                                                  |                            |                             | Arundel, MARYLAND has been approved by john.smith@abc.com |
| NMFS            | Approver approves a new submitted site           | Submitted> Approved        | Site ready for Activation   | for activation.                                           |
|                 |                                                  |                            |                             | Approved Site ready for Activation: New site 4515 in Anne |
|                 |                                                  |                            |                             | Arundel, MARYLAND has been approved by john.smith@abc.com |
| NMFS            | New site approved                                | New Site> Draft> Approved  | Site ready for Activation   | for activation.                                           |
|                 |                                                  |                            |                             | Site 3638 in Dorchester, MARYLAND has been returned for   |
|                 |                                                  |                            |                             | revision by john.smith@abc.com.                           |
| Approver        | On return for Revision of a new site             | Approved> Revision         | Site sent back for Revision | Reviewer Notes: Please fix.                               |
|                 |                                                  |                            |                             | Site 3638 in Dorchester, MARYLAND has been returned for   |
|                 |                                                  |                            |                             | revision by john.smith@abc.com.                           |
| Editor          | On return for Revision of a new or existing site | Submitted> Revision        | Site sent back for Revision | Reviewer Notes: Please fix.                               |

Figure 12 - Email notifications

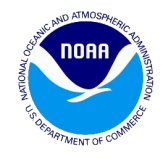

### 5. Workflow – for existing sites by the Editor

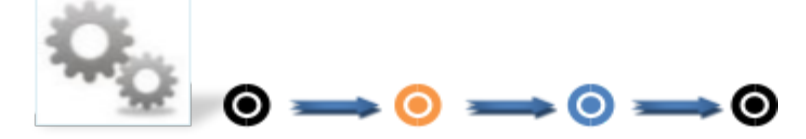

Workflow -To move the existing Active Site to Active Status by the Editor

This section will explain in detail the workflow for the Editor

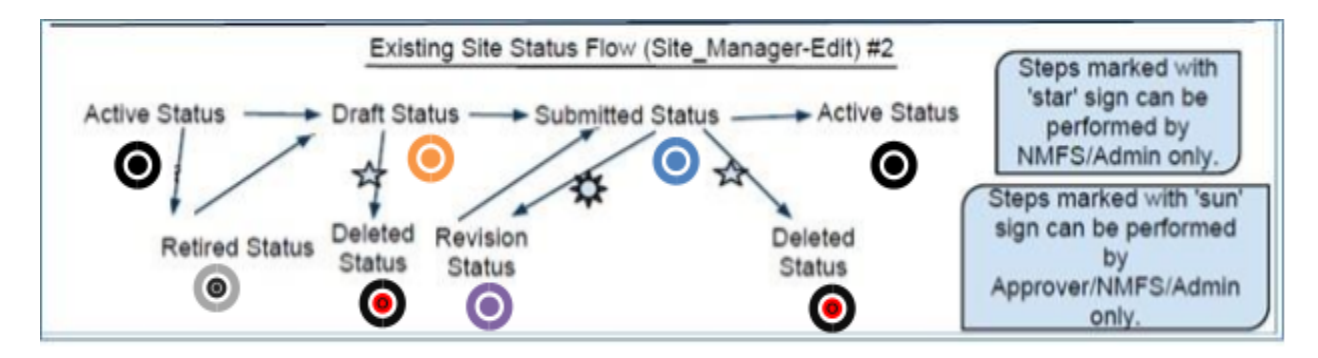

Figure 13 - Existing sites workflow for the Editor

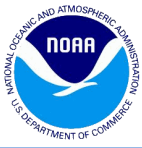

| Site | Information         |                                                |            |       |       |                          |        |          |          |      | × |
|------|---------------------|------------------------------------------------|------------|-------|-------|--------------------------|--------|----------|----------|------|---|
| Site | Pressure            | Map Change Log                                 | Validation | 15    |       |                          |        |          |          |      |   |
|      | New:                |                                                |            |       |       | Temporary Retire:        |        |          |          |      | Ê |
| 0    | Site ID:            | 0500                                           |            |       |       | Expected Opening Date:   |        | (        | 0        |      |   |
|      | State:              | FLORIDA                                        |            |       |       | Site Status:             | Active |          |          |      |   |
|      | County:             | CHARLOTTE                                      |            | *     | ?     | Latitude:                | 26.    | 83292 °  |          |      |   |
|      | County Code:        | 015                                            |            |       | ?     | Longitude:               | -82.   | 26943 °  |          |      |   |
|      | Site Name:          | PLACIDA PUBLIC BO                              | AT RAMP    |       |       | Directions:              | TAKE   | I75 TO E | XIT 182  |      |   |
|      | Street Address:     | 6499 GASPARILLA R                              | D          |       |       |                          | US41   | TAMIAM   | I), RIGH | т    |   |
|      | City:               | PLACIDA                                        |            |       |       |                          | RIGHT  | F ONTO F | E-776,   | -    |   |
|      | State:              | FL Zip:                                        | 33946 -    |       |       | Notes:                   | Comm   | ents: PA |          | OPEN |   |
|      | Contact Name:       | CHARLOTTE COUNT                                | Y PARKS    |       |       |                          | SINCE  | HUKKIC   | ANE IAN  |      |   |
|      | Contact Phone:      | (941) 681-3742                                 |            |       |       |                          |        |          |          |      |   |
|      | T II C              |                                                | Yes        | No    |       |                          | Inland | Ocean    | Both     | N/A  |   |
|      | Tackle Shops        | ations                                         |            | 0     |       | Shore Area               | Beach  | Man-     | $\odot$  | ۲    |   |
| 0    | Retail Bait         |                                                |            | ۲     |       | Shara Mada               | /Bank  | Made     | Both     | N/A  |   |
| 0    | Boat Storage        |                                                |            | ۲     | 0     | Shore Mode               |        | 0        | 0        | •    |   |
| 0    | Boat Maintenand     | e/Repair                                       | 0          | ۲     | Cle   | ar All Options           |        |          |          |      |   |
| 0    | Fuel Dock           |                                                |            | 0     |       |                          |        |          |          |      |   |
|      | Restaurant (Onsite) | ite/Immediate Vicinity<br>/Immediate Vicinity) | )0         | 0     | 2     | # Boat Slips:            |        |          | 0        |      |   |
| 0    | Fishing Activity A  | Affected by Tide                               |            | 0     | ?     | # Car Parking Spaces:    |        |          | 7        |      |   |
| 0    | Major Tourname      | nts                                            |            | 0     | ?     | # Trailer Parking Spaces | :      |          | 85       |      |   |
| 0    | Private Access      |                                                |            | ۲     | 0     | # Ramps:                 |        |          | 2        |      |   |
| 0    | Can We Intervie     | w?                                             | 0          | 0     | ?     | # HB Using Site:         |        |          | 0        |      | _ |
| (?)  | Liahtina At Niahi   | t                                              |            | ٢     | 0     | 4 00 U - 01              |        |          | -        |      | - |
|      |                     |                                                | Retire     | Mark  | as No | t Sampled                |        |          |          |      |   |
|      |                     |                                                | C          | ancel | Sa    | ve                       |        |          |          |      |   |

Figure 14- Site at Active status as seen by the Editor

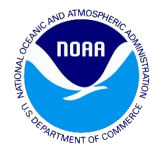

2. When the Editor makes changes to any of the fields on the site and /or pressure data panel and clicks on the **save button**, the site changes to the **Draft status** and the submit button appears on the form on both data panels.

| Site | Information                   |                        |           |       |            |     |                          |                   |                          |                       | ×            |
|------|-------------------------------|------------------------|-----------|-------|------------|-----|--------------------------|-------------------|--------------------------|-----------------------|--------------|
| Site | Pressure                      | Map Change Log         | Validat   | tions |            |     |                          |                   |                          |                       |              |
|      | New:                          |                        |           |       |            |     | Temporary Retire:        |                   |                          |                       |              |
| 0    | Site ID:                      | 0156                   |           |       |            |     | Expected Opening Date:   |                   | [                        | •                     |              |
|      | State:                        | FLORIDA                |           |       |            |     | Site Status:             | Draft             |                          |                       |              |
|      | County:                       | LEE                    |           |       | -          | ?   | Latitude:                | 26.               | 51040 °                  |                       |              |
|      | County Code:                  | 071                    |           |       |            | ?   | Longitude:               | -82.              | 18920 °                  |                       |              |
|      | Site Name:                    | TWEEN WATERS IN        | 8. MARIN  | A     |            |     | Directions:              | 175S t            | o Sanibel                | , Right o             | n            |
|      | Street Address:               | 15951 Captiva Drive    |           |       |            |     |                          | Sanibe            | nkle Way<br>el-Captiva   | , Right o<br>Rd, Site | n<br>e is on |
|      | City:                         | CAPTIVA ISLAND         |           |       |            |     |                          | the rig<br>157    | pht 3 mile               | s after s             | ite          |
|      | State:                        | FL Zip:                | 33924 - ( | 5024  |            |     | Notes:                   | Comm              | ents:                    | _                     |              |
|      | Contact Name:                 | Harry Cullen           |           |       |            |     |                          | Sun-Ti<br>Fri-Sat | hurs. 7an<br>t. 7am-5:   | n-5pm<br>30pm         |              |
|      | Contact Phone: (239) 472-5161 |                        |           |       |            |     |                          | ramp f            | fee \$10.0<br>n and \$10 | 0 to<br>).00 to p     | ull 👻        |
|      |                               |                        | Y         | es N  | lo         |     |                          | Inland            | Ocean                    | Both                  | N/A          |
| 0    | Tackle Shops                  |                        |           | ) (   |            | ?   | Shore Area               | ۲                 | $\bigcirc$               | $\bigcirc$            | 0            |
| 0    | Fish Cleaning Sta             | ations                 |           | ) (   | 0          |     |                          | Beach<br>/Bank    | Man-<br>Made             | Both                  | N/A          |
|      | Retail Bait                   |                        |           | ) (   | $\bigcirc$ | ?   | Shore Mode               | ۲                 | $\bigcirc$               | $\bigcirc$            | Ó            |
|      | Boat Storage                  |                        |           | ) (   | 0          |     |                          |                   |                          |                       |              |
|      | Boat Maintenand               | e/Repair               | 9         |       | 0          | Cle | ar All Options           |                   |                          |                       |              |
|      | Fuel Dock                     |                        |           |       | 0          | _   |                          |                   |                          |                       |              |
|      | Restaurant (Ons               | ite/Immediate Vicinity | )         |       |            | ?   | # Boat Slips:            |                   |                          | 41                    |              |
|      | Lodging (Onsite/              | Immediate Vicinity)    |           |       |            | ?   | # Car Parking Spaces:    |                   |                          | 20                    |              |
|      | Major Tournamo                | anected by Tide        |           |       |            | ?   | # Trailer Parking Spaces | :                 |                          | 5                     |              |
|      | Private Access                | nes                    |           |       |            | ?   | # Ramps:                 |                   |                          | 1                     |              |
| õ    | Can We Interview              | w?                     |           | ) (   |            |     | # HR Using Site          |                   |                          | 0                     |              |
| 0    | Liahtina At Niahi             | t                      |           |       | 0          |     | # no osing one.          |                   |                          | 0                     |              |
|      |                               |                        |           | (     | Suhm       | it  |                          |                   |                          |                       |              |
|      |                               |                        |           |       | - and the  |     |                          |                   |                          |                       |              |
|      |                               |                        |           | Cano  | el         | Sa  | ve                       |                   |                          |                       |              |

Figure 15- Site at the Draft status being submitted by the Editor

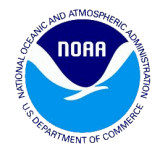

3. When the site is in the draft mode, the Editor can move it to the **Submitted status** by clicking on the submit button from any of the data panels. Once submitted the site status changes to the Submitted status as shown in the figure (16).

| Site | Information      |                  |           |             |     |            |                         |           |            |           |                       | × |
|------|------------------|------------------|-----------|-------------|-----|------------|-------------------------|-----------|------------|-----------|-----------------------|---|
| Site | e Pressure       | Map Chan         | ge Log    | Validation  | 15  |            |                         |           |            |           |                       |   |
|      | New:             |                  |           |             |     |            | Temporary Retire:       |           |            |           |                       | ^ |
| 0    | Site ID:         | 0156             |           |             |     |            | Expected Opening Date   | :         |            |           |                       |   |
|      | State:           | FLORIDA          |           |             |     |            | Site Status:            | Submi     | tted       |           |                       |   |
|      | County:          | LEE              |           |             |     | ?          | Latitude:               | 26.       | 51040°     |           |                       |   |
|      | County Code:     | 071              |           |             |     | ?          | Longitude:              | -82.      | 18920 °    |           |                       |   |
|      | Site Name:       | 'TWEEN WATE      | RS INN    | & MARINA    |     |            | Directions:             | I75S t    | o Sanibe   | , Right o | n 🔺                   |   |
|      | Street Address:  | 15951 Captiva    | Drive     |             |     |            |                         | Sanib     | el-Captiva | Right o   | n<br>≥is <del>▼</del> |   |
|      | City:            | CAPTIVA ISLA     | ND        |             |     |            | Notes:                  | Comm      | ients:     | . 5000    |                       |   |
|      | State:           | FL               | Zip:      | 33924 - 602 | 4   |            |                         | Fri-Sa    | t. 7am-5:  | 30pm      | -                     |   |
|      | Contact Name:    | Harry Cullen     |           |             |     |            | Reviewer Notes:         |           |            |           |                       |   |
|      | Contact Phone:   | (239) 472-516    | 1         |             |     |            |                         |           |            |           |                       |   |
|      |                  |                  |           | Yes         | No  |            | -                       | Inland    | Ocean      | Both      | N/A                   |   |
|      | Tackle Shops     | ations           |           |             |     |            | Shore Area              | Beach     | Man-       |           |                       |   |
|      | Rotail Rait      | auons            |           |             |     |            |                         | /Bank     | Made       | Both      | N/A                   |   |
|      | Roat Storage     |                  |           |             |     | ?          | Shore Mode              | ١         |            |           |                       |   |
| 0    | Boat Maintenand  | ce/Repair        |           |             | 0   |            |                         |           |            |           |                       |   |
| 2    | Fuel Dock        |                  |           | 0           |     |            |                         |           |            |           |                       |   |
| 0    | Restaurant (Ons  | ite/Immediate \  | /icinity) | ۲           |     | $\bigcirc$ | # Boat Slips:           |           |            | 41        |                       |   |
| 0    | Lodging (Onsite  | /Immediate Vici  | nity)     | 0           |     |            | # Car Parking Spaces    |           |            | 20        |                       |   |
| 2    | Fishing Activity | Affected by Tide |           | ١           |     | 0          | # Cal Parking Spaces.   |           |            | - 20      |                       |   |
| 0    | Major Tourname   | nts              |           | 0           |     | 0          | # Trailer Parking Space | 5:        |            | 5         |                       |   |
| 0    | Private Access   |                  |           | ١           |     | ?          | # Ramps:                |           |            | 1         |                       |   |
| 0    | Can We Intervie  | w?               |           | 0           |     | ?          | # HB Using Site:        |           |            | 0         |                       |   |
|      | Lighting At Nigh | t                |           |             | ۲   | ?          | # CB Using Site:        |           |            | 3         |                       |   |
| 0    | Is Site Safe For | 2 Samplers At N  | light?    | 0           |     | $\bigcirc$ | # Vessel Directory HR v | vith Acce | ss Site    | 0         |                       | - |
|      |                  |                  |           |             | Car | ncel       |                         |           |            |           |                       |   |

Figure 16 - Site at Submitted status as seen by the Editor

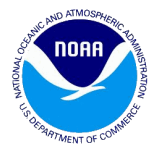

4. Once the site is in the **Submitted status**, the Approver, NMFS or Admin can move it to the **Active status** by clicking on the activate button from any of the data panels. Also it can be moved to the Revision status by the Approver, NMFS or Admin by clicking on the sent for revision button.

| Site       | Information        |                        |             |            |            |                           |         |            |                   |         | × |
|------------|--------------------|------------------------|-------------|------------|------------|---------------------------|---------|------------|-------------------|---------|---|
| Site       | e Pressure         | Map Change Log         | Validatio   | ns         |            |                           |         |            |                   |         |   |
|            | New:               |                        |             |            |            | Temporary Retire:         |         |            |                   |         |   |
| 0          | Site ID:           | 0156                   |             |            |            | Expected Opening Date:    |         | (          | •                 |         |   |
|            | State:             | FLORIDA                |             |            |            | Site Status:              | Submi   | tted       |                   |         |   |
|            | County:            | LEE                    |             | ~          | ?          | Latitude:                 | 26.     | 51040 °    |                   |         |   |
|            | County Code:       | 071                    |             |            | ?          | Longitude:                | -82.    | 18920 °    |                   |         |   |
|            | Site Name:         | 'TWEEN WATERS IN       | N & MARINA  |            |            | Directions:               | 175S t  | o Sanibe   | l, Right (        | on 🔺    |   |
|            | Street Address:    | 15951 Captiva Drive    |             |            |            |                           | Sanibe  | el-Captiva | Right of Rd, Site | e is 👻  |   |
|            | City:              | CAPTIVA ISLAND         |             |            |            | Notes:                    | Comm    | ents:      | n Enm             | *       |   |
|            | State:             | FL Zip:                | 33924 - 602 | 24         |            |                           | Fri-Sat | t. 7am-5:  | 30pm              | -       |   |
|            | Contact Name:      | Harry Cullen           |             |            |            | Reviewer Notes:           |         |            |                   |         |   |
|            | Contact Phone:     | (239) 472-5161         |             |            |            |                           |         |            |                   |         |   |
|            |                    |                        | Yes         | No         |            | -                         | Inland  | Ocean      | Both              | N/A     |   |
|            | Tackle Shops       | -tion-                 |             |            |            | Shore Area                |         | Man-       | $\odot$           | $\odot$ |   |
|            | Potoil Poit        | ations                 |             |            |            |                           | /Bank   | Made       | Both              | N/A     | ¢ |
|            | Roat Storage       |                        |             | 0          | ?          | Shore Mode                | 0       | $\odot$    | $\odot$           | $\odot$ |   |
|            | Boat Maintenand    | e/Renair               |             |            | Cle        | ar All Ontions            |         |            |                   |         |   |
| 0          | Fuel Dock          | of repen               |             | õ          | Cit        |                           |         |            |                   |         |   |
| 0          | Restaurant (Ons    | ite/Immediate Vicinity | ) ()        | 0          | $\bigcirc$ | # Boat Slins              |         |            | 41                |         |   |
| 0          | Lodging (Onsite/   | Immediate Vicinity)    | ۲           | $\bigcirc$ |            | # Car Darking Casses      |         |            | 20                |         |   |
| 0          | Fishing Activity A | Affected by Tide       | ۲           | $\bigcirc$ |            | # Car Parking Spaces:     |         |            | 20                | /       |   |
| 0          | Major Tourname     | nts                    | ۲           | $\bigcirc$ | ?          | # Trailer Parking Spaces: |         |            | 5                 |         |   |
| 0          | Private Access     |                        | ۲           | $\bigcirc$ | ?          | # Ramps:                  |         |            | 1                 |         |   |
| 0          | Can We Intervie    | w?                     | ۲           | $\bigcirc$ | ?          | # HB Using Site:          |         |            | 0                 |         |   |
| $\bigcirc$ | Liahtina At Niaht  | :                      | 0           | ۲          | 6          | # 00 U : 01               |         |            | 2                 |         | • |
|            |                    |                        | Activate    | Re         | eturn fo   | or Revision               |         |            |                   |         |   |
|            |                    |                        |             | ancal      | c-         |                           |         |            |                   |         |   |
|            |                    |                        | C           | ancer      | 58         | IVC .                     |         |            |                   |         |   |

Figure 17- Site at Submitted status as seen by the Approver

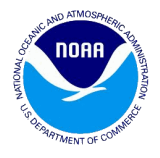

If the NMFS / Admin / Approver decides to send the site for revision, they would need to put their comments under the reviewer notes tab and click on the **Save** button first and then click on the **Return for Revision** button.

| Site | Information        |         |                 |            |       |            |          |                           |                   |                        |                         |                       | × |
|------|--------------------|---------|-----------------|------------|-------|------------|----------|---------------------------|-------------------|------------------------|-------------------------|-----------------------|---|
| Site | Pressure           | Мар     | Change Log      | ) Valida   | atior | 15         |          |                           |                   |                        |                         |                       |   |
|      | New:               |         |                 |            |       |            |          | Temporary Retire:         |                   |                        |                         |                       | 1 |
| 0    | Site ID:           | 0156    |                 |            |       |            |          | Expected Opening Date:    |                   | (                      | •                       |                       |   |
|      | State:             | FLOR    | IDA             |            |       |            |          | Site Status:              | Submi             | tted                   |                         |                       |   |
|      | County:            | L       |                 |            |       | ~          | ?        | Latitude:                 | 26.               | 51040°                 |                         |                       |   |
|      | County Code:       | 0       | Put comn        | nents      |       |            | ?        | Longitude:                | -82.              | 18920 °                |                         |                       |   |
|      | Site Name:         | 1       | under t         | he         | A     |            |          | Directions:               | 175S t            | o Sanibe               | l, Right o              | on 🔺                  |   |
|      | Street Address:    | 1       | Notos fi        | /er<br>ald | F     |            |          |                           | Periwi<br>Sanibe  | nkle Way<br>el-Captiva | , Right o<br>a Rd, Site | n<br>eis <del>v</del> |   |
|      | City:              | C,      | Notes I         | eiu        |       |            |          | Notes:                    | Comm              | ents:                  | 4 6                     | *                     |   |
|      | State:             | FL      | Zip;            | 33924 -    | 0.    |            |          |                           | Sun-Ti<br>Fri-Sat | hurs. 7an<br>t. 7am-5: | n-5pm<br>30pm           | •                     |   |
|      | Contact Name:      | Harry   | Cullen          |            |       |            |          | Reviewer Notes:           |                   |                        |                         |                       |   |
|      | Contact Phone:     | (239)   | 472-5161        |            |       | -          |          |                           |                   |                        |                         |                       |   |
|      |                    |         |                 | ,          | Vec   | No         |          |                           | Inland            | ()cean                 | Both                    | N/A                   |   |
| 0    | Tackle Shops       |         |                 |            | 0     | 0          | ?        | Shore Area                |                   | 0                      | 0                       | 0                     | 1 |
| 0    | Fish Cleaning Sta  | ations  |                 |            | ۲     | $\bigcirc$ |          |                           | Beach<br>/Bank    | Man-<br>Made           | Both                    | N/A                   |   |
| 0    | Retail Bait        |         |                 |            | ۲     | $\bigcirc$ | ?        | Shore Mode                | ()<br>()          | 0                      | 0                       | 0                     |   |
|      | Boat Storage       |         | -               |            | 0     | 0          |          |                           |                   |                        |                         |                       |   |
|      | Boat Maintenand    | ce/Repa | air             |            |       | •          | Cle      | ar All Options            |                   |                        |                         |                       |   |
|      | Restaurant (Onsi   | ite/Imr | mediate Vicinit | <i>i</i> ) |       |            |          | # Deat Clines             |                   |                        |                         |                       |   |
| 0    | Lodging (Onsite/   | /Imme   | diate Vicinity) |            | 0     | 0          | 0        | # Boat Slips:             |                   |                        | 41                      |                       |   |
| 2    | Fishing Activity A | Affecte | d by Tide       |            | ۲     | $\bigcirc$ | 0        | # Car Parking Spaces:     |                   |                        | 20                      |                       | 1 |
| 0    | Major Tourname     | nts     |                 |            | ۲     | $\bigcirc$ | (?)      | # Trailer Parking Spaces: |                   |                        | 5                       |                       |   |
| 0    | Private Access     |         |                 |            | ۲     | $\bigcirc$ | ?        | # Ramps:                  |                   |                        | 1                       |                       |   |
|      | Can We Interview   | w?      |                 |            | 0     | 0          | ?        | # HB Using Site:          |                   |                        | 0                       |                       | _ |
| (?)  | Liahtina At Niaht  | t       |                 |            | 0     | ۲          |          | # <b>69</b> .01 · 63      |                   |                        | 2                       |                       | Ť |
|      |                    |         |                 | Activ      | ate   | Re         | eturn fo | or Revision               |                   |                        |                         |                       |   |
|      |                    |         |                 |            | Ci    | ancel      | Sa       | ve                        |                   |                        |                         |                       |   |

Figure 18 - Site at Submitted status being sent for revision by the Approver

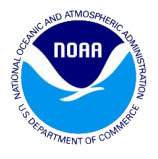

The figure (19) below shows the site in the **Revision** status as seen by the Editor. The site can be deleted or activated by NMFS or Admin.

| Site | Information                      |                        |             |            |            |                          |        |            |            |            | × |
|------|----------------------------------|------------------------|-------------|------------|------------|--------------------------|--------|------------|------------|------------|---|
| Sit  | e Pressure                       | Map Change Log         | Validation  | ns         |            |                          |        |            |            |            |   |
|      | New:                             |                        |             |            |            | Temporary Retire:        |        |            |            |            | ľ |
| ?    | Site ID:                         | 0156                   |             |            |            | Expected Opening Date:   |        |            | •          |            | I |
|      | State:                           | FLORIDA                |             |            |            | Site Status:             | Revisi | on         |            |            | I |
|      | County:                          | LEE                    |             | *          | 0          | Latitude:                | 26.    | 51040 °    |            |            | I |
|      | County Code:                     | 071                    |             |            | 0          | Longitude:               | -82.   | 18920 °    |            |            | I |
|      | Site Name:                       | 'TWEEN WATERS IN       | N & MARINA  |            |            | Directions:              | 175S t | o Sanibe   | l, Right o | on 🔺       | I |
|      | Street Address:                  | 15951 Captiva Drive    |             |            |            |                          | Sanib  | el-Captiva | a Rd, Site | e is 👻     | I |
|      | City:                            | CAPTIVA ISLAND         |             |            |            | Notes:                   | Comm   | ients:     | n Enm      | *          | l |
|      | State:                           | FL Zip:                | 33924 - 602 | 24         |            |                          | Fri-Sa | t. 7am-5   | :30pm      | -          | I |
|      | Contact Name:                    | Harry Cullen           |             |            |            | Reviewer Notes:          | Please | clarify d  | irections  | with       | I |
|      | Contact Phone:                   | (239) 472-5161         |             |            |            |                          | auequ  | ate mior   | mauon      |            | l |
|      |                                  |                        | Yes         | No         |            |                          | Inland | Ocean      | Both       | N/A        | I |
| 0    | Tackle Shops                     | - 11                   |             |            | ?          | Shore Area               |        | Man-       | $\odot$    | ۲          | I |
| 0    | Fish Cleaning Sta<br>Rotail Rait | ations                 |             |            | _          |                          | /Bank  | Made       | Both       | N/A        | 1 |
|      | Roat Storage                     |                        |             |            | ?          | Shore Mode               | 0      | $\bigcirc$ | $\odot$    | $\bigcirc$ | 1 |
| 2    | Boat Maintenand                  | e/Renair               |             | 0          | Cle        | ar All Ontions           |        |            |            |            | 1 |
| 0    | Fuel Dock                        | of the pair            |             | 0          | Cit        |                          |        |            |            |            | 1 |
| 0    | Restaurant (Ons                  | ite/Immediate Vicinity | ) (0)       |            | $\bigcirc$ | # Bost Sline:            |        |            | 41         |            | I |
| 0    | Lodging (Onsite/                 | (Immediate Vicinity)   |             |            | 0          |                          |        |            | 11         |            | 1 |
| ?    | Fishing Activity A               | Affected by Tide       | ۲           | $\bigcirc$ |            | # Car Parking Spaces:    |        |            | 20         |            | 1 |
| ?    | Major Tourname                   | nts                    | ۲           | $\bigcirc$ | ?          | # Trailer Parking Spaces | :      |            | 5          |            |   |
| ?    | Private Access                   |                        | ۲           | $\bigcirc$ | ?          | # Ramps:                 |        |            | 1          |            |   |
| ?    | Can We Intervie                  | w?                     | ۲           | $\bigcirc$ | ?          | # HB Using Site:         |        |            | 0          |            |   |
| (?)  | Liahtina At Niahi                | t                      | 0           | ۲          | 0          | * CD U 1 C1              |        |            | -          |            | • |
|      |                                  |                        |             | Sub        | omit       |                          |        |            |            |            |   |
|      |                                  |                        | C           | ancel      | ¢.         | N/A                      |        |            |            |            |   |
|      |                                  |                        | C           | ancer      | 30         | NC .                     |        |            |            |            |   |

Figure 19 - Site at Revision status as seen by the Editor

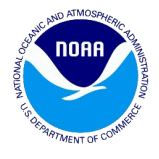

If the activate button is clicked by the Approver, the site will move to the Active status. If any changes are made at this point it will move to the drafts mode and repeat the workflow (5).

| Site | Information        |                      |                |              |            |            |                          |                |              |            |     | ×  |
|------|--------------------|----------------------|----------------|--------------|------------|------------|--------------------------|----------------|--------------|------------|-----|----|
| Site | Pressure           | Мар                  | Change Lo      | g Validatio  | ns         |            |                          |                |              |            |     |    |
|      | New:               |                      |                |              |            |            | Temporary Retire:        |                |              | -          |     | •  |
|      | Site ID:           | 0692                 |                |              |            |            | Expected Opening Date:   |                |              |            |     |    |
|      | State:             | FLORID               | A              |              |            |            | Site Status:             | Active         |              |            |     |    |
|      | County:            | OKALO                | OSA            |              | *          | ?          | Latitude:                | 30.            | 39330 °      |            |     |    |
|      | County Code:       | 091                  |                |              |            | ?          | Longitude:               | -86.           | 50950 °      |            |     |    |
|      | Site Name:         | OLIN M               | IARLER CHAI    | RTER SERVICE |            |            | Directions:              | SOUT           | H OF 98      |            | ~   |    |
|      | Street Address:    | 102 HA               | RBOR BLVD.     |              |            |            |                          | SITE (         | )693         |            | 0   | 43 |
|      | City:              | DESTIN               | 1              |              |            |            |                          |                |              |            |     |    |
|      | State:             | FL                   | Zip:           | 32541 - 739  | 91         |            | Notes:                   |                |              |            |     |    |
|      | Contact Name:      | JATHO                | N              |              |            |            |                          |                |              |            |     |    |
|      | Contact Phone:     | (850) 8              | 37-7095        |              |            |            |                          |                |              |            |     |    |
|      |                    |                      |                | Yes          | No         | _          |                          | Inland         | Ocean        | Both       | N/A |    |
|      | Tackle Shops       |                      |                |              | ۲          | ?          | Shore Area               |                | 0            | $\odot$    | ۲   |    |
|      | Fish Cleaning St   | ations               |                |              | 0          |            |                          | Beach<br>/Bank | Man-<br>Made | Both       | N/A |    |
|      | Retail Bait        |                      |                |              | ۲          | ?          | Shore Mode               |                | $\bigcirc$   | $\bigcirc$ | ۲   |    |
|      | Boat Storage       |                      |                |              | ۲          |            |                          |                |              |            |     |    |
|      | Boat Maintenand    | ce/Repair            |                |              | ۲          | Cle        | ar All Options           |                |              |            |     |    |
|      | Fuel Dock          | :                    |                |              | •          | ~          |                          |                |              |            |     |    |
|      | Restaurant (Onsite | ite/Imme<br>/Immodia | ediate vicinit | <u>y</u>     |            | ?          | # Boat Slips:            |                |              | 8          |     |    |
|      | Eiching Activity   | Affected             | by Tido        |              | 0          | ?          | # Car Parking Spaces:    |                |              | 88         |     |    |
|      | Major Tournamo     | anecteu i            | by flue        |              | 0          | ?          | # Trailer Parking Spaces | :              |              | 0          |     |    |
|      | Private Access     | 111.5                |                |              | ۲          | ?          | # Ramps:                 |                |              | 0          |     |    |
| 0    | Can We Intervie    | w?                   |                |              | õ          | $\bigcirc$ | # HB Using Site:         |                |              | 1          |     |    |
| 0    | Liahtina At Niahi  | t                    |                | ۲            | $\bigcirc$ | 6          |                          |                |              | -          |     | -  |
|      |                    |                      |                | Retire       | Mark       | as No      | ot Sampled               |                |              |            |     |    |
|      |                    |                      |                | С            | ancel      | Sa         | ve                       |                |              |            |     |    |

Figure 20 - Site at Active status as seen by the Editor

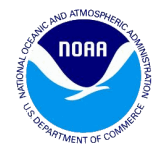

### 6. Workflow – for new sites by the Editor

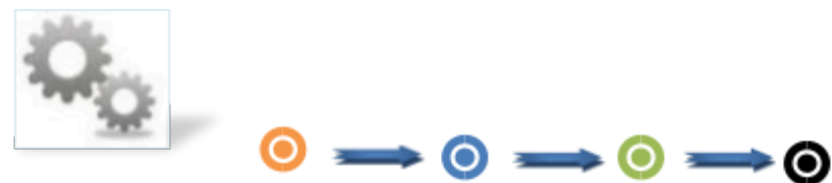

Workflow -To add a new site by the Editor

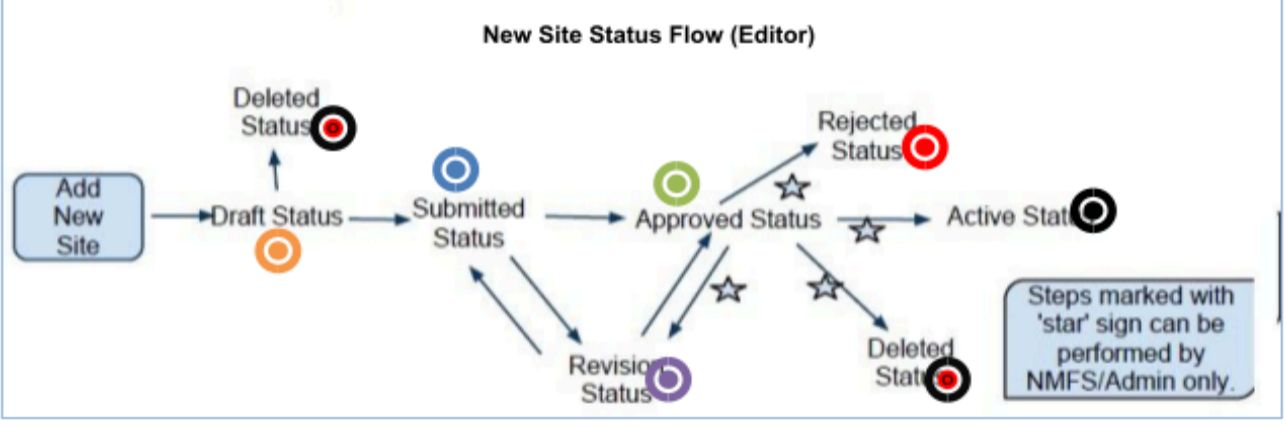

Figure 27 - New sites workflow for the Editor

1. The Editor clicks on the Add New Site button on the NOAA site register page. The site data panel screen displays the relevant fields. The Editor enters the appropriate values for the site and Pressure data panels and clicks on the Save button. For more information on the Pressure data panels, refer to the figures (8) & (9) respectively.

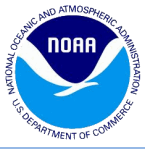

| Site | Information        |                       |     |            |                |                          |                |              |            |            | × |
|------|--------------------|-----------------------|-----|------------|----------------|--------------------------|----------------|--------------|------------|------------|---|
| Site | Pressure           | Мар                   |     |            |                |                          |                |              |            |            |   |
| Ø    | New:               |                       |     |            |                | Temporary Retire:        |                | 1            | 0          |            | Î |
| •    | State:             | Empty Selection       |     | ~          |                | Site Status:             |                |              |            |            |   |
|      | State.             | Empty Selection       |     |            |                | Latitude:                |                | •            |            |            |   |
|      | County:            | Empty Selection       |     | × 1        |                | Lautude:                 |                |              |            |            |   |
|      | County Code:       |                       |     |            |                | Longitude:               |                |              |            |            |   |
|      | Site Name:         |                       |     |            |                | Directions:              |                |              |            |            |   |
|      | Street Address:    |                       |     |            |                |                          |                |              |            |            |   |
|      | City:              |                       |     |            |                |                          |                |              |            |            |   |
|      | State:             | Zip:                  | -   |            |                | Notes:                   |                |              |            |            |   |
|      | Contact Name:      |                       |     |            |                |                          |                |              |            |            |   |
|      | Contact Phone:     |                       |     |            |                |                          |                |              |            |            |   |
|      |                    |                       | Yes | No         |                |                          | Inland         | Ocean        | Both       | N/A        |   |
| 0    | Tackle Shops       |                       |     | $\bigcirc$ | ?              | Shore Area               |                | 0            | $\bigcirc$ | $\bigcirc$ |   |
| ?    | Fish Cleaning Sta  | ations                | 0   | $\bigcirc$ |                |                          | Beach<br>/Bank | Man-<br>Made | Both       | N/A        |   |
| ?    | Retail Bait        |                       |     | $\bigcirc$ | ?              | Shore Mode               |                | 0            | 0          | 0          |   |
| 0    | Boat Storage       |                       |     | $\bigcirc$ |                |                          |                |              |            |            |   |
| 0    | Boat Maintenand    | e/Repair              |     | 0          | Cle            | ar All Options           |                |              |            |            |   |
| 0    | Fuel Dock          | 1 - (T                |     |            | _              |                          |                |              |            |            |   |
|      | Restaurant (Onsite | (Terrediate Vicinity) |     |            | 2              | # Boat Slips:            |                |              |            |            |   |
|      | Eishing Activity   | Immediate vicinity)   |     |            | ?              | # Car Parking Spaces:    |                |              |            |            |   |
| 0    | Major Tourname     | nts                   |     | 0          | ?              | # Trailer Parking Spaces | :              |              |            |            |   |
| 0    | Private Access     |                       | 0   | 0          | ?              | # Ramps:                 |                |              |            |            |   |
| 0    | Can We Interview   | w?                    | 0   | 0          | ?              | # HB Using Site:         |                |              |            |            |   |
| 0    | Lighting At Night  | t                     | 0   | $\bigcirc$ | $\overline{2}$ | # CB Using Site:         |                |              |            |            |   |
| 0    | Is Site Safe For 2 | 2 Samplers At Night?  | 0   | $\bigcirc$ |                | # Vessel Directory UD w  | ith Acce       | cc Citor     |            |            | - |
|      |                    |                       | Ca  | ancel      | Sa             | ve                       |                |              |            |            |   |

Figure 21 - Site at Blank status as seen by the Editor

2. The site now is moved to the **Draft** Status as shown in figure (22). It can be deleted or submitted at this stage by the Editor using the **Delete** button or **Submit** button. On clicking the Delete button, the site status is changed to **Deleted** and the site can still be searched.

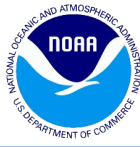

| Site | Information                   |                     |            |       |            |                |                          |        |                   |         |               | × |
|------|-------------------------------|---------------------|------------|-------|------------|----------------|--------------------------|--------|-------------------|---------|---------------|---|
| Site | Pressure                      | Map Change L        | og Validat | tions | 5          |                |                          |        |                   |         |               |   |
| 0    | New:                          | 2072                |            |       |            |                | Temporary Retire:        |        |                   | 7       |               | * |
|      | Site ID:                      | 3073                |            |       |            |                | Expected Opening Date:   | _      |                   |         |               |   |
|      | State:                        | FLORIDA             |            |       |            | _              | Site Status:             | Draft  |                   |         |               |   |
|      | County:                       | CHARLOTTE           |            |       | *          | ?              | Latitude:                | 26.    | 86980 °           |         |               |   |
|      | County Code:                  | 015                 |            |       |            | ?              | Longitude:               | -82.   | 30970 °           |         |               |   |
|      | Site Name:                    | PALM HARBOUR        |            |       |            |                | Directions:              | 7080 F | PLACIDA<br>FROM S | RD SR77 | 76 TO<br>M N) |   |
|      | Street Address:               | 7080 PLACIDA RD     |            |       |            |                |                          | TO PL  | ACIDA RE          | NEXT 1  | го            |   |
|      | City:                         | CAPE HAZE           |            |       |            |                |                          | MARI   |                   |         |               |   |
|      | State:                        | FL Zip              | 33946 - 2  | 2501  | 1          |                | Notes:                   | Comm   | ents: DO          | CKS NE  | AR -          |   |
|      | Contact Name: DOCK MASTER     |                     |            |       |            |                |                          | CONS   | TRUCTIO           | N. PARK |               |   |
|      | Contact Phone: (941) 697-4356 |                     |            |       |            |                |                          | STOR/  | AGE BUIL          | DING AN | vD 👻          |   |
|      |                               |                     | Y          | es    | No         | _              |                          | Inland | Ocean             | Both    | N/A           |   |
|      | Tackle Shops                  |                     |            | 0     | 0          | ?              | Shore Area               | O      | Man               | $\odot$ | ۲             |   |
|      | Fish Cleaning Sta             | ations              |            |       | 0          | _              |                          | /Bank  | Made              | Both    | N/A           |   |
|      | Recall Balt                   |                     |            | 0     | •          | ?              | Shore Mode               |        | $\odot$           | $\odot$ | ۲             |   |
|      | Boat Maintenand               | e/Renair            |            | •     | 0          | Cle            | ar All Ontions           |        |                   |         |               |   |
| 0    | Fuel Dock                     |                     |            | 0     | õ          | CIC            |                          |        |                   |         |               |   |
| 0    | Restaurant (Ons               | ite/Immediate Vicin | ity) (     | 0     |            | $\bigcirc$     | # Boat Slips:            |        |                   | 22      | 5             |   |
| 0    | Lodging (Onsite/              | Immediate Vicinity  | ) (        | 0     | $\bigcirc$ | $\overline{2}$ | # Car Parking Spaces:    |        |                   | 20      |               |   |
| 0    | Fishing Activity A            | Affected by Tide    |            | 0     | ۲          |                | # Trailer Parking Chases |        |                   | 20      |               |   |
| 0    | Major Tourname                | nts                 |            | D     | ۲          | •              | # frailer Parking Spaces |        |                   | 2       |               |   |
|      | Private Access                |                     |            | 0     | 0          |                | # Kamps:                 |        |                   | U       |               |   |
|      | Lighting At Night             | W?                  |            | 0     |            | 0              | # HB Using Site:         |        |                   | 0       |               | - |
|      | Lighting At Night             | L                   |            |       | Cut        |                | # 00.0 · 01              |        |                   |         |               |   |
|      |                               |                     |            |       | Sub        | mit            |                          |        |                   |         |               |   |
|      |                               |                     |            | Ca    | ncel       | Sa             | ve                       |        |                   |         |               |   |

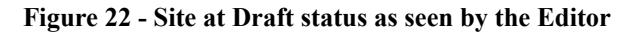

3. On clicking the submit button on any of the data panels, the site status changes to Submitted. At this point, the Editor will see the site status changed to Submitted with only the Cancel button showing at the bottom as shown in figure (23). The NMFS / Admin will see the same site with additional buttons such as Save, Activate and Return for Revision and Delete in addition to the Cancel button as shown in figure (24). The Approver will see the same site with additional buttons such as Save, Approve and Return for Revision in addition to the Cancel button as shown in figure (25)

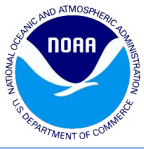

| Site | Information        |                  |           |            |     |            |                         |                |              |                    |      | × |
|------|--------------------|------------------|-----------|------------|-----|------------|-------------------------|----------------|--------------|--------------------|------|---|
| Site | Pressure           | Map Chan         | ge Log    | Validation | s   |            |                         |                |              |                    |      |   |
|      | Jw:                |                  |           |            |     |            | Temporary Retire:       |                |              |                    |      | * |
| 0    | Site ID:           | 3247             |           |            |     |            | Expected Opening Date   | :              |              |                    |      |   |
|      | State:             | FLORIDA          |           |            |     |            | Site Status:            | Submi          | tted         |                    |      |   |
|      | County:            | BAY              |           |            |     | ?          | Latitude:               | 30.            | 13267°       |                    |      |   |
|      | County Code:       | 005              |           |            |     | ?          | Longitude:              | -85.           | 50597 °      |                    |      |   |
|      | Site Name:         | 2297 BRIDGE      |           |            |     |            | Directions:             | HWY 9<br>RIGHT | 08 TO N 9    | 5R 22,<br>7 TO FIR | ST 💼 |   |
|      | Street Address:    |                  |           |            |     |            |                         | BRIDO          | E NEXT       | ГО                 | *    |   |
|      | City:              | CALLAWAY         |           |            |     |            | Notes:                  | Comm           | ents:        |                    |      |   |
|      | State:             | FL               | Zip:      |            |     |            |                         |                |              |                    |      |   |
|      | Contact Name:      | N/A              |           |            |     |            | Reviewer Notes:         | test x         | у            |                    |      |   |
|      | Contact Phone:     |                  |           |            |     |            |                         |                |              |                    |      |   |
| _    |                    |                  |           | Yes        | No  | _          |                         | Inland         | Ocean        | Both               | N/A  |   |
|      | Tackle Shops       |                  |           |            | ۲   | ?          | Shore Area              |                | 0            |                    |      |   |
| 0    | Fish Cleaning St   | ations           |           |            | ۲   |            |                         | Beach<br>/Bank | Man-<br>Made | Both               | N/A  |   |
| 0    | Retail Bait        |                  |           |            | ٢   | ?          | Shore Mode              |                | ۲            |                    | Ö    |   |
|      | Boat Storage       | _                |           |            |     |            |                         |                |              |                    |      |   |
|      | Boat Maintenan     | ce/Repair        |           |            |     |            |                         |                |              |                    |      |   |
|      | Fuel Dock          |                  |           |            | 0   |            |                         |                |              |                    |      |   |
|      | Restaurant (Ons    | ite/Immediate \  | vicinity) |            | 0   | ?          | # Boat Slips:           |                |              | 0                  |      |   |
|      | Lodging (Onsite    | /Immediate Vici  | nity)     |            | 0   | ?          | # Car Parking Spaces:   |                |              | 0                  |      |   |
|      | Fishing Activity / | Affected by Tide | 9         |            | 0   | ?          | # Trailer Parking Space | 5:             |              | 0                  |      |   |
|      | Major Tourname     | ents             |           |            | 0   | $\bigcirc$ | # Ramos                 |                |              | 0                  |      |   |
|      | Con We Intervie    |                  |           |            |     | 0          | # UD Using Obse         |                |              | Š                  |      |   |
|      | Lighting At Nigh   | νν:<br>+         |           |            |     | 0          | # HB Using Site:        |                |              | 0                  |      |   |
|      | Is Site Safe For   | 2 Samplars At N  | liaht2    |            |     | ?          | # CB Using Site:        |                |              | 0                  |      |   |
|      | 10 Dite Date I UI  | 2 Junpiero AL I  | ogne:     |            | ~   | $\bigcirc$ | # Vessel Directory HB v | vith Acce      | ss Siter     | 0                  |      | • |
|      |                    |                  |           |            | Car | ncel       |                         |                |              |                    |      |   |

Figure 23 - Site at Submitted status as seen by the Editor

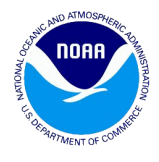

| Site | Information                     |          |                  |           |           |         |                                             |                |              |        |         | × |
|------|---------------------------------|----------|------------------|-----------|-----------|---------|---------------------------------------------|----------------|--------------|--------|---------|---|
| Site | Pressure                        | Мар      | Change Log       | Validatio | ns        |         |                                             |                |              |        |         |   |
| 0    | New:<br>Site ID:                | 3247     |                  |           |           |         | Temporary Retire:<br>Expected Opening Date: |                | (            |        |         | • |
|      | State:                          | FLORI    | DA               |           |           |         | Site Status:                                | Submi          | tted         |        |         |   |
|      | County:                         | BAY      |                  |           | ~         | ?       | Latitude:                                   | 30.            | 13267 °      |        |         |   |
|      | County Code:                    | 005      |                  |           |           | ?       | Longitude:                                  | -85.           | 50597 °      |        |         |   |
|      | Site Name:                      | 2297 E   | BRIDGE           |           |           |         | Directions:                                 | HWY            | 98 TO N      | SR 22, | ACT A   |   |
|      | Street Address:                 |          |                  |           |           |         |                                             | BRIDO          | SE NEXT      | TO     | (SI<br> |   |
|      | City:                           | CALLA    | WAY              |           |           |         | Notes:                                      | Comm           | ents:        |        |         |   |
|      | State:                          | FL       | Zip:             | -         |           |         |                                             |                |              |        |         |   |
|      | Contact Name:                   | N/A      |                  |           |           |         | Reviewer Notes:                             | test x         | у            |        |         |   |
|      | Contact Phone:                  |          |                  |           |           |         |                                             |                |              |        |         |   |
| 0    | Tackle Shops                    |          |                  | Yes       | No<br>()  | ?       | Shore Area                                  | Inland         | Ocean        | Both   | N/A     |   |
| 0    | Fish Cleaning St                | ations   |                  |           | ۲         |         |                                             | Beach<br>/Bank | Man-<br>Made | Both   | N/A     |   |
|      | Retail Bait                     |          |                  |           | ۲         | ?       | Shore Mode                                  |                | ۲            | 0      | $\odot$ |   |
|      | Boat Storage<br>Boat Maintenand | re/Renai | r                |           | 0         | Cla     | ar All Ontions                              |                |              |        |         |   |
| 0    | Fuel Dock                       | селтера  |                  | Ŭ         | ۲         | CIE     |                                             |                |              |        |         |   |
| 0    | Restaurant (Ons                 | ite/Imm  | ediate Vicinity) | 0         | ۲         | ?       | # Boat Slips:                               |                |              | 0      |         |   |
| 0    | Lodging (Onsite                 | /Immedi  | iate Vicinity)   |           | ۲         | 0       | # Car Parking Spaces:                       |                |              | 0      |         |   |
|      | Fishing Activity A              | Affected | by Tide          |           |           | ?       | # Trailer Parking Spaces                    | :              |              | 0      |         |   |
|      | Private Access                  | ints     |                  |           | 0         | ?       | # Ramps:                                    |                |              | 0      |         |   |
| 0    | Can We Intervie                 | w?       |                  |           | 0         | ?       | # HB Using Site:                            |                |              | 0      |         |   |
| 0    | Liahtina At Niahi               | t        |                  | 0         | ۲         |         |                                             |                |              | -      |         | • |
|      |                                 |          | A                | ctivate   | Return fo | or Revi | sion Delete                                 |                |              |        |         |   |
|      |                                 |          |                  | - (       | Cancel    | Sa      | ve                                          |                |              |        |         |   |
|      |                                 |          |                  |           |           |         |                                             |                |              |        |         |   |

Figure 24 - Site at Submitted status as seen by the NMFS

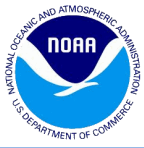

| Site | ite Information    |                         |            |       |         |                          |        |           |        |        |   |  |  |
|------|--------------------|-------------------------|------------|-------|---------|--------------------------|--------|-----------|--------|--------|---|--|--|
| Site | Pressure           | Map Change Log          | Validation | IS    |         |                          |        |           |        |        |   |  |  |
|      | New:               |                         |            |       |         | Temporary Retire:        |        |           |        |        |   |  |  |
| 0    | Site ID:           | 3247                    |            |       |         | Expected Opening Date:   |        | [         | 0      |        |   |  |  |
|      | State:             | FLORIDA                 |            |       |         | Site Status:             | Submi  | tted      |        |        |   |  |  |
|      | County:            | BAY                     |            | *     | ?       | Latitude:                | 30.    | 13267 °   |        |        |   |  |  |
|      | County Code:       | 005                     |            |       | ?       | Longitude:               | -85.   | 50597 °   |        |        |   |  |  |
|      | Site Name:         | 2297 BRIDGE             |            |       |         | Directions:              | HWY 9  | 98 TO N 9 | SR 22, | ст     |   |  |  |
|      | Street Address:    |                         |            |       |         |                          | BRIDO  | GE NEXT   | то     | -<br>- |   |  |  |
|      | City:              | CALLAWAY                |            |       |         | Notes:                   | Comm   | ents:     |        |        |   |  |  |
|      | State:             | FL Zip:                 | -          |       |         |                          |        |           |        |        |   |  |  |
|      | Contact Name:      | N/A                     |            |       |         | Reviewer Notes:          | test x | у         |        |        |   |  |  |
|      | Contact Phone:     |                         |            |       |         |                          |        |           |        |        |   |  |  |
|      | Tadda Chana        |                         | Yes        | No    |         | Change Arrow             | Inland | Ocean     | Both   | N/A    |   |  |  |
|      | Fish Cleaning St   | ations                  |            | •     |         | Shore Area               | Beach  | Man-      | 0      | 0      |   |  |  |
| 2    | Retail Bait        |                         |            | 0     |         | Shara Mada               | /Bank  | Made      | Both   | N/A    |   |  |  |
| 0    | Boat Storage       |                         | 0          | ۲     |         | Shore Mode               |        | •         | 0      | 0      |   |  |  |
| 0    | Boat Maintenand    | e/Repair                |            | ۲     | Cle     | ar All Options           |        |           |        |        |   |  |  |
| 0    | Fuel Dock          |                         |            | ۲     |         |                          |        |           |        |        |   |  |  |
| 0    | Restaurant (Ons    | ite/Immediate Vicinity) |            | ۲     | ?       | # Boat Slips:            |        |           | 0      |        |   |  |  |
|      | Lodging (Onsite/   | (Immediate Vicinity)    |            | 0     | ?       | # Car Parking Spaces:    |        |           | 0      |        |   |  |  |
|      | Fishing Activity A | Affected by lide        |            |       | ?       | # Trailer Parking Spaces | :      |           | 0      |        |   |  |  |
|      | Private Access     | nts                     |            | •     | (?)     | # Ramps:                 |        |           | 0      |        |   |  |  |
|      | Can We Intervie    | w?                      |            |       |         | # HR Using Site          |        |           | 0      |        |   |  |  |
| 0    | Liahtina At Niahi  | t                       |            | 0     |         | " no osing site.         |        |           | 0      |        | - |  |  |
|      |                    |                         | Activate   | Re    | turn fo | or Revision              |        |           |        |        |   |  |  |
|      |                    |                         |            | neel  |         |                          |        |           |        |        |   |  |  |
|      |                    |                         | Ca         | incel | Sa      | ve                       |        |           |        |        |   |  |  |

Figure 25 - Site at Submitted status as seen by the Approver

4. If the Approver clicks on the Approve button the site status changes to **Approved** with the **Cancel** button showing at the bottom as shown in figure (26). The NMFS / Admin will see the same site with additional buttons such as **Save, Activate and Return for Revision** and **Delete** in addition to the **Cancel** button as shown in figure (27).

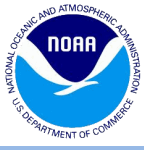

| Site | Information      |                           |              |     |            |                          |                |                      |                  |        | × |
|------|------------------|---------------------------|--------------|-----|------------|--------------------------|----------------|----------------------|------------------|--------|---|
| Site | e Pressure       | Map Change Lo             | g Validation | ns  |            |                          |                |                      |                  |        |   |
|      | New:             |                           |              |     |            | Temporary Retire:        |                |                      |                  |        | - |
| ?    | Site ID:         | 4051                      |              |     |            | Expected Opening Date    | :              |                      |                  |        |   |
|      | State:           | FLORIDA                   |              |     |            | Site Status:             | Approv         | /ed                  |                  |        |   |
|      | County:          | PALM BEACH                |              |     | 0          | Latitude:                | 26.            | 78360 °              |                  |        |   |
|      | County Code:     | 099                       |              |     | ?          | Longitude:               | J.             | 04033 °              |                  |        |   |
|      | Site Name:       | BLUE HERON BRID           | GE           |     |            | Directions:              | BLUE           | HERON B              | LVD, JUS         | ST     |   |
|      | Street Address:  |                           |              |     |            |                          | EAST           | UFSITE               | J278             |        |   |
|      | City:            | RIVIERA BEACH             |              |     |            | Notes:                   | SMALL          | FIXED E              | RIDGE            |        |   |
|      | State:           | FL Zip                    | :            |     |            |                          | PARK           | OF CAUS<br>AT SITE ( | eway.<br>D278 AN | D 👻    |   |
|      | Contact Name:    |                           |              |     |            | Reviewer Notes:          | Reject         | ed as du             | plicate p        | er AA. |   |
|      | Contact Phone:   |                           |              |     |            |                          | РZ уу          |                      |                  |        |   |
|      |                  |                           | Yes          | No  |            |                          | Inland         | Ocean                | Both             | N/A    |   |
| 0    | Tackle Shops     |                           |              | ۲   | 2          | Shore Area               |                |                      |                  |        |   |
| ?    | Fish Cleaning St | ations                    | 0            | ۲   |            |                          | Beach<br>/Bank | Man-<br>Made         | Both             | N/A    |   |
| ?    | Retail Bait      |                           |              | ۲   | ?          | Shore Mode               | 0              | ۲                    | 0                | 0      |   |
| ?    | Boat Storage     |                           |              | ۲   |            |                          |                |                      |                  |        |   |
| 0    | Boat Maintenan   | ce/Repair                 |              | ۲   |            |                          |                |                      |                  |        |   |
| 0    | Fuel Dock        |                           |              | ۲   |            |                          |                |                      |                  |        |   |
| 0    | Restaurant (Ons  | ite/Immediate Vicini      | ty) 💿        | ۲   | ?          | # Boat Slips:            |                |                      | 0                |        |   |
|      | Lodging (Onsite  | /Immediate Vicinity)      |              | 0   | ?          | # Car Parking Spaces:    |                |                      | 0                |        |   |
|      | Fishing Activity | Affected by Tide          |              | ۲   | ?          | # Trailer Parking Spaces | 5:             |                      | 0                |        |   |
|      | Major Tourname   | ints                      |              | ۲   |            | # Pamper                 |                |                      | 0                |        |   |
|      | Private Access   |                           |              |     | 0          | # Kamps.                 |                |                      | 0                |        |   |
|      | Can we Intervie  | W?                        |              |     | ?          | # HB Using Site:         |                |                      | 0                |        |   |
|      | Lignung At Nign  | L<br>2 Complexe At Night' |              |     | ?          | # CB Using Site:         |                |                      | 0                |        |   |
|      | 15 SILE SALE FOR | 2 Samplers AL NIGHL       |              | •   | $\bigcirc$ | # Vessel Directory HR w  | /ith ∆cce      | s Site               | 0                |        | • |
|      |                  |                           |              | Car | ncel       |                          |                |                      |                  |        |   |

Figure 26 - Site at Approved status as seen by the Approver

5. The NMFS / Admin can now delete, reject, activate the site or send back the site for revision. If the NMFS / Admin clicks on the Activate button as shown in figure (27), the site status changes to active as shown in figure (28).

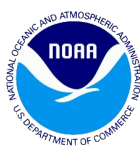

| Site | Site Information   |                  |            |            |       |        |                          |        |           |            |        |   |  |
|------|--------------------|------------------|------------|------------|-------|--------|--------------------------|--------|-----------|------------|--------|---|--|
| Site | Pressure           | Map Cha          | nge Log    | Validation | IS    |        |                          |        |           |            |        |   |  |
|      | New:               | 1                |            |            |       |        | Temporary Retire:        |        |           |            |        | ^ |  |
| 0    | Site ID:           | 4051             |            |            |       |        | Expected Opening Date:   |        | 0         | •          |        |   |  |
|      | State:             | FLORIDA          |            |            |       |        | Site Status:             | Approv | /ed       |            |        |   |  |
|      | County:            | PALM BEACH       | I          |            | ~     | ?      | Latitude:                | 26.    | 78360 °   |            |        |   |  |
|      | County Code:       | 099              |            |            |       | ?      | Longitude:               | -80.   | 04033 °   |            |        |   |  |
|      | Site Name:         | BLUE HERON       | BRIDGE     |            |       |        | Directions:              | BLUE   |           | LVD, JUS   | T      |   |  |
|      | Street Address:    |                  |            |            |       |        |                          | LAST   | OF SITE   | 5276       |        |   |  |
|      | City:              | RIVIERA BEA      | CH         |            |       |        | Notes:                   | SMALL  | FIXED E   |            | *      |   |  |
|      | State:             | FL               | Zip:       | -          |       |        |                          | PARK   | AT SITE   | 278 ANI    | D 🔻    |   |  |
|      | Contact Name:      | mmmm             |            |            |       |        | Reviewer Notes:          | Reject | ed as du  | plicate pe | er AA. |   |  |
|      | Contact Phone:     |                  |            |            |       |        |                          | 1211   |           |            |        |   |  |
|      | Tacklo Chops       |                  |            | Yes        | No    | 0      | Choro Aroa               | Inland | Ocean     | Both       | N/A    |   |  |
|      | Fish Cleaning Sta  | ations           |            |            | 0     |        | Shore Area               | Beach  | Man-      |            | 0      |   |  |
| 0    | Retail Bait        |                  |            | 0          | ۲     | ?      | Shore Mode               | /Bank  | Made<br>( | Both       | N/A    |   |  |
| 0    | Boat Storage       |                  |            | 0          | ۲     |        |                          |        | 0         | 0          | 0      |   |  |
| 0    | Boat Maintenand    | e/Repair         |            |            | ۲     | Cle    | ar All Options           |        |           |            |        |   |  |
|      | Fuel Dock          | :                | Maria de A |            | 0     | _      |                          |        |           |            |        |   |  |
|      | Lodaina (Onsite)   | Ite/Immediate Vi | vicinity)  |            | 0     | (?)    | # Boat Slips:            |        |           | 0          |        |   |  |
| 0    | Fishing Activity A | Affected by Tid  | le         | 0          | ۲     | ?      | # Car Parking Spaces:    |        |           | 0          |        |   |  |
| 0    | Major Tourname     | nts              |            | ١          | ۲     | ?      | # Trailer Parking Spaces | :      |           | 0          |        |   |  |
| 0    | Private Access     |                  |            |            | ۲     | ?      | # Ramps:                 |        |           | 0          |        |   |  |
|      | Can We Intervie    | w?               |            | 0          | 0     | ?      | # HB Using Site:         |        |           | 0          |        | _ |  |
| (?)  | Liahtina At Niahi  | t                |            |            | 0     |        | # 00 U : 01              |        |           | -          |        | • |  |
|      |                    |                  | Activate   | Reject     | Ret   | urn fo | or Revision Delete       |        |           |            |        |   |  |
|      |                    |                  |            | Ca         | ancel | Sa     | ve                       |        |           |            |        |   |  |

Figure 27 - Site at Approved status as seen by the NMFS

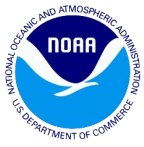

| Site | Information        |                       |                                               |            |      |                          |        |            |         |            | × |
|------|--------------------|-----------------------|-----------------------------------------------|------------|------|--------------------------|--------|------------|---------|------------|---|
| Site | Pressure           | Map Change Lo         | g Validation                                  | ns         |      |                          |        |            |         |            |   |
|      | New:               |                       |                                               |            |      | Temporary Retire:        |        |            |         |            | • |
| 0    | Site ID:           | 0007                  |                                               |            |      | Expected Opening Date:   |        |            | •       |            |   |
|      | State:             | NEW YORK              |                                               |            |      | Site Status:             | Active |            |         |            |   |
|      | County:            | SUFFOLK               |                                               | *          | ?    | Latitude:                | 40.    | 90502 °    |         |            |   |
|      | County Code:       | 103                   |                                               |            | ?    | Longitude:               | -73.   | 23200 °    |         |            |   |
|      | Site Name:         | KINGS PARK BLUFF      | TOWN PARK                                     |            |      | Directions:              | PULAS  |            |         | ES TO      |   |
|      | Street Address:    | 794 Old Dock Road     |                                               |            |      |                          |        |            | HD      |            |   |
|      | City:              | KINGS PARK            |                                               |            |      |                          |        |            |         |            |   |
|      | State:             | NY Zip:               | 11754 -                                       |            |      | Notes:                   | Comm   | ents:      |         |            |   |
|      | Contact Name:      | TOWN OF SMITHTO       | WN                                            |            |      |                          |        |            |         |            |   |
|      | Contact Phone:     | (631) 544-9873        |                                               |            |      |                          |        |            |         |            |   |
|      |                    |                       | Yes                                           | No         | _    |                          | Inland | Ocean      | Both    | N/A        |   |
|      | Tackle Shops       |                       |                                               | ۲          | ?    | Shore Area               |        | 0          | $\odot$ | $\odot$    |   |
|      | Fish Cleaning Sta  | ations                |                                               | 0          |      |                          | /Bank  | Made       | Both    | N/A        |   |
|      | Retail Bait        |                       |                                               | ۲          | ?    | Shore Mode               |        | $\bigcirc$ | ۲       | $\bigcirc$ |   |
|      | Boat Storage       |                       |                                               | 0          |      |                          |        |            |         |            |   |
|      | Boat Maintenand    | ce/Repair             |                                               | 0          | Cle  | ar All Options           |        |            |         |            |   |
|      | Postaurant (One    | ito/Immodiato Vicinit |                                               | •          |      |                          |        |            |         |            |   |
|      | Lodaina (Onsite)   | (Immediate Vicinity)  | <u>,                                     </u> | 0          |      | # Boat Slips:            |        |            | 0       |            |   |
|      | Fishing Activity 4 | Affected by Tide      |                                               | õ          | ?    | # Car Parking Spaces:    |        |            | 10      | 0          |   |
| 0    | Major Tourname     | nts                   |                                               | ۲          | ?    | # Trailer Parking Spaces | :      |            | 75      |            |   |
| 0    | Private Access     |                       | 0                                             | ۲          | ?    | # Ramps:                 |        |            | 2       |            |   |
| 0    | Can We Intervie    | w?                    | ۲                                             | $\bigcirc$ | ?    | # HB Using Site:         |        |            | 0       |            |   |
| (?)  | Liahtina At Niahi  | t                     | ۲                                             | $\bigcirc$ | 0    | * 00 U · 02              |        |            | -       |            | - |
|      |                    |                       | Retire Dele                                   | ete        | Mark | as Not Sampled           |        |            |         |            |   |
|      |                    |                       |                                               | ancel      | 6.   | Va                       |        |            |         |            |   |
|      |                    |                       | C                                             | ancer      | 34   | ve                       |        |            |         |            |   |

Figure 28 - Site at Active status as seen by the NMFS

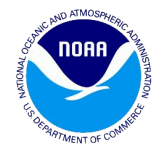

### 7. Workflow – for existing sites by the Approver / NMFS /Admin

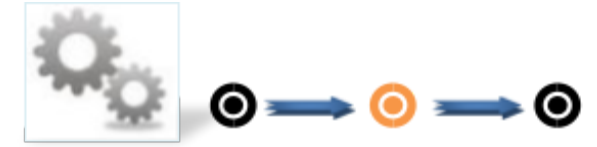

Workflow -To move the existing Active Site to Active Status by the Approver / NMFS /Admin

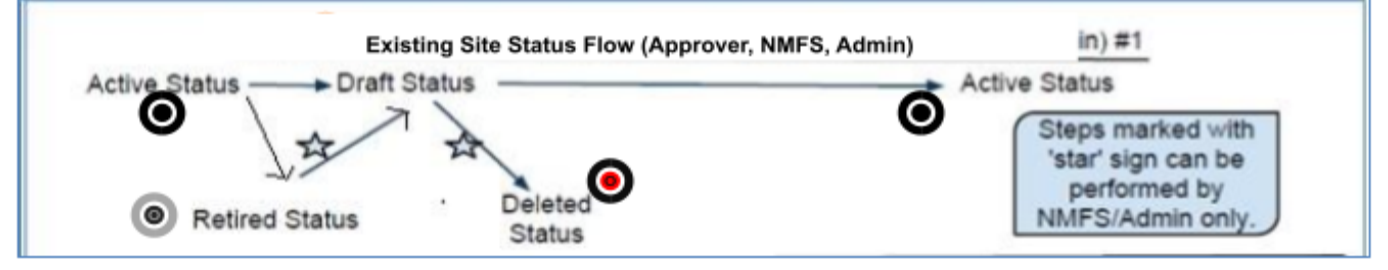

Figure 29 - Existing sites workflow for the Approver / NMFS / Admin

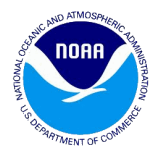

| Site       | Information      |                     |              |            |            |                                             |                  |                         |                     |             | × |
|------------|------------------|---------------------|--------------|------------|------------|---------------------------------------------|------------------|-------------------------|---------------------|-------------|---|
| Site       | Pressure         | Map Change L        | og Validatio | ns         |            |                                             |                  |                         |                     |             |   |
| 0          | New:<br>Site ID: | 0038                |              |            |            | Temporary Retire:<br>Expected Opening Date: |                  | (                       | 0                   |             | • |
|            | State:           | MASSACHUSETTS       |              |            |            | Site Status:                                | Active           |                         |                     |             |   |
|            | County:          | ESSEX               |              | ~          | ?          | Latitude:                                   | 42.              | 58460 °                 |                     |             |   |
|            | County Code:     | 009                 |              |            | ?          | Longitude:                                  | -70.             | 76670 °                 |                     |             |   |
|            | Site Name:       | CRANE'S BEACH       |              |            |            | Directions:                                 | OFF R            | T 1A-CLC                | SES AT              | DUSK        |   |
|            | Street Address:  | ARGILLA ROAD        |              |            |            |                                             |                  |                         |                     |             |   |
|            | City:            | IPSWICH             |              |            |            |                                             |                  |                         |                     |             |   |
|            | State:           | MA Zip:             | -            |            |            | Notes:                                      | Comm             | ents: Be                | sure to             | bring       |   |
|            | Contact Name:    |                     |              |            |            |                                             | ID and<br>attend | l parking<br>ant will v | pass as<br>vant you | the<br>I to |   |
|            | Contact Phone:   |                     |              |            |            |                                             | pay fo           | r parking               | -                   |             |   |
|            |                  |                     | Yes          | No         |            |                                             | Inland           | Ocean                   | Both                | N/A         |   |
| 0          | Tackle Shops     |                     |              | ۲          | ?          | Shore Area                                  |                  | ۲                       | $\bigcirc$          | ۲           |   |
| 0          | Fish Cleaning St | ations              | 0            | ۲          |            |                                             | Beach            | Man-<br>Mado            | Poth                | NI/A        |   |
| 0          | Retail Bait      |                     |              | ۲          | ?          | Shore Mode                                  |                  | O                       | 0                   | 0           |   |
| 0          | Boat Storage     |                     |              | ۲          | -          |                                             |                  |                         |                     |             |   |
| 0          | Boat Maintenan   | ce/Repair           |              | ۲          | Cle        | ar All Options                              |                  |                         |                     |             |   |
| 0          | Fuel Dock        |                     |              | ۲          |            |                                             |                  |                         |                     |             |   |
| 0          | Restaurant (Ons  | ite/Immediate Vicin | ity) 🔘       | ۲          | ?          | # Boat Slips:                               |                  |                         | 0                   |             |   |
| 0          | Lodging (Onsite  | /Immediate Vicinity | )0           | ۲          | $\bigcirc$ | # Car Parking Spaces:                       |                  |                         | 50                  | 0           |   |
| 0          | Fishing Activity | Affected by Tide    | ۲            | $\bigcirc$ |            | # Tarilan Darking Operation                 |                  |                         |                     | -           |   |
| 0          | Major Tourname   | nts                 |              | ۲          |            | # Trailer Parking Spaces                    | :                |                         | 0                   |             |   |
| 0          | Private Access   |                     |              | ۲          | ?          | # Ramps:                                    |                  |                         | 0                   |             |   |
| 0          | Can We Intervie  | w?                  | ۲            | $\bigcirc$ | ?          | # HB Using Site:                            |                  |                         | 0                   |             |   |
| $\bigcirc$ | Liahtina At Niah | t                   | 0            | ۲          | 6          | 1 00 U 1 01                                 |                  |                         | 0                   |             | - |
|            |                  |                     | Retire       | Mark       | as No      | t Sampled                                   |                  |                         |                     |             |   |
|            |                  |                     |              |            |            |                                             |                  |                         |                     |             |   |
|            |                  |                     | C            | ancei      | Sa         | ve                                          |                  |                         |                     |             |   |

1. The NMFS, Admin, or Approver clicks on an active status site as shown in figure (30).

Figure 30- Site at Active status as seen by the Approver

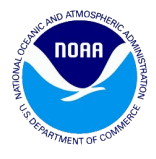

2. When changes are made to any of the fields on any of the data panels and the user clicks on the **save button**, the site changes to the **Draft status**.

| Site       | Information             |                        |           |            |            |                          |                |                    |                  |            | × |
|------------|-------------------------|------------------------|-----------|------------|------------|--------------------------|----------------|--------------------|------------------|------------|---|
| Site       | Pressure                | Map Change Log         | Validatio | ns         |            |                          |                |                    |                  |            |   |
|            | New:                    |                        |           |            |            | Temporary Retire:        |                |                    |                  |            |   |
| 0          | Site ID:                | 0890                   |           |            |            | Expected Opening Date:   |                | (                  | 0                |            |   |
|            | State:                  | MASSACHUSETTS          |           |            |            | Site Status:             | Draft          |                    |                  |            |   |
|            | County:                 | ESSEX                  |           | ~          | ?          | Latitude:                | 42.            | 83427 °            |                  |            |   |
|            | County Code:            | 009                    |           |            | ?          | Longitude:               | -70.           | 91430 °            |                  |            |   |
|            | Site Name:              | MERRIMACK RIVER        |           |            |            | Directions:              | NEWB           | URYPOR             |                  | 2          |   |
|            | Street Address:         | SPRING LANE            |           |            |            |                          | DEPT.<br>FERRY | SPRING<br>( RD NEA | lane o<br>R maud | FF<br>SLEY |   |
|            | City:                   | NEWBURYPORT            |           |            |            |                          | STATE          | PARK               |                  |            |   |
|            | State:                  | MA Zip:                | -         |            |            | Notes:                   | Comm           | ents:              |                  |            |   |
|            | Contact Name:           |                        |           |            |            |                          |                |                    |                  |            |   |
|            | Contact Phone:          |                        |           |            |            |                          |                |                    |                  |            |   |
|            |                         |                        | Yes       | No         |            |                          | Inland         | Ocean              | Both             | N/A        |   |
| 0          | Tackle Shops            |                        |           | ۲          | ?          | Shore Area               | ۲              | $\bigcirc$         | $\bigcirc$       | 0          |   |
| 0          | Fish Cleaning Sta       | ations                 |           | ۲          |            |                          | Beach<br>/Bank | Man-<br>Made       | Both             | N/A        |   |
| 0          | Retail Bait             |                        |           | ۲          | ?          | Shore Mode               | ()<br>()       | 0                  | 0                | 0          |   |
| 0          | Boat Storage            |                        |           | ۲          | -          |                          |                |                    |                  |            |   |
| 0          | Boat Maintenand         | e/Repair               |           | ۲          | Cle        | ar All Options           |                |                    |                  |            |   |
| 0          | Fuel Dock               |                        |           | ۲          |            |                          |                |                    |                  |            |   |
| 0          | Restaurant (Ons         | ite/Immediate Vicinity | )         | ۲          | ?          | # Boat Slips:            |                |                    | 0                |            |   |
| 0          | Lodging (Onsite/        | Immediate Vicinity)    |           | ۲          | $\bigcirc$ | # Car Parking Spaces:    |                |                    | 15               |            |   |
| 0          | Fishing Activity A      | Affected by Tide       | 0         | $\bigcirc$ |            | # Trailer Darking Chases |                |                    |                  |            |   |
| 0          | Major Tourname          | nts                    |           | ۲          | 0          | # trailer Parking Spaces |                |                    | 0                |            |   |
| 0          | Private Access          |                        | 0         | ۲          | ?          | # Ramps:                 |                |                    | 0                |            |   |
| 0          | Can We Intervie         | w?                     | 0         | $\bigcirc$ | ?          | # HB Using Site:         |                |                    | 0                |            |   |
| $\bigcirc$ | 🛛 Liahtina At Niaht 🛛 🔊 |                        |           |            |            | * OD U 1 O2              |                |                    | 0                |            | • |
|            |                         |                        |           | Activ      | vate       |                          |                |                    |                  |            |   |
|            |                         |                        | 0         | ancel      | 5-         | VA                       |                |                    |                  |            |   |
|            |                         |                        | C.        | ancer      | 24         | ve                       |                |                    |                  |            |   |

Figure 31 - Site at Draft status as seen by the Approver

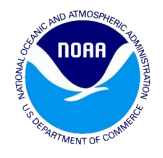

3. When the site is in the draft mode, the NMFS or Admin can choose to move it to the Deleted status, Retired status or Active status by clicking on the delete, retire and activate button from any of the data panels respectively. The Approver cannot retire or delete the site at this status. The figure (32) below shows the site at the Retired Status. To retire a site the NMFS/ Admin needs to put in comments in the Reviewer Notes field and click on Save. Once the site is saved the user needs to click on the Retire button.

| Site    | Information      |                 |             |            |     |            |                         |                |              |                     | ×         | 0 |
|---------|------------------|-----------------|-------------|------------|-----|------------|-------------------------|----------------|--------------|---------------------|-----------|---|
| Site    | e Pressure       | Map Cha         | ange Log    | Validation | s   |            |                         |                |              |                     |           |   |
|         | New:             |                 |             |            |     |            | Temporary Retire:       |                |              |                     | i i       |   |
| 0       | Site ID:         | 3246            |             |            |     |            | Expected Opening Date   | 2:             |              |                     |           |   |
|         | State:           | FLORIDA         |             |            |     |            | Site Status:            | Retire         | ł            | C                   | 2         |   |
|         | County:          | BAY             |             |            |     | 2          | Latitude:               | 30.            | 32893 °      |                     |           |   |
|         | County Code:     | 005             |             |            |     | 2          | Longitude:              | -85.           | 76803 °      |                     |           |   |
|         | Site Name:       | 388 RAMP        |             |            |     |            | Directions:             | HWY            | 77 N TO      | N388, R             | AMP       |   |
|         | Street Address:  |                 |             |            |     |            |                         | CREE           |              | NORTH S             | L<br>SIDE |   |
|         | City:            | WEST BAY        |             |            |     |            |                         | OF 38          | 8            |                     |           |   |
|         | State:           | FL              | Zip:        |            |     |            | Notes:                  | Comm           | ents: tra    | ilers par           | k on      |   |
|         | Contact Name:    |                 |             |            |     |            |                         | SIDE O         | DUE T        | o parking<br>O HURR | ICANE     |   |
|         | Contact Phone:   |                 |             |            |     |            |                         | MICH           | AEL, may     | not re-o            | pen       |   |
|         |                  |                 |             | Yes        | No  | _          |                         | Inland         | Ocean        | Both                | N/A       |   |
|         | Tackle Shops     |                 |             |            |     | ?          | Shore Area              |                | 0            |                     | ۲         |   |
|         | Fish Cleaning St | ations          |             |            |     |            |                         | Beach<br>/Bank | Man-<br>Made | Both                | N/A       |   |
|         | Retail Bait      |                 |             |            | 0   | ?          | Shore Mode              |                |              |                     | ۲         |   |
|         | Boat Storage     |                 |             |            | 0   |            |                         |                |              |                     |           |   |
|         | Boat Maintenan   | ce/Repair       |             |            | 0   |            |                         |                |              |                     |           |   |
|         | Fuel Dock        | ite /Ten modiat | o Vicipitu) |            | 0   |            |                         |                |              |                     |           |   |
|         | Lodaina (Oncito  | /Immodiato \    | (icinity)   |            |     | (?)        | # Boat Slips:           |                |              | 0                   |           |   |
|         | Eishing Activity | Affected by T   | ido         |            |     | ?          | # Car Parking Spaces:   |                |              | 0                   |           |   |
| õ       | Major Tourname   | nts             |             |            |     | ?          | # Trailer Parking Space | s:             |              | 0                   |           |   |
| 0       | Private Access   |                 |             |            | 0   | ?          | # Ramps:                |                |              | 1                   |           |   |
| 0       | Can We Intervie  | w?              |             | ()         |     | $\bigcirc$ | # HB Using Site:        |                |              | 0                   |           |   |
| $\odot$ | Liahtina At Niah | t               |             | 0          | ۲   |            | # 00 U : 01             |                |              |                     |           | Ŧ |
|         |                  |                 |             |            |     | etire      |                         |                |              |                     |           |   |
|         |                  |                 |             |            |     |            |                         |                |              |                     |           |   |
|         |                  |                 |             |            | Car | ncel       |                         |                |              |                     |           |   |

Figure 32 - Site at Retired status as seen by the NMFS

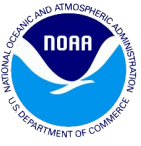

To un-retire a site, the NMFS/Admin can click on the **Unretire** button from any of the data panels & the site will move back to the **Draft** status as shown in figure (33). Click on the Activate button to make the site Active again.

| Site | Information        |                        |             |            |            |                          |        |           |              |         | × |
|------|--------------------|------------------------|-------------|------------|------------|--------------------------|--------|-----------|--------------|---------|---|
| Site | Pressure           | Map Change Log         | Validatio   | ons        |            |                          |        |           |              |         |   |
|      | New:               |                        |             |            |            | Temporary Retire:        |        |           |              |         | - |
| 0    | Site ID:           | 3565                   |             |            |            | Expected Opening Date:   |        | [         | •            |         |   |
|      | State:             | FLORIDA                |             |            |            | Site Status:             | Draft  |           |              |         |   |
|      | County:            | VOLUSIA                |             | ~          | ?          | Latitude:                | 29.    | 02230 °   |              |         |   |
|      | County Code:       | 127                    |             |            | ?          | Longitude:               | -80.   | 88580 °   |              |         |   |
|      | Site Name:         | NEW SMYRNA BEACH       | H SURF FISH | ING -      |            | Directions:              | SOUTH  | HON A1    | FROM         |         |   |
|      | Street Address:    |                        |             |            |            |                          | FLAGE  |           | USITE        |         |   |
|      | City:              | NEW SMYRNA BEACH       | 4           |            |            |                          |        |           |              |         |   |
|      | State:             | FL Zip:                | 32169 -     |            |            | Notes:                   | BEACH  |           | G            |         |   |
|      | Contact Name:      | VOLUSIA COUNTY         |             |            |            |                          | MAY 1  | - OCT 3   | 10 /PM<br>1; |         |   |
|      | Contact Phone:     | (386) 423-3300         |             |            |            |                          | NOV 1  | - APRIL   | 30.          | -       |   |
|      |                    |                        | Yes         | No         |            | -                        | Inland | Ocean     | Both         | N/A     |   |
|      | Tackle Shops       |                        |             | ۲          | (?)        | Shore Area               |        | O<br>Man- | $\odot$      | 0       |   |
|      | Fish Cleaning Sta  | ations                 |             | •          | _          |                          | /Bank  | Made      | Both         | N/A     |   |
|      | Relail Ball        |                        |             | 0          | ?          | Shore Mode               | ۲      | $\odot$   | $\odot$      | $\odot$ |   |
|      | Boat Maintenanc    | e/Renair               | <br>0       | ۲          | Cle        | ar All Ontions           |        |           |              |         |   |
|      | Fuel Dock          | of repair              | <br>O       | ۲          | Cic        |                          |        |           |              |         |   |
| 0    | Restaurant (Onsi   | ite/Immediate Vicinity | ) ()        |            | $\bigcirc$ | # Boat Slips:            |        |           | 0            |         |   |
| 0    | Lodging (Onsite/   | (Immediate Vicinity)   | ۲           | $\bigcirc$ | 0          | # Car Parking Spaces:    |        |           | 20           | D       |   |
| ?    | Fishing Activity A | Affected by Tide       | ۲           | $\bigcirc$ | 0          | # Trailor Darking Spaces |        |           | 0            | -       |   |
| 0    | Major Tourname     | nts                    |             | ۲          | •          | # frailer Parking Spaces | •      |           | 0            |         |   |
|      | Private Access     |                        |             | ۲          | 0          | # Ramps:                 |        |           | 0            |         |   |
|      | Can We Interview   | w?                     |             | 0          | ?          | # HB Using Site:         |        |           | 0            |         | - |
| (?)  | Liahtina At Niaht  | t                      |             |            |            |                          |        |           | -            |         |   |
|      |                    |                        | Ac          | tivate     | De         | elete                    |        |           |              |         |   |
|      |                    |                        | -           | Cancel     | Sa         | we                       |        |           |              |         |   |

Figure 33 - Site at Draft status as seen by the NMFS

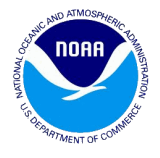

If the activate button is clicked by the Approver/NMFS, the site will move to the Active status. If any changes are made at this point it will move to the drafts mode and repeat the workflow (6).

| Site | ite Information    |                         |            |       |            |                          |                |              |            |     |   |  |  |
|------|--------------------|-------------------------|------------|-------|------------|--------------------------|----------------|--------------|------------|-----|---|--|--|
| Site | e Pressure         | Map Change Log          | Validation | ns    |            |                          |                |              |            |     |   |  |  |
|      | New:               |                         |            |       |            | Temporary Retire:        |                |              |            |     |   |  |  |
| 0    | Site ID:           | 0972                    |            |       |            | Expected Opening Date:   |                | 0            | •          |     |   |  |  |
|      | State:             | FLORIDA                 |            |       |            | Site Status:             | Active         |              |            |     |   |  |  |
|      | County:            | ESCAMBIA                |            | ~     | ?          | Latitude:                | 30.            | 38078 °      |            |     |   |  |  |
|      | County Code:       | 033                     |            |       | ?          | Longitude:               | -87.           | 28190 °      |            |     |   |  |  |
|      | Site Name:         | NAVY POINT BOAT R       | AMP        |       |            | Directions:              | OFF N          | AVY BLVI     | , TURN     | W   |   |  |  |
|      | Street Address:    | CORNER OF SUNSET        | & SYRCLE   |       |            |                          | ONTO           | SUNSEI,      | GO 2 B     | LKS |   |  |  |
|      | City:              | PENSACOLA               |            |       |            |                          |                |              |            |     |   |  |  |
|      | State:             | FL Zip:                 | 32507 -    |       |            | Notes:                   | OPEN           | 24/7         |            |     |   |  |  |
|      | Contact Name:      | N/A                     |            |       |            |                          |                |              |            |     |   |  |  |
|      | Contact Phone:     |                         |            |       |            |                          |                |              |            |     |   |  |  |
|      |                    |                         | Yes        | No    |            |                          | Inland         | Ocean        | Both       | N/A |   |  |  |
| 0    | Tackle Shops       |                         |            | ۲     | ?          | Shore Area               |                | $\bigcirc$   | $\bigcirc$ | ۲   |   |  |  |
| 0    | Fish Cleaning St   | ations                  |            | ۲     |            |                          | Beach<br>/Bank | Man-<br>Made | Both       | N/A |   |  |  |
|      | Retail Bait        |                         |            | ۲     | ?          | Shore Mode               |                | $\bigcirc$   | $\bigcirc$ | ۲   |   |  |  |
|      | Boat Storage       |                         |            | ۲     | _          |                          |                |              |            |     |   |  |  |
|      | Boat Maintenand    | e/Repair                |            | ۲     | Cle        | ar All Options           |                |              |            |     |   |  |  |
|      | Fuel Dock          |                         | 0          | ۲     |            |                          |                |              |            |     |   |  |  |
|      | Restaurant (Ons    | ite/Immediate Vicinity) | )0         | ۲     | ?          | # Boat Slips:            |                |              | 0          |     |   |  |  |
|      | Lodging (Onsite/   | (Immediate Vicinity)    |            | •     | ?          | # Car Parking Spaces:    |                |              | 1          |     |   |  |  |
|      | Fishing Activity A | Affected by Tide        |            | •     | ?          | # Trailer Parking Spaces | :              |              | 55         |     |   |  |  |
|      | Major Tourname     | nts                     |            | •     | $\bigcirc$ | # Ramns:                 |                |              | 4          |     |   |  |  |
|      | Can We Intervie    | 2                       |            |       |            | # UD Using Cites         |                |              |            |     |   |  |  |
| 0    | Lighting At Night  |                         |            | õ     |            |                          |                |              | U          |     | - |  |  |
|      |                    | -                       | Retire     | Mark  | as No      | t Sampled                |                |              |            |     |   |  |  |
|      |                    |                         | reare      | THATK | 00 110     | a sumpreu                |                |              |            |     |   |  |  |
|      |                    |                         | C          | ancel | Sa         | ve                       |                |              |            |     |   |  |  |

Figure 34 - Site at Active status as seen by the Approver

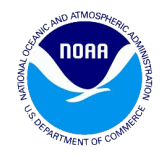

### 8. Workflow – for new sites by the Approver

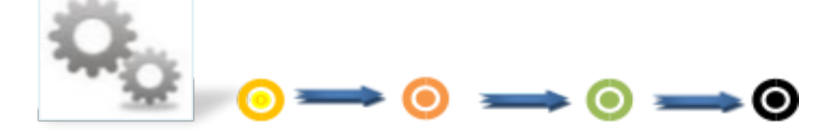

The workflow for creating a new site and moving it to an active status can be categorized based on the roles given to the users that use the site register application. The new site workflow can be created by Approver, NMFS, or Admin.

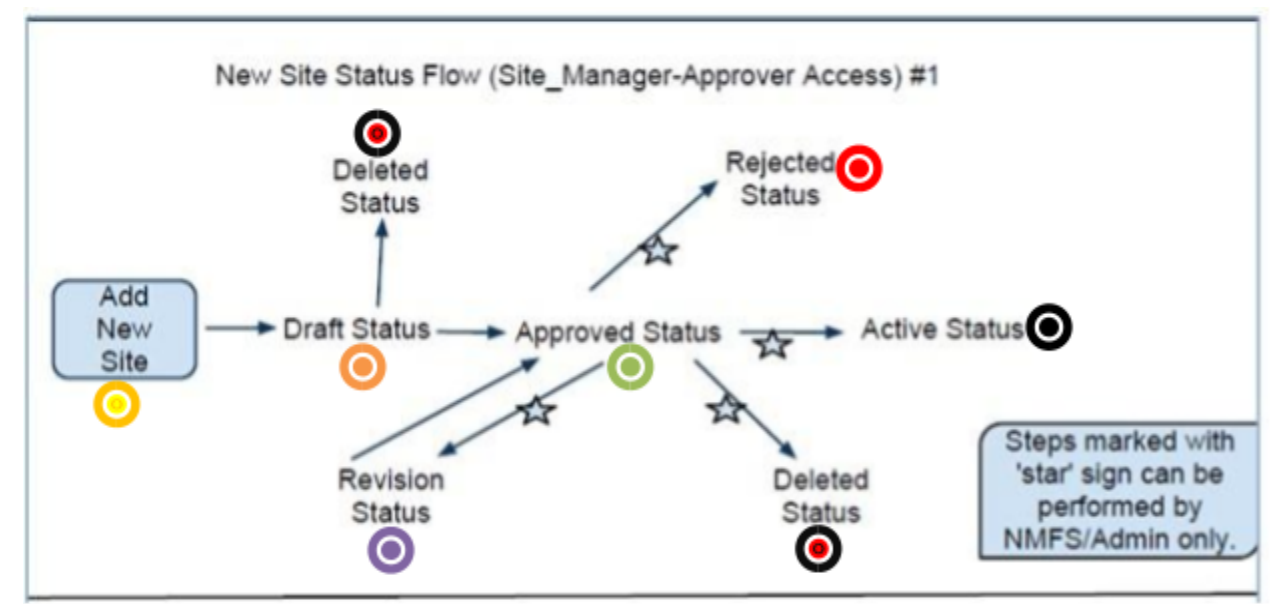

#### Workflow - To move the New Site from Draft to Active Status by Approver

Figure 35 - New sites workflow for the Approver

1. The Approver clicks on the **Add New** Site button on the NOAA site register page. The site data panel screen displays the relevant fields. The Approver enters the appropriate values for the site and Pressure data panels and clicks on the **Save** button. For more information on the Pressure data panels, refer to the figures (8) & (9) respectively.

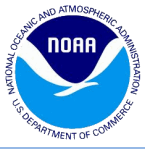

| Site | Information        |                         |     |            |            |                                             |          |         |      |     | × |
|------|--------------------|-------------------------|-----|------------|------------|---------------------------------------------|----------|---------|------|-----|---|
| Site | Pressure           | Мар                     |     |            |            |                                             |          |         |      |     |   |
| 0    | New:<br>Site ID:   |                         |     |            |            | Temporary Retire:<br>Expected Opening Date: |          | (       | 0    |     | Î |
|      | State:             | Empty Selection         |     | ~          |            | Site Status:                                |          |         |      |     |   |
|      | County:            | Empty Selection         |     | ~          | ?          | Latitude:                                   |          | ۰       |      |     |   |
|      | County Code:       |                         |     |            | ?          | Longitude:                                  |          | ٥       |      |     | 1 |
|      | Site Name:         |                         |     |            |            | Directions:                                 |          |         |      |     |   |
|      | Street Address:    |                         |     |            |            |                                             |          |         |      |     |   |
|      | City:              |                         |     |            |            |                                             |          |         |      |     |   |
|      | State:             | Zip:                    | -   |            |            | Notes:                                      |          |         |      |     |   |
|      | Contact Name:      |                         |     |            |            |                                             |          |         |      |     |   |
|      | Contact Phone:     |                         |     |            |            |                                             |          |         |      |     |   |
| 0    | Tackla Chang       |                         | Yes | No         |            | Chara Area                                  | Inland   | Ocean   | Both | N/A |   |
|      | Fish Cleaning St   | ations                  |     |            |            | Shore Area                                  | Beach    | Man-    | 0    | 0   |   |
| 0    | Retail Bait        |                         | 0   | õ          | $\bigcirc$ | Shore Mode                                  | /Bank    | Made    | Both | N/A |   |
| ?    | Boat Storage       |                         | 0   | $\bigcirc$ | 0          | Silvie Houe                                 |          |         | 0    | 0   |   |
| 0    | Boat Maintenanc    | e/Repair                | 0   | $\bigcirc$ | Cle        | ar All Options                              |          |         |      |     |   |
| 0    | Fuel Dock          |                         | 0   | 0          |            |                                             |          |         |      |     |   |
|      | Restaurant (Onsi   | ite/Immediate Vicinity) |     |            | ?          | # Boat Slips:                               |          |         |      |     |   |
| 0    | Fishing Activity A | Affected by Tide        |     | 0          | 2          | # Car Parking Spaces:                       |          |         |      |     |   |
| 0    | Major Tourname     | nts                     | 0   |            | ?          | # Trailer Parking Spaces                    | 5:       |         |      |     |   |
| 0    | Private Access     |                         | 0   | $\bigcirc$ | ?          | # Ramps:                                    |          |         |      |     |   |
| 0    | Can We Interview   | N?                      | 0   | $\bigcirc$ | ?          | # HB Using Site:                            |          |         |      |     |   |
| 0    | Lighting At Night  |                         |     | 0          | ?          | # CB Using Site:                            |          |         |      |     |   |
|      | Is Site Safe For 2 | 2 Samplers At Night?    |     | O          | $\bigcirc$ | # Vessel Directory HR w                     | ith ∆cce | ss Site |      |     | - |
|      |                    |                         | Ca  | ancel      | Sa         | ve                                          |          |         |      |     |   |

Figure 36: Site at Blank status as seen by the Approver

- 2. The site now is moved to the **Draft** Status as shown in figure (37). It can be deleted or approved at this stage by the Approver using the **Delete** button or **Approve** button.
- 3. On clicking the Delete button, the site status is changed to **Deleted** and the site can still be searched.

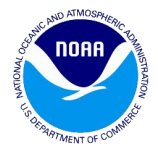

| Site       | Information        |             |                 |            |            |            |                          |        |            |            | ×         |
|------------|--------------------|-------------|-----------------|------------|------------|------------|--------------------------|--------|------------|------------|-----------|
| Site       | Pressure           | Map         | Change Log      | Validatio  | ns         |            |                          |        |            |            |           |
|            | New:               |             |                 |            |            |            | Temporary Retire:        |        |            |            | <b>^</b>  |
| 2          | Site ID:           | 4185        |                 |            |            |            | Expected Opening Date:   |        | [          | •          |           |
|            | State:             | FLORIDA     | ι.              |            |            |            | Site Status:             | Draft  |            |            |           |
|            | County:            | LEE         |                 |            | ~          | 2          | Latitude:                | 26.    | 54150 °    |            |           |
|            | County Code:       | 071         |                 |            |            | ?          | Longitude:               | -81.   | 95047 °    |            | - 1       |
|            | Site Name:         | CAPE CO     | RAL FISHIN      | 5 PIER     |            |            | Directions:              | 175 Sc |            | (it 143 to | D<br>d of |
|            | Street Address:    | 5819 DR     | IFWOOD RD       |            |            |            |                          | Coron  | ado        | 57A. EII   | u ui      |
|            | City:              | CAPE CO     | RAL             |            |            |            |                          |        |            |            |           |
|            | State:             | FL          | Zip:            | 33904 - 59 | 63         |            | Notes:                   | Closes | at sunse   | et. Loca   | ted at    |
|            | Contact Name:      | Paul Prat   | t               |            |            |            |                          | park.  | icht club  | commun     | ity       |
|            | Contact Phone:     | (239) 57    | 4-0806          |            |            |            |                          |        |            |            |           |
|            |                    |             |                 | Yes        | No         |            |                          | Inland | Ocean      | Both       | N/A       |
|            | Tackle Shops       |             |                 |            | ۲          | (?)        | Shore Area               | Boach  | Man        | $\odot$    |           |
|            | Fish Cleaning St   | ations      |                 |            | ۲          |            |                          | /Bank  | Made       | Both       | N/A       |
|            | Retail Bait        |             |                 |            | ۲          | 2          | Shore Mode               |        | $\bigcirc$ | ۲          | 0         |
|            | Boat Storage       |             |                 |            | •          | -1         |                          |        |            |            |           |
|            | Boat Maintenand    | ce/ Repair  |                 |            | •          | Cle        | ar All Options           |        |            |            |           |
|            | Poetouropt (Ope    | ito/Immor   | liato Vicinitu) |            | 0          |            |                          |        |            |            | _         |
|            | Lodaina (Onsite)   | /Immodiat   | o Vicinity)     |            | 0          |            | # Boat Slips:            |        |            | 0          | _         |
|            | Fishing Activity ( | Affected by | v Tide          |            | ۲          | $\bigcirc$ | # Car Parking Spaces:    |        |            | 15         | 0         |
| 0          | Maior Tourname     | nts         |                 |            | ۲          | ?          | # Trailer Parking Spaces | :      |            | 0          |           |
| 0          | Private Access     |             |                 | 0          | ۲          | ?          | # Ramps:                 |        |            | 0          |           |
| 0          | Can We Intervie    | w?          |                 | ۲          | $\bigcirc$ | ?          | # HB Using Site:         |        |            | 0          |           |
| $\bigcirc$ | Liahtina At Niahi  | t           |                 | 0          | ۲          |            |                          |        |            |            | •         |
|            |                    |             |                 |            | Act        | tivate     |                          |        |            |            |           |
|            |                    |             |                 |            | ancel      |            |                          |        |            |            |           |
|            |                    |             |                 | C          | ancei      | Sa         | ve                       |        |            |            |           |

Figure 37 - Site at Draft status as seen by the Approver

4. On clicking the Approve button on any of the data panels, the site status changes to **Approved.** At this point, the Approver will see the site status changed to Approved with only the **Cancel** button showing at the bottom. The NMFS / Admin will see the same site with additional buttons such as **Save, Reject, Activate, Return for Revision** and **Delete** in addition to the **Cancel** button.

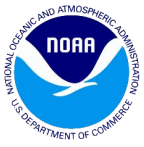

| Site | Site Information X                         |                   |        |            |       |            |                          |                |              |                   |            |   |  |
|------|--------------------------------------------|-------------------|--------|------------|-------|------------|--------------------------|----------------|--------------|-------------------|------------|---|--|
| Site | Pressure                                   | Map Change        | Log \  | /alidation | IS    |            |                          |                |              |                   |            |   |  |
|      | New:                                       | $\checkmark$      |        |            |       |            | Temporary Retire:        |                |              |                   |            | ^ |  |
| 0    | Site ID:                                   | 4051              |        |            |       |            | Expected Opening Date:   |                | 0            | •                 |            |   |  |
|      | State:                                     | FLORIDA           |        |            |       |            | Site Status:             | Approv         | ved          |                   |            |   |  |
|      | County:                                    | PALM BEACH        |        |            | ~     | ?          | Latitude:                | 26.            | 78360 °      |                   |            |   |  |
|      | County Code:                               | 099               |        |            |       | ?          | Longitude:               | -80.           | 04033 °      |                   |            |   |  |
|      | Site Name:                                 | BLUE HERON BR     | IDGE   |            |       |            | Directions:              | BLUE           | HERON B      | LVD, JUS          | Т          |   |  |
|      | Street Address:                            |                   |        |            |       |            |                          | EAST           | OFSITE       | 0278              |            |   |  |
|      | City:                                      | RIVIERA BEACH     |        |            |       |            | Notes:                   | SMALL          | FIXED E      | RIDGE             |            |   |  |
|      | State:                                     | FL Zi             | p:     | -          |       |            |                          | PARK           | AT SITE      | EWAY.<br>0278 AND | •          |   |  |
|      | Contact Name:                              | mmmm              |        |            |       |            | Reviewer Notes:          | Reject         | ed as du     | plicate pe        | r AA.      |   |  |
|      | Contact Phone:                             |                   |        |            |       |            |                          | Р2 уу          |              |                   |            |   |  |
|      |                                            |                   |        | Yes        | No    | _          |                          | Inland         | Ocean        | Both              | N/A        |   |  |
|      | Tackle Shops                               |                   |        |            | ۲     | ?          | Shore Area               |                | 0            | $\bigcirc$        | $\bigcirc$ |   |  |
| 0    | Fish Cleaning Sta                          | ations            |        |            | ۲     |            |                          | Beach<br>/Bank | Man-<br>Made | Both              | N/A        |   |  |
| 0    | Retail Bait                                |                   |        |            | ۲     | ?          | Shore Mode               |                | ۲            | $\bigcirc$        | 0          |   |  |
|      | Boat Storage                               |                   |        |            | ۲     |            |                          |                |              |                   |            |   |  |
|      | Boat Maintenand                            | e/Repair          |        |            | ۲     | Cle        | ar All Options           |                |              |                   |            |   |  |
|      | Fuel Dock                                  |                   |        |            | ۲     |            |                          |                |              |                   |            |   |  |
|      | Restaurant (Ons                            | ite/Immediate Vic | inity) |            | ۲     | ?          | # Boat Slips:            |                |              | 0                 |            |   |  |
|      | Lodging (Onsite/                           | Immediate Vicinit | y)     |            | ۲     | ?          | # Car Parking Spaces:    |                |              | 0                 |            |   |  |
|      | Fishing Activity A                         | Affected by Tide  |        |            | ۲     | $\bigcirc$ | # Trailer Parking Spaces |                |              | 0                 |            |   |  |
|      | Major Tourname                             | nts               |        |            | ۲     |            | " namer running opaces.  |                |              |                   |            |   |  |
|      | Private Access                             |                   |        |            | ۲     |            | # Ramps:                 |                |              | 0                 |            |   |  |
|      | Can We Intervie                            | w?                |        | 0          | 0     | ?          | # HB Using Site:         |                |              | 0                 |            | _ |  |
| (?)  | Liahtina At Niahi                          | <u></u>           |        | ۲          | 0     |            | * 00 U · 01              |                |              | ~                 |            | • |  |
|      | Activate Reject Return for Revision Delete |                   |        |            |       |            |                          |                |              |                   |            |   |  |
|      |                                            |                   |        | Ca         | ancel | Sa         | ve                       |                |              |                   |            |   |  |
|      |                                            |                   |        |            |       |            |                          |                |              |                   |            |   |  |

Figure 38 - Site at Approved status as seen by the NMFS

5. The site can now be changed to the Rejected, Revision, Deleted or the Active status by a NMFS or Admin by clicking on the reject, return for revision, delete and activate buttons respectively. When the rejected or return for revision button is clicked the NMFS/Admin needs to enter comments in the reviewer notes field for the system to successfully carry out the function. The figure (39) shows the site at the rejected status. The site can be restored by clicking on the Restore button which changes the site status to Approved.

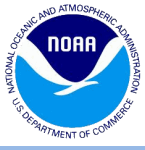

| Site | Information        |                      |              |      |                |                          |         |           |           |        | × |
|------|--------------------|----------------------|--------------|------|----------------|--------------------------|---------|-----------|-----------|--------|---|
| Site | Pressure           | Map Change L         | og Validatio | ns   |                |                          |         |           |           |        |   |
|      | New:               | <b>V</b>             |              |      |                | Temporary Retire:        |         |           |           |        | - |
| 0    | Site ID:           | 4398                 |              |      |                | Expected Opening Date    | :       |           |           |        |   |
|      | State:             | MARYLAND             |              |      |                | Site Status:             | Reject  | ed        |           |        |   |
|      | County:            | ANNE ARUNDEL         |              |      | ?              | Latitude:                | 38.     | 99285 °   |           |        |   |
|      | County Code:       | 003                  |              |      | ?              | Longitude:               | -76.    | 50488 °   |           |        |   |
|      | Site Name:         | Tucker Street Boat   | Ramp         |      |                | Directions:              | MD Ro   | ute 50 to | MD Ro     | ute    |   |
|      | Street Address:    | Tucker St            |              |      |                |                          | Left at | Tucker S  | Street.   | ue.    |   |
|      | City:              | Annapolis            |              |      |                | Notes:                   |         |           |           |        |   |
|      | State:             | MD Zip               | : 21401      |      |                |                          |         |           |           |        |   |
|      | Contact Name:      | City of Annapolis    |              |      |                | Reviewer Notes:          | 0 pres  | sure (bot | h PR an   | d 🔺    |   |
|      | Contact Phone:     | (410) 263-7973       |              |      |                |                          | Sep, v  | veekend   | only in O | oct- 👻 |   |
|      | Tadda Chana        |                      | Yes          | No   |                | Change Arres             | Inland  | Ocean     | Both      | N/A    |   |
|      | Fish Cleaning St   | ations               |              | 0    | $\bigcirc$     | Shore Area               | Beach   | Man-      |           |        |   |
| 2    | Retail Bait        |                      | <br>0        | 0    |                | Shara Mada               | /Bank   | Made      | Both      | N/A    |   |
| 0    | Boat Storage       |                      | 0            | ۲    |                | Shore Mode               |         |           | ۲         |        |   |
| 0    | Boat Maintenand    | ce/Repair            | 0            | ۲    |                |                          |         |           |           |        |   |
| 0    | Fuel Dock          |                      | 0            | ۲    |                |                          |         |           |           |        |   |
| 0    | Restaurant (Ons    | ite/Immediate Vicin  | ty) 💿        | ۲    | ?              | # Boat Slips:            |         |           | 0         |        |   |
|      | Lodging (Onsite    | /Immediate Vicinity) |              | ۲    | ?              | # Car Parking Spaces:    |         |           | 6         |        |   |
|      | Fishing Activity / | Affected by Tide     |              | ۲    | ?              | # Trailer Parking Spaces |         |           | 0         |        |   |
|      | Major Tourname     | nts                  |              | 0    | $\overline{2}$ | # Ramps:                 |         |           | 1         |        |   |
|      | Can We Intervie    | w?                   |              | ŏ    |                | # HB Using Site          |         |           | -         |        |   |
| 0    | Liahtina At Niah   | t                    | 0            | ٢    |                | # HD Using Site.         |         |           |           |        | - |
|      |                    |                      |              | Rest | tore           |                          |         |           |           |        |   |
|      |                    |                      |              |      | and a          |                          |         |           |           |        |   |
|      |                    |                      |              | Can  | icel           |                          |         |           |           |        |   |

Figure 39 - Site at Rejected status as seen by the NMFS

6. On clicking the activate button for the site at the Approved status, the status changes to **Active** Status as shown in the figure (40).

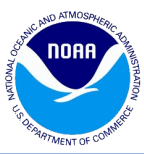

| Site | Information        |                       |              |            |            |                          |        |            |            | >   | x |
|------|--------------------|-----------------------|--------------|------------|------------|--------------------------|--------|------------|------------|-----|---|
| Site | Pressure           | Map Change Lo         | g Validation | ns         |            |                          |        |            |            |     |   |
|      | New:               |                       |              |            |            | Temporary Retire:        |        |            |            |     | 1 |
| 0    | Site ID:           | 2292                  |              |            |            | Expected Opening Date:   |        | [          | •          |     |   |
|      | State:             | PUERTO RICO           |              |            |            | Site Status:             | Active |            |            |     |   |
|      | County:            | GUANICA               |              | ~          | ?          | Latitude:                | 17.    | 95403 °    |            |     |   |
|      | County Code:       | 055                   |              |            | ?          | Longitude:               | -66.   | 90487 °    |            |     |   |
|      | Site Name:         | PLAYA JABONCILLO      |              |            |            | Directions:              | CARR.  | 333/ AF    | TER "LAS   | 5   |   |
|      | Street Address:    |                       |              |            |            |                          | JABON  | IAS PLAT   | A          |     |   |
|      | City:              | GUANICA               |              |            |            |                          |        |            |            |     |   |
|      | State:             | PR Zip:               | 00653 -      |            |            | Notes:                   | Comm   | ients: Pai | king \$2   |     |   |
|      | Contact Name:      |                       |              |            |            |                          |        |            |            |     |   |
|      | Contact Phone:     |                       |              |            |            |                          |        |            |            |     |   |
|      |                    |                       | Yes          | No         | _          |                          | Inland | Ocean      | Both       | N/A |   |
|      | Tackle Shops       |                       |              | ۲          | $\bigcirc$ | Shore Area               |        | ()<br>Maa  | $\odot$    | 0   |   |
|      | Fish Cleaning Sta  | ations                |              | ۲          |            |                          | /Bank  | Made       | Both       | N/A |   |
|      | Retail Bait        |                       |              | 0          | 2          | Shore Mode               | ۲      | $\bigcirc$ | $\bigcirc$ | 0   |   |
|      | Boat Maintenand    | o/Poppir              |              | •          | cl         |                          |        |            |            |     |   |
|      | Fuel Dock          | e/Repail              |              | 0          | Cle        | ar All Options           |        |            |            |     |   |
| 0    | Restaurant (Onsi   | ite/Immediate Vicinit | v) 🔘         | ۲          |            | # Post Sline:            |        |            | 0          |     |   |
| 0    | Lodging (Onsite/   | Immediate Vicinity)   | ()<br>()     | ۲          |            | # Boat Sups.             |        |            | 0          |     |   |
| 2    | Fishing Activity A | Affected by Tide      | 0            | ۲          | 0          | # Car Parking Spaces:    |        |            | 30         |     |   |
| 0    | Major Tourname     | nts                   | 0            | ۲          | $\bigcirc$ | # Trailer Parking Spaces | :      |            | 0          |     |   |
| 0    | Private Access     |                       |              | ۲          | 2          | # Ramps:                 |        |            | 0          |     |   |
| 0    | Can We Intervie    | w?                    | ۲            | $\bigcirc$ | 2          | # HB Using Site:         |        |            | 0          |     |   |
|      | Liahtina At Niahl  | t                     | 0            | ۲          | 0          | * OD U 1 O2              |        |            | •          |     | • |
|      |                    |                       | Retire       | ete        | Mark       | as Not Sampled           |        |            |            |     |   |
|      |                    |                       | С            | ancel      | Sa         | ve                       |        |            |            |     |   |
|      |                    |                       |              |            |            |                          |        |            |            |     |   |

Figure 40 - Site at Active status as seen by the NMFS

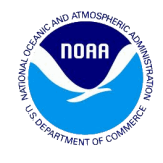

### 9. Workflow – for new sites by the NMFS/Admin

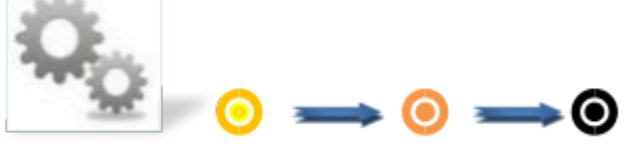

Workflow -To move the new site from Draft to Active Status by the NMFS / Admin

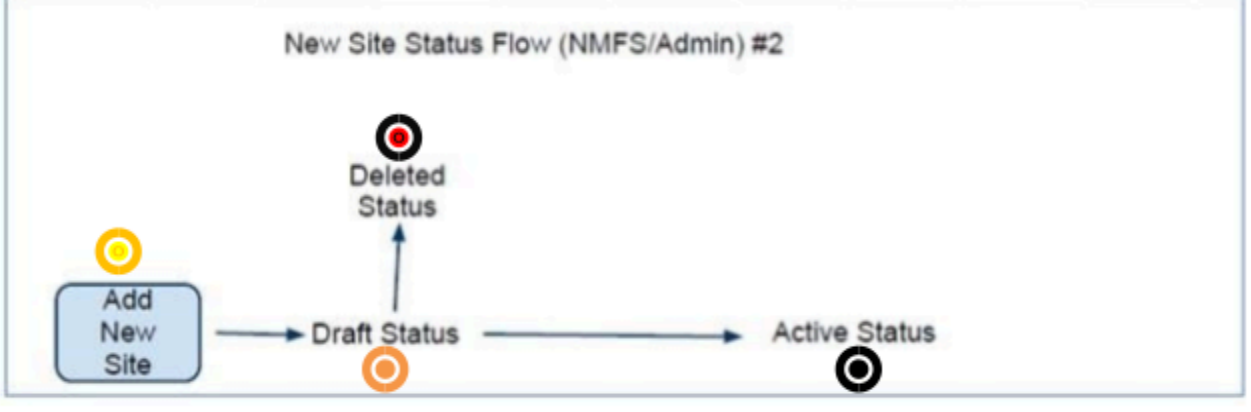

Figure 48 - New sites workflow for the NMFS / Admin

1. The NMFS or Admin clicks on the **Add New** Site button on the NOAA site register page. The site Status New screen displays with the relevant fields as shown in figure (41).

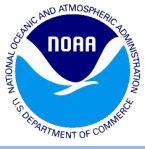

| Site | Information        |                         |     |            |            |                          |                |              |            |     | × |
|------|--------------------|-------------------------|-----|------------|------------|--------------------------|----------------|--------------|------------|-----|---|
| Site | Pressure           | Мар                     |     |            |            |                          |                |              |            |     |   |
| 0    | New:<br>Site ID:   |                         |     |            |            | Temporary Retire:        |                | [            | 9          |     | Â |
|      | State:             | Empty Selection         |     | ~          |            | Site Status:             |                |              |            |     |   |
|      | County:            | Empty Selection         |     | *          | 2          | Latitude:                |                | °            |            |     |   |
|      | County Code:       |                         |     |            | ?          | Longitude:               |                | ۰            |            |     |   |
|      | Site Name:         |                         |     |            |            | Directions:              |                |              |            |     |   |
|      | Street Address:    |                         |     |            |            |                          |                |              |            |     |   |
|      | City:              |                         |     |            |            |                          |                |              |            |     |   |
|      | State:             | Zip:                    | -   |            |            | Notes:                   |                |              |            |     |   |
|      | Contact Name:      |                         |     |            |            |                          |                |              |            |     |   |
|      | Contact Phone:     |                         |     |            |            |                          |                |              |            |     |   |
|      |                    |                         | Yes | No         |            |                          | Inland         | Ocean        | Both       | N/A |   |
| ?    | Tackle Shops       |                         |     | $\bigcirc$ | ?          | Shore Area               |                | $\bigcirc$   | $\bigcirc$ | 0   |   |
| ?    | Fish Cleaning Sta  | ations                  |     | $\bigcirc$ |            |                          | Beach<br>/Bank | Man-<br>Made | Both       | N/A |   |
| ?    | Retail Bait        |                         |     | $\bigcirc$ | ?          | Shore Mode               |                | 0            | 0          | 0   |   |
| 2    | Boat Storage       |                         | 0   | $\bigcirc$ |            |                          |                |              |            |     |   |
| 0    | Boat Maintenand    | e/Repair                |     | $\bigcirc$ | Cle        | ar All Options           |                |              |            |     |   |
| 0    | Fuel Dock          |                         |     | 0          |            |                          |                |              |            |     |   |
| (?)  | Restaurant (Ons    | ite/Immediate Vicinity) |     | 0          | ?          | # Boat Slips:            |                |              |            |     |   |
| 0    | Lodging (Onsite/   | Immediate Vicinity)     |     | 0          | ?          | # Car Parking Spaces:    |                |              |            |     |   |
|      | Fishing Activity A | Affected by Tide        |     |            | ?          | # Trailer Parking Spaces | :              |              |            |     |   |
| 0    | Major Tourname     | nts                     |     |            | $\bigcirc$ | # Ramos:                 |                |              |            |     |   |
| 0    | Can We Interview   | w?                      |     | 0          |            | # HP Using Site:         |                |              |            |     |   |
| 0    | Lighting At Night  |                         |     | õ          | •          | # no using site.         |                |              |            |     |   |
| 2    | Is Site Safe For 2 | 2 Samplers At Night?    |     |            |            | # CB Using Site:         |                |              |            |     | _ |
| Ĩ    |                    |                         |     |            | $\bigcirc$ | # Vessel Directory HR w  | ith ∆rce       | ss Site      |            |     | • |
|      |                    |                         | Ca  | ancel      | Sa         | ve                       |                |              |            |     |   |

Figure 41: Site at New status as seen by the NMFS

2. The NMFS or Admin enters the relevant values for the Site and Pressure tab and clicks on the **Save** button. The site now is moved to the **Draft Status**.

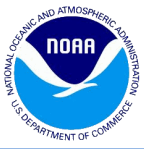

| Site | Information        |                         |             |            |     |                          |                |                          |                  | (     | × |
|------|--------------------|-------------------------|-------------|------------|-----|--------------------------|----------------|--------------------------|------------------|-------|---|
| Site | Pressure           | Map Change Log          | Validation  | IS         |     |                          |                |                          |                  |       |   |
| 0    | New:               | 0000                    |             |            |     | Temporary Retire:        |                | ſ                        | 0                |       | * |
|      | Site ID.           |                         |             |            |     | Expected Opening Date.   | Durch          |                          |                  |       |   |
|      | State:             | NEW HAMPSHIKE           |             |            |     | Site Status:             | Draft          |                          |                  |       |   |
|      | County:            | STRAFFORD               | vr          | *          | (2) | Latitude:                | 43.            | 12167°                   |                  |       |   |
|      | County Code:       | 017                     |             |            | ?   | Longitude:               | -70.           | 83367 °                  |                  |       |   |
|      | Site Name:         | LITTLE BAY MARINA       |             |            |     | Directions:              | RTE 4<br>BRIDO | E OVER                   | SCAMME<br>F ONTO | LL    |   |
|      | Street Address:    | 423 Dover point Road    | ł           |            |     |                          | BOST           |                          | OR RD, S         | SIGN  |   |
|      | City:              | DOVER                   |             |            |     |                          |                | 011.                     |                  |       |   |
|      | State:             | NH Zip:                 | 03820 - 462 | 7          |     | Notes:                   | Constr         | ruction. le              | eveled ar        | nd    |   |
|      | Contact Name:      | ED ROSHOLT              |             |            |     |                          | makin<br>may s | g a condo<br>till have v | vater ac         | cess. |   |
|      | Contact Phone:     | (603) 749-9282          |             |            |     |                          |                |                          |                  |       |   |
|      | T II C             |                         | Yes         | No         |     | cl                       | Inland         | Ocean                    | Both             | N/A   |   |
|      | Tackle Shops       | ations                  |             |            |     | Shore Area               | Beach          | Man-                     | $\odot$          | ۲     |   |
|      | Retail Bait        | auons                   |             |            |     | el                       | /Bank          | Made                     | Both             | N/A   |   |
| 0    | Boat Storage       |                         |             | 0          |     | Shore Mode               |                | $\odot$                  | $\odot$          | ۲     |   |
| 0    | Boat Maintenand    | e/Repair                | 0           | ۲          | Cle | ar All Options           |                |                          |                  |       |   |
| ?    | Fuel Dock          |                         | ۲           | $\bigcirc$ |     |                          |                |                          |                  |       |   |
| ?    | Restaurant (Ons    | ite/Immediate Vicinity) | 0           | ۲          | ?   | # Boat Slips:            |                |                          | 36               |       |   |
| 0    | Lodging (Onsite/   | Immediate Vicinity)     |             | ۲          | ?   | # Car Parking Spaces:    |                |                          | 20               |       |   |
| 0    | Fishing Activity A | Affected by Tide        |             | 0          | ?   | # Trailer Parking Spaces | :              |                          | 0                |       |   |
|      | Major Tourname     | nts                     |             | •          | 0   | # Ramps:                 |                |                          | 1                |       |   |
| 0    | Can We Interview   | w?                      |             |            |     | # HB Using Site          |                |                          | 0                |       |   |
| 0    | Liahtina At Niahi  | t                       | 0           | 0          |     | # no osing site.         |                |                          | 0                |       | + |
|      |                    |                         | Acti        | ivate      | De  | lete                     |                |                          |                  |       |   |
|      |                    |                         |             | ancal      | c-  |                          |                |                          |                  |       |   |
|      |                    |                         | Ca          | ancei      | Sa  | ve                       |                |                          |                  |       |   |

Figure 42 - Site at Draft status as seen by the NMFS

3. On clicking the Delete button, the site status is changed to **Deleted** and the site can still be searched. On clicking the Activate button, the site status changes to **Active.** 

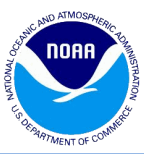

| Site | Information        |                  |          |             |       |                |                          |        |           |         |         | X |
|------|--------------------|------------------|----------|-------------|-------|----------------|--------------------------|--------|-----------|---------|---------|---|
| Site | Pressure           | Map Chang        | e Log    | Validation  | IS    |                |                          |        |           |         |         |   |
|      | New:               |                  |          |             |       |                | Temporary Retire:        |        |           |         |         | • |
| 0    | Site ID:           | 1532             |          |             |       |                | Expected Opening Date:   |        |           | •       |         |   |
|      | State:             | FLORIDA          |          |             |       |                | Site Status:             | Active |           |         |         |   |
|      | County:            | PINELLAS         |          |             | ~     | ?              | Latitude:                | 27.    | 96312 °   |         |         |   |
|      | County Code:       | 103              |          |             |       | ?              | Longitude:               | -82.   | 83080 °   |         |         |   |
|      | Site Name:         | SAND KEY COU     | INTY PA  | RK JETTY AN | I DI  |                | Directions:              | 1060   |           | D, NEXT | OT      |   |
|      | Street Address:    | 1060 GULF BLV    | ′D       |             |       |                |                          | AND E  | BEACH FI  | SHING   | .K      |   |
|      | City:              | SAND KEY         |          |             |       |                |                          |        |           |         |         |   |
|      | State:             | FL 2             | Zip:     | -           |       |                | Notes:                   | Comm   | ients: OP | EN SUNI | RISE    |   |
|      | Contact Name:      | PARK SERVICE     |          |             |       |                |                          | 10 30  | INSET     |         |         |   |
|      | Contact Phone:     | (727) 582-210    | )        |             |       |                |                          |        |           |         |         |   |
|      |                    |                  |          | Yes         | No    |                |                          | Inland | Ocean     | Both    | N/A     |   |
|      | Tackle Shops       | tione            |          |             | 0     |                | Shore Area               | Beach  | Man-      | ۲       | $\odot$ |   |
|      | Potoil Poit        | ations           |          |             | •     |                |                          | /Bank  | Made      | Both    | N/A     |   |
|      | Boat Storage       |                  |          |             | 0     |                | Shore Mode               |        | $\odot$   | ۲       | $\odot$ |   |
| 0    | Boat Maintenand    | e/Repair         |          |             | ۲     | Cle            | ar All Options           |        |           |         |         |   |
| 0    | Fuel Dock          |                  |          | 0           | ۲     |                |                          |        |           |         |         |   |
| 0    | Restaurant (Ons    | ite/Immediate V  | icinity) |             | ۲     | ?              | # Boat Slips:            |        |           | 0       |         |   |
| 0    | Lodging (Onsite    | 'Immediate Vicir | ity)     |             | ۲     | ?              | # Car Parking Spaces:    |        |           | 30      | 0       |   |
|      | Fishing Activity / | Affected by Tide |          |             | 0     | (?)            | # Trailer Parking Spaces | :      |           | 0       |         |   |
|      | Major Tourname     | nts              |          |             | 0     | $\overline{2}$ | # Ramos:                 |        |           | 0       |         |   |
|      | Can We Intervie    | w?               |          |             |       |                | # HB Using Site          |        |           | 0       |         |   |
| Ő    | Liahtina At Niahi  | 1                |          |             | ۲     | <u> </u>       | " no osing oite.         |        |           | 0       |         | + |
|      |                    |                  | Ret      | ire Dele    | te    | Mark           | as Not Sampled           |        |           |         |         |   |
|      |                    |                  |          |             | ancal |                |                          |        |           |         |         |   |
|      |                    |                  |          | Ca          | ancel | sa             | ve                       |        |           |         |         |   |

Figure 43- Site at Active status as seen by the NMFS

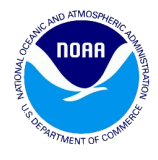

# **10.** Workflow – for retiring sites

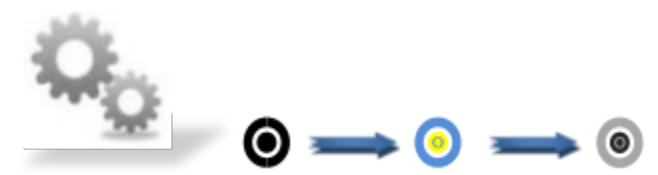

Workflow -To move the new Site from Draft to Active Status by the NMFS / Admin

| Active Status<br>Retirement Requested Status<br>If rejecting the<br>Retirement<br>submission | <br>Retired Status |
|----------------------------------------------------------------------------------------------|--------------------|
| Retiring Sites Workflow                                                                      |                    |

1. The Editor or any user clicks on a site with the Active Status.

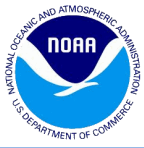

| Site | Information       |                        |              |            |       |                          |        |          |         |         | × |
|------|-------------------|------------------------|--------------|------------|-------|--------------------------|--------|----------|---------|---------|---|
| Site | e Pressure        | Map Change Log         | Validation   | 15         |       |                          |        |          |         |         |   |
|      | New:              |                        |              |            |       | Temporary Retire:        |        |          |         |         | * |
| 0    | Site ID:          | 4107                   |              |            |       | Expected Opening Date:   |        |          | •       |         |   |
|      | State:            | MASSACHUSETTS          |              |            |       | Site Status:             | Active |          |         |         |   |
|      | County:           | DUKES                  |              | •          | ?     | Latitude:                | 41.    | 45856 °  |         |         |   |
|      | County Code:      | 007                    |              |            | ?     | Longitude:               | -70.   | 55638 °  |         |         |   |
|      | Site Name:        | OAK BLUFFS FISHIN      | G PIER       |            |       | Directions:              | From   | Lake Ave | in Oak  | ar 🔺    |   |
|      | Street Address:   | 8 SEAVIEW AVE          |              |            |       |                          | of tow | n to end | of Lake | to      |   |
|      | City:             | OAK BLUFFS             |              |            |       |                          | Seavie | ew Ave.  | Go past |         |   |
|      | State:            | MA Zip:                | 02557 -      |            |       | Notes:                   | BRAN   |          | IER     |         |   |
|      | Contact Name:     | TOWN OF OAK BLUP       | FS PARKS AND | ) RE       |       |                          | COMP   | LETED M  | AY 2014 |         |   |
|      | Contact Phone:    | (508) 693-0072         |              |            |       |                          | FISHI  | NG AND   | BOATIIN | G ₹     |   |
|      |                   |                        | Yes          | No         |       |                          | Inland | Ocean    | Both    | N/A     |   |
| 0    | Tackle Shops      | -tio                   |              | 0          |       | Shore Area               |        | Man-     | $\odot$ | $\odot$ |   |
| 0    | Retail Bait       | auons                  |              | 0          |       | al M I                   | /Bank  | Made     | Both    | N/A     |   |
| 0    | Boat Storage      |                        |              | ۲          |       | Shore Mode               |        | ۲        | $\odot$ | $\odot$ |   |
| 0    | Boat Maintenand   | ce/Repair              | 0            | ۲          | Cle   | ar All Options           |        |          |         |         |   |
| 0    | Fuel Dock         |                        |              | ۲          |       |                          |        |          |         |         |   |
| 0    | Restaurant (Ons   | ite/Immediate Vicinity | )0           | 0          | ?     | # Boat Slips:            |        |          | 0       |         |   |
| 0    | Lodging (Onsite/  | /Immediate Vicinity)   |              |            | ?     | # Car Parking Spaces:    |        |          | 21      |         |   |
| 0    | Maior Tourname    | nts                    |              | 0          | ?     | # Trailer Parking Spaces | :      |          | 0       |         |   |
| 0    | Private Access    |                        |              | ۲          | ?     | # Ramps:                 |        |          | 0       |         |   |
| ?    | Can We Intervie   | w?                     | ۲            | $\bigcirc$ | ?     | # HB Using Site:         |        |          | 0       |         |   |
| (?)  | Liahtina At Niahi | t                      | ١            | $\bigcirc$ | 0     | # <b>69</b> U · 61       |        |          | •       |         | • |
|      |                   |                        | Retire       | Mark       | as No | t Sampled                |        |          |         |         |   |
|      |                   |                        | Ci           | ancel      | Sa    | ve                       |        |          |         |         |   |

Figure 44 - Site at Active status as seen by the Editor

2. If the Editor decides to retire the site, the user would need to put their comments under the notes field and click on the **Save** button first and then click on the **Retire** button. The user can also temporarily retire a site by checking the Temporary Retire check box. The user must also specify an expected reopening date.

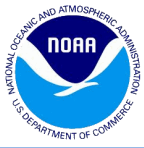

| Site | Information        |                         |             |       |       |                          |                |                    |                     |            | × |
|------|--------------------|-------------------------|-------------|-------|-------|--------------------------|----------------|--------------------|---------------------|------------|---|
| Site | Pressure           | Map Change Log          | Validation  | 15    |       |                          |                |                    |                     |            |   |
| 0    | New:               | 4107                    |             |       |       | Temporary Retire:        |                |                    | 0                   |            | • |
|      | Site ID.           |                         |             |       |       | Expected Opening Date.   | A              |                    |                     |            |   |
|      | State:             | MASSACHUSETTS           |             |       |       | Site Status:             | Active         |                    |                     |            |   |
|      | County:            | DUKES                   |             | *     | (?)   | Latitude:                | 41.            | 45856 °            |                     |            |   |
|      | County Code:       | Put commer              | nts         |       | ?     | Longitude:               | -70.           | 55638 °            |                     |            |   |
|      | Site Name:         | under the               |             |       |       | Directions:              | From<br>Bluffs | Lake Ave           | in Oak<br>Joh cent  | er         |   |
|      | Street Address:    | Notes field             | k           |       |       |                          | of tow         | n to end           | of Lake             | ato        |   |
|      | City:              |                         |             |       |       |                          | Seavie         | ew Ave.            | Go past             | <b>*</b>   |   |
|      | State:             | MA Zip:                 | 02557 -     |       |       | Notes:                   | BRAN           | D NEW P            | IER                 | -          |   |
|      | Contact Name:      | TOWN OF OAK BLUFF       | S PARKS AND | D RE  |       |                          | COMP           | LETED M            | AY 2014             |            |   |
|      | Contact Phone:     | (508) 693-0072          |             |       | - 1   |                          | MA DI<br>FISHI | MF AND (<br>NG AND | DFFICE (<br>BOATIIN | DF<br>IG ▼ |   |
|      |                    |                         | Yes         | No    |       |                          | Inland         | Ocean              | Both                | N/A        |   |
| 0    | Tackle Shops       |                         |             | ۲     | ?     | Shore Area               |                | ۲                  | 0                   | 0          |   |
| 0    | Fish Cleaning Sta  | ations                  | 0           | ۲     |       |                          | Beach<br>/Bank | Man-<br>Made       | Both                | N/A        |   |
| 0    | Retail Bait        |                         |             | ۲     | ?     | Shore Mode               |                | ۲                  | 0                   | 0          |   |
|      | Boat Storage       |                         |             | ۲     |       |                          |                |                    |                     |            |   |
|      | Boat Maintenand    | e/Repair                |             | •     | Cle   | ar All Options           |                |                    |                     |            |   |
|      | Restaurant (Ons    | ite/Immediate Vicinity) |             |       |       | # Death Clines           |                |                    | 0                   |            |   |
| 0    | Lodaina (Onsite/   | /Immediate Vicinity)    |             | õ     | 0     | # Boat Slips:            |                |                    | 0                   |            |   |
| 2    | Fishing Activity A | Affected by Tide        | 0           | ۲     | (?)   | # Car Parking Spaces:    |                |                    | 21                  |            |   |
| 0    | Major Tourname     | nts                     |             | ۲     | ?     | # Trailer Parking Spaces | :              |                    | 0                   |            |   |
| 0    | Private Access     |                         |             | ۲     | ?     | # Ramps:                 |                |                    | 0                   |            |   |
| 0    | Can We Intervie    | w?                      | ١           | 0     | ?     | # HB Using Site:         |                |                    | 0                   |            |   |
| (?)  | Liahtina At Niahi  | t                       |             | 0     | 0     | * 00 U · 01              |                |                    | •                   |            | • |
|      |                    |                         | Retire      | Mark  | as No | ot Sampled               |                |                    |                     |            |   |
|      |                    |                         | C           | ancel | Sa    | ve                       |                |                    |                     |            |   |

Figure 45 - Site at Active status being retired by the Editor

3. If the Retire button is clicked by the Editor, the site will move to the **Retirement Requested** status with the cancel button showing at the bottom.

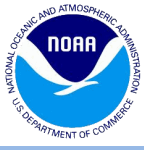

| Site | Information        |                  |          |            |      |      |                          |            |          |          |     | × |
|------|--------------------|------------------|----------|------------|------|------|--------------------------|------------|----------|----------|-----|---|
| Site | e Pressure         | Map Chang        | e Log    | Validation | IS   |      |                          |            |          |          |     |   |
|      | New:               |                  |          |            |      |      | Temporary Retire:        |            |          |          |     | 1 |
| 0    | Site ID:           | 4107             |          |            |      |      | Expected Opening Date    | :          |          |          |     |   |
|      | State:             | MASSACHUSET      | TS       |            |      |      | Site Status:             | Retirem    | ient Req | uested   |     |   |
|      | County:            | DUKES            |          | 43         |      | ?    | Latitude:                | 41.4       | 5856 °   |          |     |   |
|      | County Code:       | 007              |          |            |      | ?    | Longitude:               | -70.5      | 5638 °   |          |     |   |
|      | Site Name:         | OAK BLUFFS FI    | SHING    | PIER       |      |      | Directions:              | From L     | ake Ave  | in Oak   | A . |   |
|      | Street Address:    | 8 SEAVIEW AVE    | E        |            |      |      |                          | of town    | to end   | of Lake  | to  |   |
|      | City:              | OAK BLUFFS       |          |            |      |      |                          | Seaviev    | v Ave. ( | Go past  | *   |   |
|      | State:             | MA               | Zip:     | 02557      |      |      | Notes:                   | BRAND      | NEW PI   | ER       |     |   |
|      | Contact Name:      | TOWN OF OAK      | BLUFFS   | PARKS AND  | ) RE |      |                          | COMPL      | ETED M   | AY 2014. | _   |   |
|      | Contact Phone:     | (508) 693-0072   | 2        |            |      |      |                          | FISHIN     | G AND E  | BOATIIN  | G 👻 |   |
| 6    | Tadda Chana        |                  |          | Yes        | No   | 9    | Change Arres             | Inland     | Ocean    | Both     | N/A |   |
|      | Fish Cleaning St   | ations           |          |            |      |      | Shore Area               | Beach      | Man-     |          |     |   |
| 0    | Retail Bait        |                  |          | 0          | 0    |      | Shore Mode               | /Bank      | Made     | Both     | N/A |   |
| 0    | Boat Storage       |                  |          | 0          | ۲    |      | Shore mode               |            | ۲        |          |     |   |
| 0    | Boat Maintenand    | ce/Repair        |          |            | ۲    |      |                          |            |          |          |     |   |
| 0    | Fuel Dock          |                  |          | 0          | ۲    |      |                          |            |          |          |     |   |
| 0    | Restaurant (Ons    | ite/Immediate V  | icinity) | 0          |      | ?    | # Boat Slips:            |            |          | 0        |     |   |
|      | Lodging (Onsite/   | /Immediate Vicir | nity)    |            | 0    | ?    | # Car Parking Spaces:    |            |          | 21       |     |   |
|      | Hishing Activity A | Affected by Tide |          |            | 0    | ?    | # Trailer Parking Spaces | 5:         |          | 0        |     |   |
| 0    | Private Access     | 1105             |          |            | 0    | ?    | # Ramps:                 |            |          | 0        |     |   |
| 0    | Can We Intervie    | w?               |          | 0          |      | (?)  | # HB Using Site:         |            |          | 0        |     |   |
| 0    | Lighting At Nigh   | t                |          | ۲          |      | 0    | # CB Using Site:         |            |          | 0        |     |   |
| 0    | Is Site Safe For 2 | 2 Samplers At Ni | ght?     | ۲          | ۲    | 2    | # Vessel Directory HB w  | vith Acces | s Site:  | 0        |     | - |
|      |                    |                  |          |            | Car  | ncel |                          |            |          |          |     |   |

Figure 46 - Site at Retirement Requested status as seen by the Editor

4. If the site needs to be retired, the NMFS/ Admin can click on the retire button as shown in figure (47). The site can also be rejected by clicking on the Reject button.

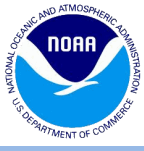

| Site | Information      |                  |           |             |       |            |                         |        |          |          |          | × |
|------|------------------|------------------|-----------|-------------|-------|------------|-------------------------|--------|----------|----------|----------|---|
| Site | e Pressure       | Map Chan         | ge Log    | Validatio   | ns    |            |                         |        |          |          |          |   |
|      | New:             |                  |           |             |       |            | Temporary Retire:       |        |          |          |          |   |
| 0    | Site ID:         | 4107             |           |             |       |            | Expected Opening Date   | 1      |          |          |          |   |
|      | State:           | MASSACHUSE       | TTS       |             |       |            | Site Status:            | Retire | ment Req | uested   |          |   |
|      | County:          | DUKES            |           |             |       | 0          | Latitude:               | 41.    | 45856 °  |          |          |   |
|      | County Code:     | 007              |           |             |       | ?          | Longitude:              | -70.   | 55638 °  |          |          |   |
|      | Site Name:       | OAK BLUFFS F     | FISHING   | PIER        |       |            | Directions:             | From   | Lake Ave | in Oak   | ar 🔺     |   |
|      | Street Address:  | 8 SEAVIEW AV     | VE        |             |       |            |                         | of tow | n to end | of Lake  | to       |   |
|      | City:            | OAK BLUFFS       |           |             |       |            |                         | Seavie | w Ave.   | Go past  | *        |   |
|      | State:           | MA               | Zip:      | 02557       |       |            | Notes:                  | BRAN   |          | IER<br>N | <b>^</b> |   |
|      | Contact Name:    | TOWN OF OA       | K BLUFFS  | 5 PARKS ANI | d Re  |            |                         | COMP   | LETED M  | AY 2014  | )F       |   |
|      | Contact Phone:   | (508) 693-007    | 72        |             |       |            |                         | FISHI  | NG AND E | BOATIIN  | G 👻      |   |
| 6    | Tadda Chana      |                  |           | Yes         | No    | 0          | Chara Area              | Inland | Ocean    | Both     | N/A      |   |
|      | Fish Cleaning St | ations           |           |             | 0     | 0          | Shore Area              | Beach  | Man-     |          |          |   |
|      | Retail Bait      | auviis           |           |             | 0     |            | Chana Mada              | /Bank  | Made     | Both     | N/A      |   |
| 0    | Boat Storage     |                  |           | 0           | 0     | 0          | Shore Mode              |        | ۲        |          |          |   |
| 0    | Boat Maintenand  | ce/Repair        |           | 0           | ۲     |            |                         |        |          |          |          |   |
| 0    | Fuel Dock        |                  |           |             | ۲     |            |                         |        |          |          |          |   |
| 0    | Restaurant (Ons  | ite/Immediate    | Vicinity) | ١           |       | ?          | # Boat Slips:           |        |          | 0        |          |   |
| 0    | Lodging (Onsite  | /Immediate Vic   | inity)    | ۲           |       | $\bigcirc$ | # Car Parking Spaces:   |        |          | 21       |          |   |
| 0    | Fishing Activity | Affected by Tide | е         |             | ۲     |            | # Trailer Darking Space | c.     |          | 0        |          |   |
|      | Major Tourname   | nts              |           |             | ۲     | 0          | # Trailer Parking Space | 5.     |          |          |          |   |
|      | Private Access   | _                |           |             | 0     | 0          | # Ramps:                |        |          | 0        |          |   |
|      | Can We Intervie  | W?               |           |             |       | ?          | # HB Using Site:        |        |          | 0        |          | - |
|      | LIGHUNG AL NIGH  | ι                |           |             |       |            |                         |        |          | Ŷ        |          |   |
|      |                  |                  |           | R           | eject | Re         | tire                    |        |          |          |          |   |
|      |                  |                  |           |             | Car   | ncel       |                         |        |          |          |          |   |

Figure 47 - Site at Retirement Requested status as seen by the NMFS

5. If the Approver / NMFS / Admin clicks on the Retire button, the site status changes to retire as shown in figure (48).

Note: Whenever the Notes textbox field is changed individually or in combination with any other field, the Retire and Delete buttons should not be hidden. If any other field is changed but Notes, all the buttons should be hidden except save and cancel. When the Editor retires a site, it goes to Retirement Requested status for approval. If Approver/NMFS/Admin approves the request the site will be retired. If they reject the request, the site will go back to Active status with the data

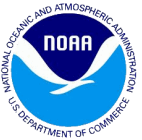

that existed when the site was previously active. The Approver/NMFS/Admin can retire a site directly without any approval process. They will also have to provide their comments under Notes. The NMFS/Admin can delete a site from Active status directly. They will have to provide Notes for deleting a site as well.

| Site | Information        |                                     |          |            |      |            |                                             |               |              |         |     | × |
|------|--------------------|-------------------------------------|----------|------------|------|------------|---------------------------------------------|---------------|--------------|---------|-----|---|
| Site | Pressure           | Map Chang                           | e Log    | Validation | s    |            |                                             |               |              |         |     |   |
| 0    | New:<br>Site ID:   | 0999                                |          |            |      |            | Temporary Retire:<br>Expected Opening Date: |               |              |         |     | * |
|      | State:             | MAINE                               |          |            |      |            | Site Status:                                | Retire        | d            |         |     |   |
|      | County:            | KENNEBEC                            |          |            |      | $\bigcirc$ | Latitude:                                   | 44            | -<br>32113 ° |         |     |   |
|      | County Code:       | 011                                 |          |            |      |            | Longitude:                                  | -69           | 77213 0      |         |     |   |
|      | Site Name:         |                                     |          |            |      |            | Directions:                                 | W BAI         | NK. N ON     | WATER   | ST  |   |
|      | Streat Address     |                                     | DAME     | CHILL SITE |      |            | Directions.                                 | TO MI<br>BASE | LL AT PR     | IOR DAM |     |   |
|      | Citra              |                                     |          |            |      |            |                                             | DADE          | (1001/15     | ACIT    | ANN |   |
|      | City:              | AUGUSTA                             | 7:       | 04220      |      |            | Nataa                                       | Comm          | onte         |         |     |   |
|      | State:             | ME                                  | Zip:     | 04330      |      |            | Notes:                                      | Comm          | ients.       |         |     |   |
|      | Contact Name:      |                                     |          |            |      |            |                                             |               |              |         |     |   |
|      | Contact Phone:     |                                     |          |            |      |            |                                             |               |              |         |     |   |
| 0    | Tackle Shops       |                                     |          | Yes        | No   | $\bigcirc$ | Shore Area                                  | Inland        | Ocean        | Both    | N/A |   |
| 2    | Fish Cleaning St   | ations                              |          | 0          | 0    | <u> </u>   |                                             | Beach         | Man-         |         |     |   |
| 0    | Retail Bait        |                                     |          | 0          | ۲    | ?          | Shore Mode                                  | /Bank         | Made         | Both    | N/A |   |
| 2    | Boat Storage       |                                     |          | 0          | ۲    | 0          |                                             |               | 2            |         |     |   |
|      | Boat Maintenand    | ce/Repair                           |          | 0          |      |            |                                             |               |              |         |     |   |
|      | Fuel Dock          |                                     | >        |            | 0    | _          |                                             |               |              |         |     |   |
|      | Restaurant (Onsite | ite/Immediate V<br>/Immediate Vicir | icinity) |            |      | ?          | # Boat Slips:                               |               |              | 0       |     |   |
|      | Fishing Activity   | Affected by Tide                    | шу)      |            | 0    | ?          | # Car Parking Spaces:                       |               |              | 20      |     |   |
| 2    | Major Tourname     | nts                                 |          | 0          | 0    | ?          | # Trailer Parking Spaces                    | :             |              | 0       |     |   |
| 0    | Private Access     |                                     |          | 0          | ۲    | ?          | # Ramps:                                    |               |              | 0       |     |   |
| 0    | Can We Intervie    | w?                                  |          | ۱          |      | ?          | # HB Using Site:                            |               |              | 0       |     |   |
| (?)  | Liahtina At Niah   | t                                   |          | 0          | 0    |            | * 00 U · 01                                 |               |              |         |     | • |
|      |                    |                                     |          |            | Unre | etire      |                                             |               |              |         |     |   |
|      |                    |                                     |          |            | Can  | cel        |                                             |               |              |         |     |   |
|      |                    |                                     |          |            |      |            |                                             |               |              |         |     |   |

Figure 48 - Site at Retired status as seen by the NMFS

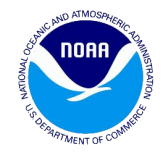

# **11. Revision History**

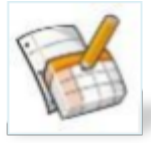

The Site Register website stores a revision history of the records under existing sites that are in the Draft, Revision or Submitted statuses.

The logic for all the statuses namely Submitted, Draft and Revision is indicated below.

- Whenever a site leaves the Active status and goes to the **Submitted**, **Draft** and **Revision** statuses, the value change that occurs when the status of the site changes is highlighted in yellow color as shown in the figure (49) & (50). On mouse over, the text shows up with Old Value and Submitted By fields. The old value will reflect the value when the site was last Active. The Current Value is shown in the highlighted field.
- For Revision and Draft statuses if the user changes any existing fields or any new fields and saves the changes, the site will have all those fields highlighted with the mouse over functionality. The site remains at Revision and Draft statuses respectively after this action.
- No matter how many times the site has been modified, the highlighted field will have the most recent value. The old value will always be the value when the site was last Active. The Submitted By field will indicate the users email address that last modified the field.

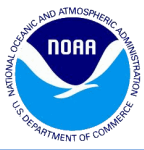

| Site | Information                      |                         |            |            |            |                          |        |            |           |              | × |
|------|----------------------------------|-------------------------|------------|------------|------------|--------------------------|--------|------------|-----------|--------------|---|
| Site | Pressure                         | Map Change Log          | Validation | IS         |            |                          |        |            |           |              |   |
|      | New:                             |                         |            |            |            | Temporary Retire:        |        |            |           |              | - |
| 0    | Site ID:                         | 3533                    |            |            |            | Expected Opening Date:   |        | 6          | •         |              |   |
|      | State:                           | SOUTH CAROLINA          |            |            |            | Site Status:             | Submi  | tted       |           |              |   |
|      | County:                          | HORRY                   |            | ~          | 0          | Latitude:                | 33.    | 69477 °    |           |              |   |
|      | County Code:                     | 051                     |            |            | ?          | Longitude:               | -78.   | 87455 °    |           |              |   |
|      | Site Name:                       | 14th Ave Fishing Pier   |            |            |            | Directions:              | Hwy 1  | 7 to Oce   | an Blvd i | n            | ¢ |
|      | Street Address:                  | 1306 Ocean Blvd         |            |            |            |                          | Myrue  | Beach      |           |              |   |
|      | City:                            | Myrtle Beach            |            |            |            | Notes:                   | This p | ier is ver | y short a | nd<br>L tido |   |
|      | State:                           | SC Zip:                 | 29577 -    |            |            |                          | No rea | ason to s  | ample it. | ruue.        |   |
|      | Contact Name:                    | Steve Burns             |            |            |            | Reviewer Notes:          |        |            |           |              |   |
|      | Contact Phone:                   | (843) 448-6500          |            |            |            |                          |        |            |           |              |   |
|      |                                  |                         | Yes        | No         |            |                          | Inland | Ocean      | Both      | N/A          |   |
|      | Tackle Shops                     |                         |            | 0          |            | Shore Area               |        | O<br>Man-  | $\odot$   | $\odot$      |   |
|      | Fish Cleaning Sta<br>Rotail Pait | ations                  |            |            | _          |                          | /Bank  | Made       | Both      | N/A          |   |
|      | Reldii Ddil                      |                         |            |            | ?          | Shore Mode               |        | ۲          | $\odot$   | $\bigcirc$   |   |
|      | Boat Maintenand                  | e/Renair                |            | 0          | Cle        | ar All Ontions           |        |            |           |              |   |
| 0    | Fuel Dock                        |                         |            | ۲          | CIC        |                          |        |            |           |              |   |
| 0    | Restaurant (Ons                  | ite/Immediate Vicinity) |            | $\odot$    | $\bigcirc$ | # Boat Slins             |        |            | 10        |              |   |
| 0    | Lodging (Onsite/                 | 'Immediate Vicinity)    | ۲          | $\bigcirc$ |            | # Car Darking Capacity   |        |            |           |              |   |
| 0    | Fishing Activity A               | Affected by Tide        | ۲          | $\bigcirc$ | 0          | # Car Parking Spaces:    |        |            | U         |              |   |
| 0    | Major Tourname                   | nts                     |            | ۲          | ?          | # Trailer Parking Spaces | :      |            | 0         |              |   |
| 0    | Private Access                   |                         |            | ۲          | ?          | # Ramps:                 |        |            | 0         |              |   |
| 0    | Can We Intervie                  | w?                      | ۲          | $\bigcirc$ | ?          | # HB Using Site:         |        |            | 0         |              |   |
| 0    | Liahtina At Niahl                |                         | ۲          | 0          |            |                          |        |            | •         |              | • |
|      |                                  |                         | Activate   | Re         | eturn fo   | or Revision              |        |            |           |              |   |
|      |                                  |                         | Ca         | ancel      | Sa         | ve                       |        |            |           |              |   |

Figure 49- Site at Submitted status showing the revision history – Site Tab

|                                                                                                    |                |             |                 |                      |                  |                | TIMARTMENT OF CONNER |  |  |  |
|----------------------------------------------------------------------------------------------------|----------------|-------------|-----------------|----------------------|------------------|----------------|----------------------|--|--|--|
| Site In                                                                                                    | formation      |             |                 |                      |                  |                | (                    |  |  |  |
| Site                                                                                                    | Pressure       | Map Chang   | je Log 🔰 Valida | ations               |                  |                |                      |  |  |  |
|                                                                                                    |                |             |                 |                      |                  |                |                      |  |  |  |
| Site Name: RAMPA SECTOR EL SECO                                                                                   |                |             |                 |                      |                  |                |                      |  |  |  |
| Estimate of the number of eligible anglers expected during a 6-hour period of weekend/weekday activity for each m |                |             |                 |                      |                  |                |                      |  |  |  |
| O: No                                                                                                    | Anglor/Mode No | t Drocopt   | 2.0             | 12 Anglers           |                  | 5, 20          | 40 Anglers           |  |  |  |
| 0: 1-4 Angler(s)                                                                                                  |                |             | 3: 13           | -19 Anglers          | 6: 50–79 Anglers |                |                      |  |  |  |
| 1: 5-8                                                                                                    | Anglers        |             | 4: 20-          | -29 Anglers          |                  | 7: 80+ Anglers |                      |  |  |  |
| Charles have a fill a sale and with the                                                                           |                |             |                 | 0                    |                  |                |                      |  |  |  |
| Marth                                                                                                    | Viad of Day    | Time Devied | Charter Bast    | Drivets (Destal Reat | Chang            | Crown          |                      |  |  |  |
| Month                                                                                                    | Kind of Day    | Time Period | Charter Boat    | Private/Rental Boat  | Snore            | Group          |                      |  |  |  |
| JAN                                                                                                    | WEEKDAY        | 0200-0800   | 9               | 9                    | 9                | PRIVATE        |                      |  |  |  |
| JAN                                                                                                    | WEEKDAY        | 0800-1400   | 9               | 0                    | 9                | PRIVATE        |                      |  |  |  |
| JAN                                                                                                    | WEEKDAY        | 1100-1700   | 9               | 0                    | 9                | PRIVATE        |                      |  |  |  |
| JAN                                                                                                    | WEEKDAY        | 1400-2000   | 9               | 0                    | 9                | PRIVATE        |                      |  |  |  |
| JAN                                                                                                    | WEEKDAY        | 2000-0200   | 1               | 9                    | 9                | CHARTER        |                      |  |  |  |
| JAN                                                                                                    | WEEKEND        | 0200-0800   | 9               | 9                    | 9                | PRIVATE        |                      |  |  |  |
| JAN                                                                                                    | WEEKEND        | 0800-1400   | 9               | 0                    | 9                | PRIVATE        |                      |  |  |  |
| JAN                                                                                                    | WEEKEND        | 1100-1700   | 9               | 0                    | 9                | PRIVATE        |                      |  |  |  |
| JAN                                                                                                    | WEEKEND        | 1400-2000   | 9               | 0                    | 9                | PRIVATE        |                      |  |  |  |
| JAN                                                                                                    | WEEKEND        | 2000-0200   | 9               | 9                    | 9                | PRIVATE        |                      |  |  |  |
| FEB                                                                                                    | WEEKDAY        | 0200-0800   | 9               | 0                    | 9                | PRIVATE        |                      |  |  |  |
| FEB                                                                                                    | WEEKDAY        | 0800-1400   | 9               | 0                    | 9                | PRIVATE        |                      |  |  |  |
| FEB                                                                                                    | WEEKDAY        | 1100-1700   | 9               | 0                    | 9                | PRIVATE        |                      |  |  |  |
| FEB                                                                                                    | WEEKDAY        | 1400-2000   | 9               | 9                    | 0                | SHORE          |                      |  |  |  |
| FEB                                                                                                    | WEEKDAY        | 2000-0200   | 9               | 9                    | 9                | PRIVATE        |                      |  |  |  |
| FEB                                                                                                    | WEEKEND        | 0200-0800   | 9               | 9                    | 9                | PRIVATE        |                      |  |  |  |
| FEB                                                                                                    | WEEKEND        | 0800-1400   | 9               | 0                    | 9                | PRIVATE        |                      |  |  |  |
| FEB                                                                                                    | WEEKEND        | 1100-1700   | 1               | 0                    | 9                | CHARTER        |                      |  |  |  |
| FEB                                                                                                    | WEEKEND        | 1400-2000   | 9               | 0                    | 9                | PRIVATE        |                      |  |  |  |
| FFR                                                                                                    | WEEKEND        | 2000-0200   | Q               | Q                    | Q                | PRIVATE        |                      |  |  |  |
|                                                                                                    |                |             |                 | Submit               |                  |                |                      |  |  |  |
|                                                                                                    |                |             |                 | Cancel Save          |                  |                |                      |  |  |  |
|                                                                                                    |                |             |                 | Junear               |                  |                |                      |  |  |  |

Figure 50 - Site at Draft status showing the revision history- Pressure Tab

NOAA

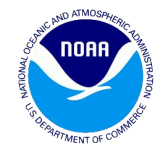

# **12. Field Descriptions**

| Site Information X      |                                   |                            |                  |            |            |          |                           |                    |              |                    |             | × |
|-------------------------|-----------------------------------|----------------------------|------------------|------------|------------|----------|---------------------------|--------------------|--------------|--------------------|-------------|---|
| Site                    | Pressure                          | Мар                        | Change Log       | Validation | IS         |          |                           |                    |              |                    |             |   |
|                         | New:                              |                            |                  |            |            |          | Temporary Retire:         |                    |              |                    |             | - |
| 0                       | Site ID:                          | 3276                       |                  |            |            |          | Expected Opening Date:    |                    | 6            | •                  |             |   |
| -                       | State:                            | FLORI                      | DA               |            |            |          | Site Status:              | Active             |              |                    |             |   |
|                         | County:                           | NASSA                      | ۱U               |            | ×          | 0        | Latitude:                 | 30.54              | 945 °        |                    |             |   |
|                         | County Code:                      | 089                        |                  |            |            | 0        | Longitude:                | -81.53             | 623 °        |                    |             |   |
|                         | Site Name:                        | HOLLY                      | POINT PARK       |            |            |          | Directions:               | FROM A             | 1A/SR2       | 00 S ON            | OLD         |   |
|                         | Street Address:                   | s: 3336 Winterberry Avenue |                  |            |            |          | NASSAUVILLE F             |                    |              | ld to ei<br>Erberr | ND;<br>Y RD |   |
|                         | City:                             | NASSA                      | UVILLE           |            |            |          |                           |                    |              |                    |             |   |
|                         | State:                            | FL                         | Zip:             | 32034 -    |            |          | Notes:                    | Commer             | nts:         |                    |             |   |
|                         | Contact Name:                     |                            | · _              |            |            |          |                           |                    |              |                    |             |   |
|                         | Contact Phone:                    |                            |                  |            |            |          |                           |                    |              |                    |             |   |
|                         |                                   |                            |                  | Yes        | No         | _        |                           | Inland C           | Dcean        | Both               | N/A         |   |
| 0                       | Tackle Shops                      |                            |                  |            | ۲          | 0        | Shore Area                |                    | $\bigcirc$   | $\bigcirc$         | 0           |   |
|                         | Fish Cleaning St                  | ations                     |                  |            | ۲          |          |                           | Beach I<br>/Bank I | Man-<br>Made | Both               | N/A         |   |
|                         | Retail Bait                       |                            |                  |            | 0          | 0        | Shore Mode                |                    | ۲            | $\bigcirc$         | $\bigcirc$  |   |
|                         | Boat Storage                      |                            |                  |            | 0          |          |                           |                    |              |                    |             |   |
|                         |                                   | е/ кера                    | 11               |            | 0          | Cle      | ar All Options            |                    |              |                    |             |   |
|                         | Restaurant (Ons                   | ite/Imm                    | ediate Vicinity) |            | ۲          |          | # Boot Clines             |                    |              | 0                  |             |   |
|                         | Lodging (Onsite                   | /Immed                     | iate Vicinity)   | <br>O      | ۲          |          | # Boat Silps:             |                    |              | 0                  |             |   |
| $\overline{\mathbf{O}}$ | Fishing Activity Affected by Tide |                            |                  | 0          | ۲          | 0        | # Car Parking Spaces:     | 8                  |              |                    |             |   |
| 0                       | Major Tourname                    | nts                        |                  | 0          | ۲          | 0        | # Trailer Parking Spaces: |                    |              | 18                 |             |   |
| 0                       | Private Access                    |                            |                  |            | ۲          | 0        | # Ramps:                  |                    |              | 1                  |             |   |
| 0                       | Can We Intervie                   | w?                         |                  | ۲          | $\bigcirc$ | 0        | # HB Using Site:          |                    |              | 0                  |             |   |
|                         | Lighting At Nigh                  | t                          |                  |            | 0          | 0        | # CB Using Site:          |                    |              | 0                  |             |   |
|                         | Is Site Safe For                  | 2 Sampl                    | ers At Night?    |            | 0          | 0        | # Vessel Directory HB wi  | th Access          | Site:        | 0                  |             |   |
|                         | Is Fee Charged                    | lo The I                   | Public For Use O | f Site?    | 0          | 0        | # Vessel Directory CB wi  | th Access          | Site:        | 0                  |             |   |
|                         | SEEHIER Site                      |                            |                  |            | 0          |          | # Vessel Directory SEEH   | IFR with A         | cress 9      | ite 0              |             |   |
|                         |                                   |                            |                  |            |            |          |                           |                    |              |                    |             |   |
|                         |                                   |                            |                  | Retire     | Ма         | rk as No | t Sampled                 |                    |              |                    |             |   |
| Cancel Save             |                                   |                            |                  |            |            |          |                           |                    |              |                    |             |   |
|                         |                                   |                            |                  | C.         | ancel      | 34       | ve                        |                    |              |                    |             |   |

Figure 51 - Mouse over help icon for information about the adjacent field